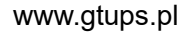

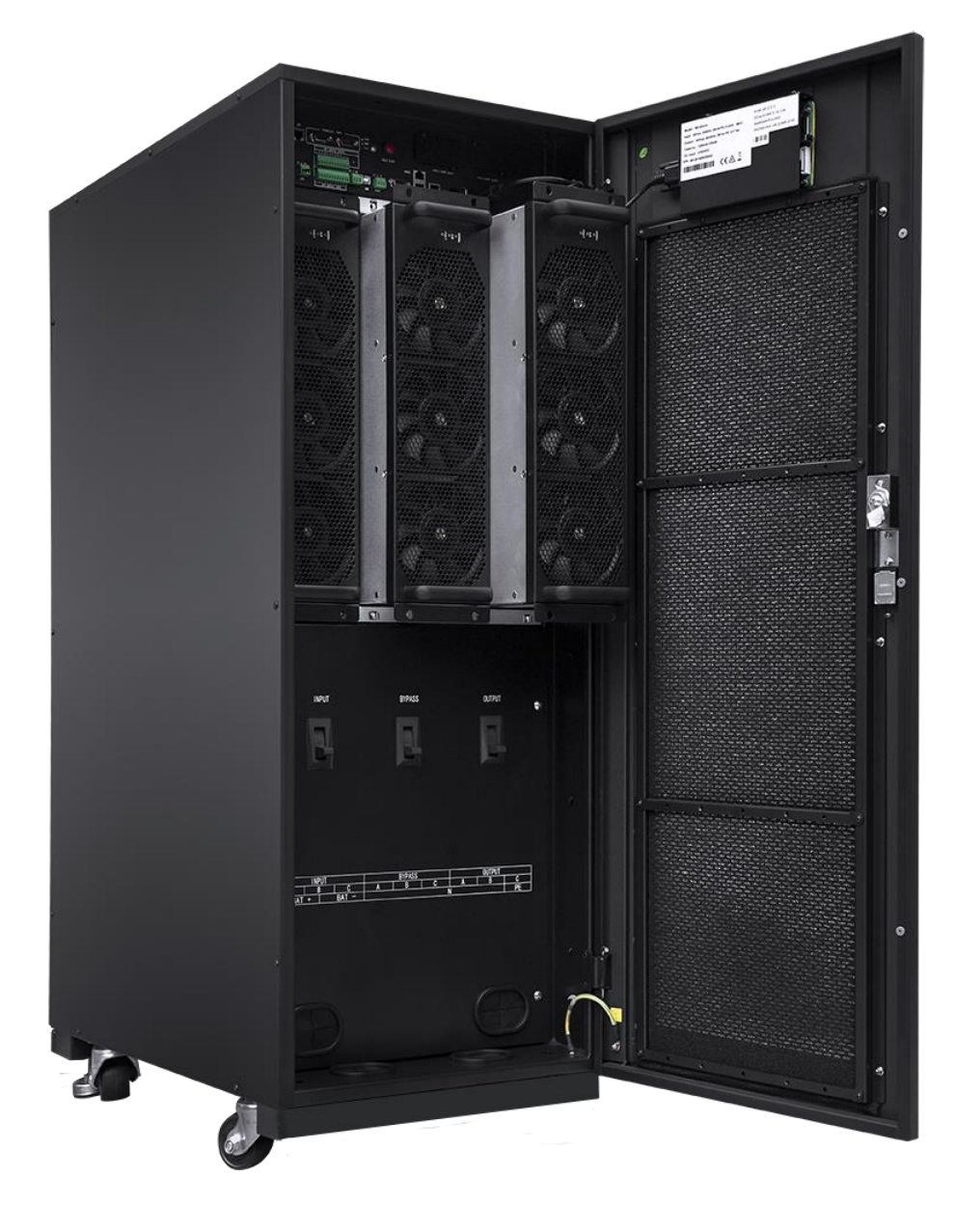

# Instrukcja obsługi GT SM 33 30-120kVA

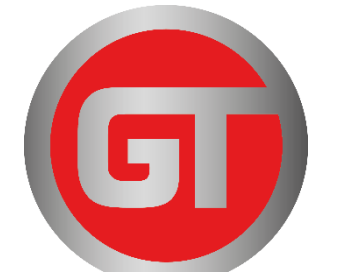

# Spis treści

| 1 Bezpieczeństwo i informacje ogólne                                             | 3                    |
|----------------------------------------------------------------------------------|----------------------|
| 1.1 Informacje ogólne                                                            | 3                    |
| 1.2 Bezpieczeństwo zasilacza UPS                                                 | 3                    |
| 1.3 Bezpieczeństwo akumulatora                                                   | 4                    |
| 1.4 Opis symboli                                                                 | 4                    |
| 2 Ogólny opis produktu                                                           | 5                    |
| 2.1 Zasada działania                                                             | 5                    |
| 2.1.1 Schemat pogladowy                                                          | 5                    |
| 2.1.2 Tryby pracy                                                                | 5                    |
| 2.2 Budowa systemu                                                               | 7                    |
| 2.2.1 Budowa systemu UPS 40 kVA / 60 kVA                                         | 7                    |
| 2.2.2 Budowa systemu UPS 80 kVA / 100 kVA/ 120 kVA                               | 8                    |
| 2.3 Akcesoria opcjonalne                                                         | 9                    |
| 3 Instalacia                                                                     | 11                   |
| 3.1 Przygotowanie do montażu                                                     | 11                   |
| 3.1.1 Przygotowanie miejsca montażu                                              | 11                   |
| 3.1.2 Narzedzia instalacyjne                                                     |                      |
| 3.1.3 Przygotowanie przewodów elektrycznych                                      | 12                   |
| 3 1 4 Odnakowywanie                                                              | 15                   |
| 3.2 Instalacia noiedvnczego systemu UPS                                          | 16                   |
| 3 2 1 Instalacia systemu UPS                                                     | 16                   |
| 3 2 2 Montaż elementów dokrecających                                             | 16                   |
| 3 2 3 Instalacia akumulatorów                                                    | 18                   |
| 3.2.4 Podłaczanie przewodów zasilających                                         | 18                   |
| 3.2.5 Podłączenie przewodów uziemiających                                        | 21                   |
| 3.2.6.7 łacze komunikacyjne                                                      | 21                   |
| 3 3 Instalacia równoległego systemu UPS                                          | 26                   |
| 3 3 1 Podłaczanie przewodów zasilających                                         | 26                   |
| 3 3 2 Podłączanie przewodów sterujących                                          | 20                   |
| 3 4 Kontrola instalacii                                                          | 28                   |
| 4 Interfeis wyświetlacza zasilacza UPS                                           | 29                   |
| 4 1 Panel kontrolny                                                              | 29                   |
| 4.1.1 Wyglad nanelu                                                              | 29                   |
| 4 1 2 Ekran I CD i kontrolki I ED                                                | 29                   |
| 1.1.2 Exiai ECD i Rondoni EED                                                    | 29                   |
| 4.2 1 Przedad                                                                    | 29                   |
| 4.2.2 Fkran główny                                                               | 31                   |
| 4 2 3 System                                                                     | 33                   |
| 4.2.5 System                                                                     | 30                   |
| 4 2 5 Sterowanie                                                                 | 40                   |
| 4.2.5 Sterowanie<br>4.2.6 Ustawienia                                             | 40                   |
| 5 Obchage                                                                        | 60                   |
| 5 1 Obsluga noiedvnezega systemu UPS                                             | 60                   |
| 5.1.1 Właczanie zasilacza UPS                                                    | 60                   |
| 5.1.1 Wildozanie zasilacza UPS                                                   | 61                   |
| 5.1.2 Wyłączanie zasiacza 61.5                                                   | 62                   |
| 5.1.5 Zhiniy start actinuator                                                    | 02                   |
| 5 1 5 Przełaczanie na tryb obejścia serwisowego                                  | 63                   |
| 5 1 6 Przywracanie zasilania z trybu obejścia serwisowego do trybu falownika     | 64                   |
| 5.1.0 1 12y wracanie zasilania z u you obejsela sel wisowego do u you lalowilika | 0 <del>4</del><br>64 |
| 5.1.8 Przywarcznie przev po gwarzinym wyłaczeniu zasilanie (EDO)                 |                      |
| 5.1.0 1 12y wiacame pracy po awary jnym wyrączeniu zasnama (Er O)                | 0 <del>4</del><br>64 |
| 5.1.7 Aktuanzaoja oprogramowania sprzętowego                                     | 04                   |

| 5.2 Obsługa równoległego systemu UPS                                |  |
|---------------------------------------------------------------------|--|
| 5.2.1 Uruchomienie systemu równoległego                             |  |
| 5.2.2 Wyłączenie systemu równoległego                               |  |
| 5.2.3 Awaryjne wyłączenie zasilania (EPO)                           |  |
| 5.2.4 Odłączenie pojedynczego zasilacza UPS od systemu równoległego |  |
| 5.2.5 Dodawanie pojedynczego zasilacza UPS do systemu równoległego  |  |
| 6 Konserwacja                                                       |  |
| 6.1 Konserwacja zasilacza UPS                                       |  |
| 6.1.1 Konserwacja comiesięczna                                      |  |
| 6.1.2 Konserwacja co trzy miesiące                                  |  |
| 6.1.3 Konserwacja coroczna                                          |  |
| 6.2 Konserwacja akumulatora                                         |  |
| 7 Rozwiązywanie problemów                                           |  |
| 8 DANE TECHNICZNE                                                   |  |
| Załącznik 1 Menu wyświetlacza                                       |  |
| Załącznik 2 Lista alarmów                                           |  |
| Załącznik 3 - Skróty                                                |  |
|                                                                     |  |

# 1 Bezpieczeństwo i informacje ogólne

### 1.1 Informacje ogólne

- Prosimy o uważne zapoznanie się ze "środkami ostrożności" przed montażem i użyciem tego produktu, aby zapewnić prawidłowy i bezpieczny montaż oraz użytkowanie. Należy prawidłowo przechowywać niniejszą instrukcję obsługi.
- Zasilacz UPS musi być zamontowany, przetestowany i konserwowany przez specjalistę autoryzowanego przez producenta lub jego przedstawiciela, w przeciwnym razie możliwe jest zagrożenie bezpieczeństwa osobistego i spowodowanie awarii sprzętu. Uszkodzenia spowodowane przez zasilacz UPS są wyłączone z zakresu gwarancji.
- W żadnym wypadku nie wolno demontować lub zmieniać konstrukcji urządzenia lub komponentów bez zgody producenta, w przeciwnym razie spowodowane przez to uszkodzenie zasilacza UPS nie będzie objęte gwarancją.
- Podczas korzystania z urządzenia należy przestrzegać lokalnych przepisów i regulacji. Zawarte w podręczniku środki ostrożności jedynie uzupełniają lokalne przepisy bezpieczeństwa.
- Ze względu na unowocześnianie wersji produktu lub z innych powodów zawartość tego dokumentu będzie okresowo aktualizowana. O ile nie uzgodniono inaczej, niniejszy dokument należy wykorzystywać wyłącznie jako przewodnik, a wszystkie stwierdzenia, informacje i zalecenia zawarte w niniejszym dokumencie nie stanowią jakiejkolwiek gwarancji, wyraźnej lub dorozumianej.

### 1.2 Bezpieczeństwo zasilacza UPS

- Przed zamontowaniem urządzenia należy założyć izolacyjną odzież ochronną, używać urządzeń izolacyjnych oraz usunąć przedmioty przewodzące prąd, takie jak biżuteria i zegarki, aby uniknąć porażenia prądem elektrycznym lub oparzeń.
- Środowisko pracy ma określony wpływ na żywotność i niezawodność zasilaczy UPS. Podczas użytkowania i przechowywania urządzenia należy przestrzegać wymogów ochrony środowiska określonych w instrukcji obsługi.
- Unikać używania urządzenia w bezpośrednim świetle słonecznym, w deszczu lub w środowiskach, w których obecny jest pył przenoszący ładunki elektryczne.
- Podczas montażu zasilacza UPS należy zachować bezpieczną odległość wokół niego, aby zapewnić odpowiednią wentylację. Podczas pracy układu nie należy blokować otworu wentylacyjnego.
- Nie wolno dopuścić do przedostania się płynów lub innych ciał obcych do obudowy zasilacza UPS lub szafy.
- Przed użyciem zasilacza UPS należy sprawdzić, czy charakterystyka dystrybucji lokalnej jest zgodna z informacjami podanymi na tabliczce znamionowej produktu.
- Ponieważ zasilacz UPS jest urządzeniem o dużym prądzie upływowym, nie zaleca się montażu wyłączników różnicowoprądowych.
- Przed podłączeniem zasilacza UPS należy dodatkowo sprawdzić, czy przełącznik łączący zasilanie sieciowe zasilacza UPS i zasilanie sieciowe jest odłączony.
- Gdy konieczne jest przeniesienie lub ponowne podłączenie zasilacza UPS, należy upewnić się, że odłączono zasilanie wejściowe AC, akumulator i inne wejścia, a zasilacz UPS jest całkowicie wyłączony (ponad 5 minut) przed wykonaniem odpowiedniej czynności, w przeciwnym razie w złączu i wewnątrz urządzenia może nadal znajdować się napięcie i może to spowodować ryzyko porażenia prądem elektrycznym.
- Przed włączeniem zasilania należy potwierdzić prawidłowe uziemienie oraz sprawdzić podłączenie przewodu i biegunowość akumulatora w celu zapewnienia prawidłowego połączenia. W celu zapewnienia bezpieczeństwa osobistego i normalnego użytkowania zasilacza UPS musi on być prawidłowo uziemiony przed użyciem.
- Zasilacz UPS może być stosowany do odbiorników rezystancyjno-pojemnościowych (np. komputery), rezystancyjno-indukcyjnych, ale nie do odbiorników o charakterze tylko pojemnościowym lub tylko indukcyjnym (np. silniki, klimatyzatory i kopiarki) oraz prostowników półfalowych.
- Podczas czyszczenia urządzenia należy przetrzeć ją suchą ściereczką. W żadnym wypadku do czyszczenia części elektrycznych wewnątrz lub na zewnątrz obudowy nie może być używana woda.
- Zaraz po zakończeniu czynności konserwacyjnych należy sprawdzić, czy w obudowie nie pozostały żadne narzędzia ani inne przedmioty.

- W przypadku pożaru do gaszenia należy prawidłowo zastosować gaśnicę proszkową. Użycie płynnych gaśnic przeciwpożarowych grozi porażeniem prądem elektrycznym.
- Nie zamykać wyłącznika przed zakończeniem montażu zasilacza UPS. Nie należy włączać zasilacza UPS bez zgody wykwalifikowanego elektryka.

### 1.3 Bezpieczeństwo akumulatora

- Montaż i konserwacja akumulatora mogą być wykonywane wyłącznie przez personel posiadający odpowiednią wiedzę fachową w zakresie obsługi akumulatorów.
- Istnieje niebezpieczeństwo porażenia prądem elektrycznym i zwarcia w akumulatorze. Aby uniknąć wypadków przy montażu lub wymianie akumulatora, należy zwrócić uwagę na następujące kwestie: nie nosić biżuterii, zegarków i innych przedmiotów przewodzących prąd, używać specjalnych narzędzi izolacyjnych, stosować ochronę twarzy, nosić odzież ochronną, nie wywracać i nie przechylać baterii, odłączać wyłącznik wejścia akumulatora.
- Środowisko instalacji akumulatora musi znajdować się w dużej odległości od obszaru gorącego i nie wolno używać ani przechowywać akumulatora w pobliżu źródła ognia. Akumulator lub zespoły akumulatorów nie mogą być obsługiwane w pobliżu ognia, ponieważ może to spowodować obrażenia ciała w wyniku eksplozji.
- Czynniki środowiskowe mają wpływ na żywotność akumulatora. Podwyższona temperatura otoczenia, słaba jakość prądu i częste krótkie rozładowania skracają żywotność akumulatora.
- Baterie należy regularnie wymieniać, aby zapewnić normalną pracę zasilacza UPS i wystarczający czas podtrzymania.
- Nie należy używać akumulatora, który nie został zatwierdzony przez dostawcę, ponieważ może to mieć negatywny wpływ na działanie systemu. Korzystanie z akumulatora niezatwierdzonego przez dostawcę powoduje unieważnienie gwarancji producenta.
- Regularnie sprawdzać śruby łączące części akumulatora, aby upewnić się, że są one szczelne i nie są luźne. W przypadku poluzowania się śrub należy je natychmiast dokręcić.
- Nie należy zwierać biegunów dodatnich i ujemnych zacisków akumulatora, w przeciwnym razie możliwe jest spowodowanie porażenia prądem lub pożaru.
- Nie należy dotykać zacisków kablowych akumulatora. Obwód akumulatora nie jest odizolowany od obwodu napięcia wejściowego, a pomiędzy zaciskiem akumulatora a uziemieniem istnieje wysokie zagrożenie napięciowe.
- Nie należy otwierać ani uszkadzać akumulatora, ponieważ możliwe jest spowodowanie zwarcia i wycieku, a
  elektrolit w baterii może spowodować uszkodzenie skóry i oczu. W przypadku przedostania się do elektrolitu
  do oczu należy natychmiast przemyć je dużą ilością wody i udać się do szpitala celem przeprowadzenia
  badania.

### 1.4 Opis symboli

Poniższe symbole użyte w niniejszym dokumencie mają następujące znaczenie.

| Symbole                | Opis                                                                                                    |
|------------------------|----------------------------------------------------------------------------------------------------|
| NIEBEZPIE<br>CZEŃSTWO! | Służy do ostrzegania przed sytuacjami awaryjnymi i niebezpiecznymi, które<br>mogą prowadzić do śmierci lub poważnych obrażeń ciała, jeśli nie zostaną<br>uniknięte.                                                                                                    |
|                        | Służy do ostrzegania przed potencjalnymi niebezpiecznymi sytuacjami, które, jeśli nie zostaną uniknięte, doprowadzą do obrażeń ciała określonego stopnia.                                                                                                    |
| OSTROŻNIE              | Jest on używany do przekazywania ostrzeżeń dotyczących bezpieczeństwa<br>urządzeń lub środowiska, co może prowadzić do uszkodzenia urządzeń, utraty<br>danych, pogorszenia wydajności urządzeń lub innych nieprzewidywalnych<br>skutków, jeśli informacje nie będą przestrzegane. |
| UWAGA                  | Jest on używany do dalszego szczegółowego opisu przedmiotów, podkreślania ważnych/krytycznych informacji itp.                                                                                                    |

## <u>2 Ogólny opis produktu</u>

### 2.1 Zasada działania

### 2.1.1 Schemat poglądowy

Zasilacze UPS serii 40 kVA -120 kVA są zbudowane na zasadzie podwójnej konwersji on-line opartej na pełnej kontroli cyfrowej DSP, aby zapewnić klientom wysoką sprawność i wysoką gęstość zasilania. Funkcjonalny schemat blokowy został przedstawiony na rys. 2-1.

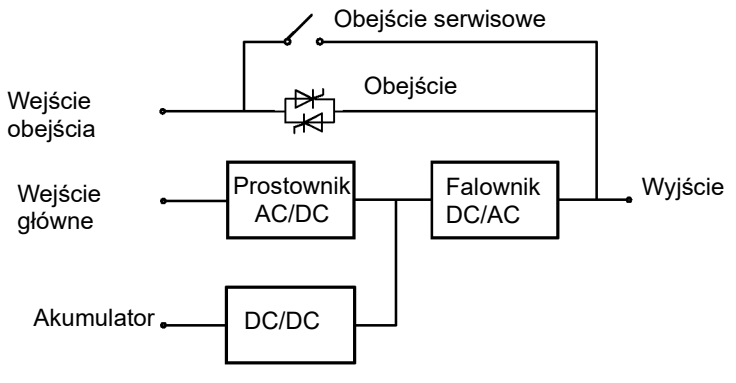

Rys. 2-1 Schemat poglądowy

### 2.1.2 Tryby pracy

### ◊ Tryb zasilania sieciowego

Tryb zasilania sieciowego jest normalnym trybem pracy zasilacza UPS z następującym głównym przebiegiem pracy: napięcie wejściowe sieci jest prostowane przez prostownik prądu, wzmacniane do napięcia magistrali przez wzmocniony obwód i jest częściowo wykorzystywane do ładowania akumulatora przez ładowarkę DC/DC, a częściowo odwracane do napięcia wyjścia prądu przemiennego przez falownik w celu zapewnienia wysokiej jakości, ciągłego i nieprzerwanego zasilania prądem przemiennym. Zasada działania trybu zasilania sieciowego pokazana jest na rys. 2-2.

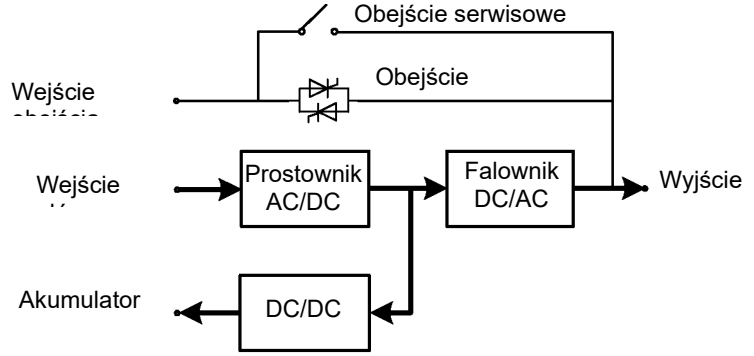

Rys. 2-2 Schematyczny wykres trybu zasilania sieciowego

### Oryb obejścia

W przypadku awarii falownika, przeciążenia falownika lub ręcznego przełączenia w stan obejścia oraz innych usterek lub operacji, zasilacz UPS przełączy wyjście zasilania ze strony falownika na stronę obejścia, a zasilanie obejścia będzie bezpośrednio zasilać odbiornik. W trybie obejścia zasilanie odbiornika nie jest zabezpieczone przez zasilacz UPS, co może prowadzić do awarii zasilania, jeśli wejście obejścia będzie pracować nieprawidłowo.

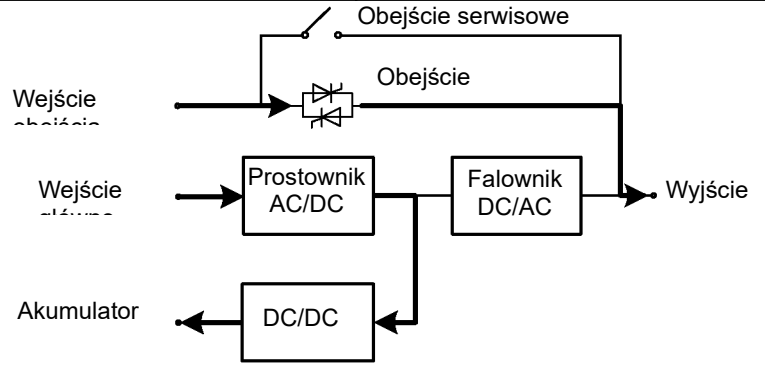

Rys. 2-3 Poglądowy schemat działania trybu obejścia

### Tryb akumulatora

Gdy napięcie sieciowe jest nieprawidłowe, zasilacz UPS automatycznie przełączy się w tryb pracy akumulatora. W tym czasie jednostka zasilająca uzyska energię z akumulatora, podniesie napięcie poprzez obwód wspomagający, a następnie dostarczy napięcie wyjściowe prądu zmiennego do odbiornika przez falownik, zapewniając ciągłość i nieprzerwane zasilanie prądem zmiennym wysokiej jakości. Zasada działania trybu akumulatora pokazana jest na rys. 2-4.

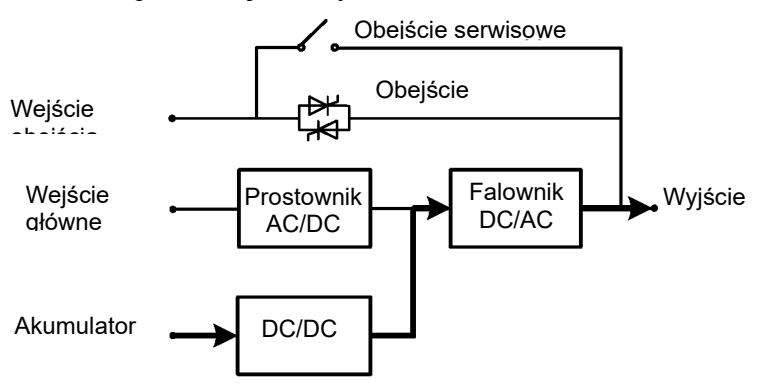

Rys. 2-4 Poglądowy schemat działania trybu akumulatora

### ◊ Tryb obejścia serwisowego

Jeśli konieczna jest konserwacja i naprawa zasilacza UPS, wyłącznik obejścia można zamknąć. Zasilacz UPS pracuje w trybie obejścia serwisowego i dostarcza energię elektryczną poprzez linię obejścia serwisowego, a nie przez główną jednostkę zasilającą. W tym czasie wymienny zespół w maszynie może być serwisowany. Zasada działania trybu obejścia serwisowego pokazana jest na Rys. 2-5.

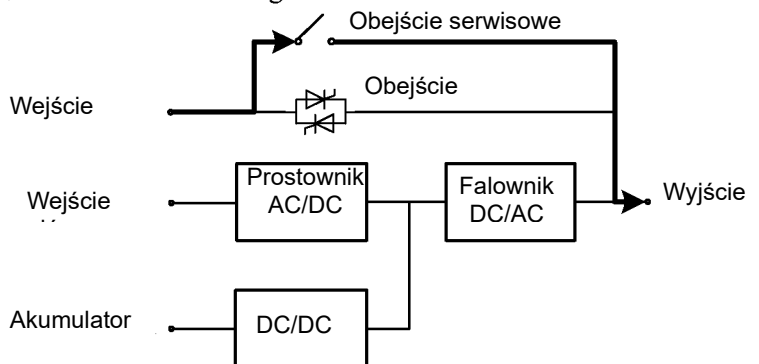

Rys. 2-5 Poglądowy schemat działania trybu obejścia serwisowego

### ♦ Tryb ECO

Tryb ECO jest ekonomicznym trybem pracy zasilacza UPS, który można ustawić poprzez interfejs wyświetlacza LCD. W trybie ECO, gdy napięcie wejściowe obejścia jest w zakresie napięcia trybu ECO, zasilanie jest dostarczane przez obejście, a falownik jest w stanie gotowości do pracy. Gdy napięcie wejściowe obejścia przekroczy zakres napięcia trybu ECO, zasilanie jest dostarczane do odbiornika przez falownik, a nie obejście. Zarówno w trybie obejścia, jak i falownika prostownik jest włączony, a ładowarka ładuje akumulator. Tryb ECO charakteryzuje się wyższą wydajnością systemu. Zasada działania trybu ECO przedstawiona jest na rysunku 2-6. Niezależnie od tego czy urządzenie jest zasilane przez obejście czy falownik, prostownik jest włączony, a ładowarka ładuje akumulator. Tryb ECO charakteryzuje się wyższą wydajnością systemu. Zasada działania trybu ECO pokazana jest na rys. 2-6.

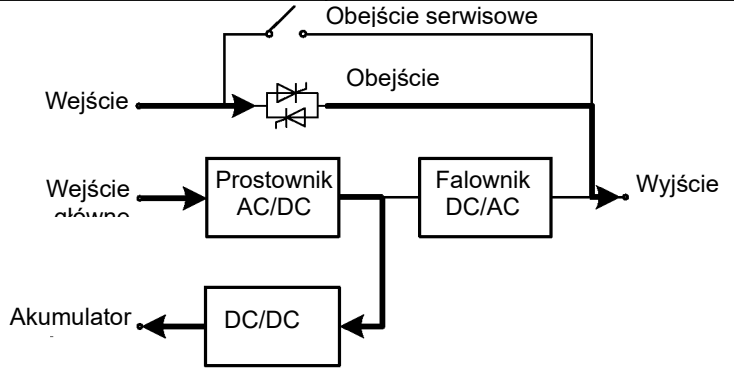

Rys. 2-6 Poglądowy schemat działania trybu ECO

### 2.2 Budowa systemu

### 2.2.1 Budowa systemu UPS 40 kVA / 60 kVA

Wygląd zasilacza UPS 40 kVA / 60 kVA pokazano na rys. 2-7.

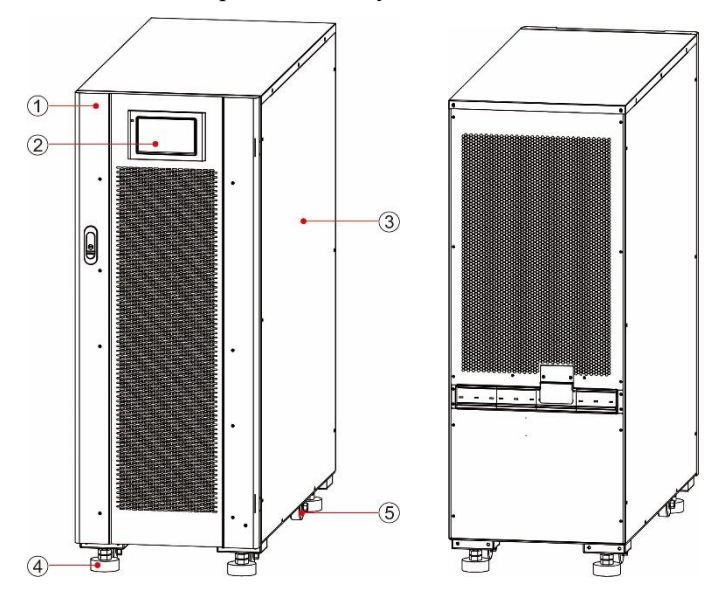

Rys. 2-7 Wygląd zasilacza UPS 40/60 kVA

- 1 Drzwiczki przednie
- 2 Panel kontrolny5 Kółka jezdne

3 Szczelność obudowy

4 Nóżka podporowa 5 Kółka je

Elementy funkcjonalne zasilacza UPS 40kVA/60kVA pokazano na rys. 2-8 i rys. 2-9. Rys. 2-8 przedstawia stan zasilacza UPS, którego panel przednich drzwiczek jest otwarty. Na rysunkach użyto przykładowo zasilacza UPS o mocy 60 kVA, a zasilacz UPS o mocy 40 kVA posiada pojedynczy moduł zasilania.

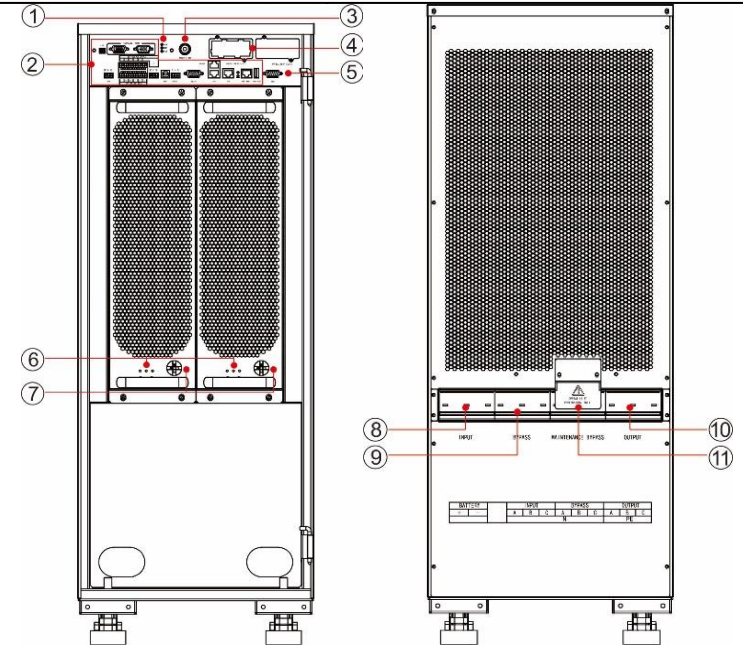

Rys. 2-8 Elementy funkcjonalne zasilacza UPS 40/60 kVA (widok z przodu) Rys. 2-9 Elementy funkcjonalne zasilacza UPS 40/60 kVA (widok z tyłu)

| 1  | Lampka kontrolna stanu<br>systemu                     | 2  | Złącze komunikacyjne                      | 3 | Przycisk zimnego<br>rozruchu              |
|----|-------------------------------------------------------|----|-------------------------------------------|---|-------------------------------------------|
| 4  | Gniazdo inteligentnej<br>karty                        | 5  | Złącze panelu kontrolnego                 | 6 | Kontrolki modułu<br>zasilania             |
| 7  | Przełącznik gotowości<br>do pracy modułu<br>zasilania | 8  | Wyłącznik wejścia zasilania<br>sieciowego | 9 | Wyłącznik wejścia<br>zasilania z obejścia |
| 10 | Wyłącznik wyjścia                                     | 11 | Wyłącznik obejścia<br>serwisowego         |   |                                           |

### Kontrolki:

Kontrolki modułu zasilania obejmują: kontrolkę pracy, kontrolkę alarmu i kontrolkę awarii (od lewej do prawej).

### 2.2.2 Budowa systemu UPS 80 kVA / 100 kVA/ 120 kVA

Wygląd zasilacza UPS 80 kVA/100 kVA/120 kVA pokazano na Rys. 2-10. Przykładem jest zasilacz UPS 100 kVA/120 kVA, a zasilacz UPS 80 kVA jest węższy.

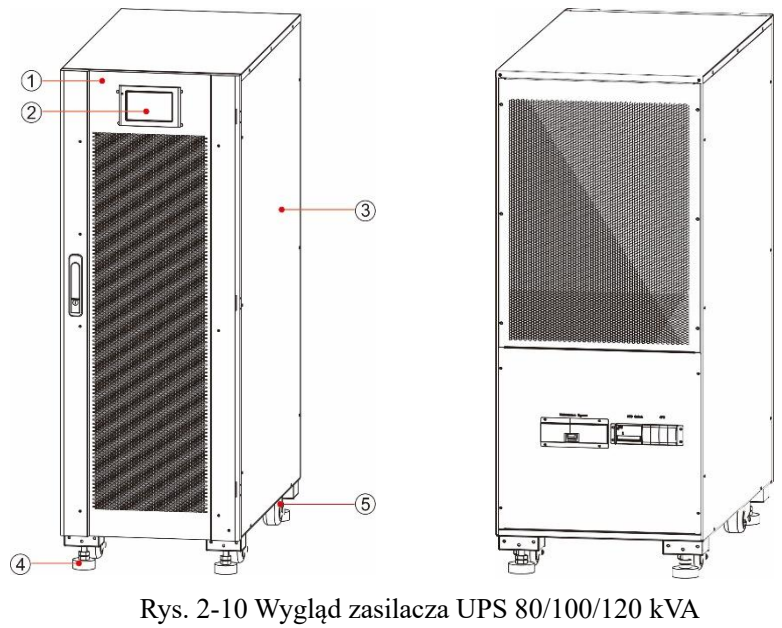

- Drzwi przednie
   Nóżka podporowa
- Panel kontrolny
   Kółka jezdne

3 Szczelność obudowy

Elementy funkcjonalne zasilacza UPS 80 kVA/100 kVA/120 kVA pokazano na Rys. 2-11 i Rys. 2-12. Rys. 2-11 przedstawia stan zasilacza UPS, którego panel przednich drzwiczek jest otwarty. Przykładem jest zasilacz UPS 100 kVA/120 kVA, a zasilacz UPS 80 kVA jest wyposażony w dwa moduły zasilania.

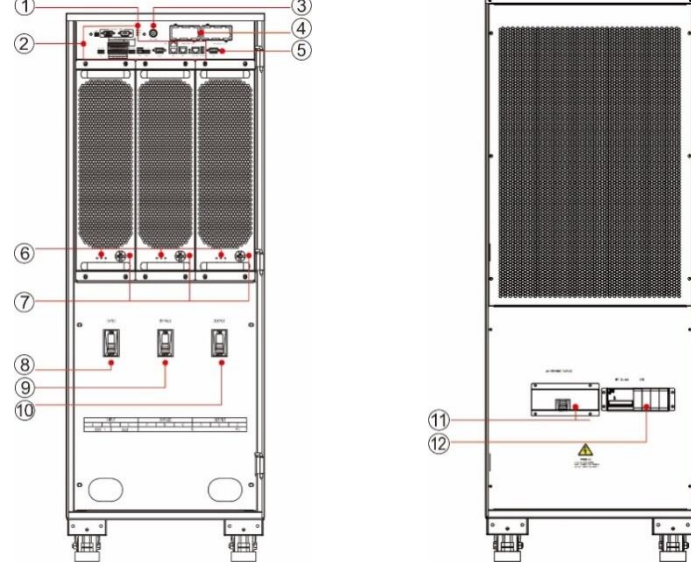

Rys. 2-11 Elementy funkcjonalne zasilacza UPS 100/120 kVA (widok z przodu) Rys. 2-12 Elementy funkcjonalne zasilacza UPS 100/120 kVA (widok z tyłu)

| 1  | Lampka kontrolna stanu<br>systemu               | 2  | Złącze komunikacyjne                      | 3  | Przycisk zimnego<br>rozruchu              |
|----|-------------------------------------------------|----|-------------------------------------------|----|-------------------------------------------|
| 4  | Gniazdo inteligentnej<br>karty                  | 5  | Złącze panelu<br>kontrolnego              | 6  | Kontrolki modułu<br>zasilania             |
| 7  | Przełącznik gotowości do pracy modułu zasilania | 8  | Wyłącznik wejścia<br>zasilania sieciowego | 9  | Wyłącznik wejścia<br>zasilania z obejścia |
| 10 | Wyłącznik wyjścia                               | 11 | Wyłącznik obejścia<br>serwisowego         | 12 | Zabezpieczenie<br>odgromowe               |
|    |                                                 |    |                                           |    |                                           |

### 2.3 Akcesoria opcjonalne

Dla zasilaczy UPS o mocy 40 - 120 kVA, jak pokazano w tabeli 2-1, dostępne są różne akcesoria opcjonalne, które spełniają różne wymagania konfiguracyjne użytkowników.

| Akcesoria opcjonalne                  | Funkcja                                                                                                    |
|---------------------------------------|----------------------------------------------------------------------------------------------------|
| Karta Wi-Fi                           | Służy do zdalnego nadzorowania poprzez sieć Wi-Fi, w tym nadzorowania stanu pracy, wydawania poleceń awaryjnych, raportowania informacji systemowych i innych funkcji.                                                |
| Karta GPRS                            | Służy do zdalnego nadzorowania poprzez sieć danych GPRS, w tym<br>nadzorowania stanu pracy, wydawania poleceń awaryjnych, raportowania<br>informacji systemowych i innych funkcji.                                    |
| Karta SNMP                            | Służy do zdalnego nadzorowania poprzez sieć kablową, w tym nadzorowania stanu pracy, wydawania poleceń awaryjnych, raportowania informacji systemowych i innych funkcji.                                              |
| Karta 4G                              | Służy do zdalnego nadzorowania poprzez sieć 4G, w tym nadzorowania stanu pracy, wydawania poleceń awaryjnych, raportowania informacji systemowych i innych funkcji.                                                   |
| Funkcja kontroli stanu<br>akumulatora | Służy do kontroli napięcia i temperatury pojedynczego akumulatora oraz<br>ładowania i rozładowywania zespołu akumulatorów, a także komunikuje się z<br>komputerem głównym za pomocą protokołu komunikacyjnego MODBUS. |

Tabela 2-1 Akcesoria opcjonalne do zasilaczy UPS 40 - 120 kVA

| Akcesoria opcjonalne               | Funkcja                                                                                                    |
|------------------------------------|----------------------------------------------------------------------------------------------------|
| Czujnik temperatury<br>akumulatora | Służy do wykrywania temperatury akumulatora, kompensowania napięcia ładowania zgodnie ze zmianą temperatury otoczenia akumulatora i przedłużania jego żywotności. |
| Równoległy kabel<br>połączeniowy   | Służy do podłączenia całego systemu UPS do pracy w układzie równoległym.                                                                                          |
| Magistrala LBS                     | Służy do synchronizacji transmisji sygnału szyny zbiorczej systemu podwójnej szyny zbiorczej.                                                                     |

# 3 Instalacja

### 3.1 Przygotowanie do montażu

### 3.1.1 Przygotowanie miejsca montażu

### Waga i wymiary instalacyjne

Upewnij się, że podłoże lub platforma instalacyjna są w stanie udźwignąć ciężar zasilacza UPS, akumulatora i stojaka na akumulator. Waga akumulatora i stojaka na akumulator oblicza się zgodnie z rzeczywistymi warunkami użytkowania. Waga i wymiary instalacyjne zasilacza UPS są podane w tabeli 3-1.

|                           | Tabela 5-1 Waga I wymiary montazowe zasnaeza OI 5             |        |  |  |  |  |
|---------------------------|---------------------------------------------------------------|--------|--|--|--|--|
| Model Wymiary (S x G x W) |                                                               | Waga   |  |  |  |  |
| 40 kVA                    | 360 mm × 850 mm × 950 mm                                      | 95 kg  |  |  |  |  |
| 60 kVA                    | 360 mm × 850 mm × 950 mm                                      | 125 kg |  |  |  |  |
| 80 kVA                    | $360 \text{ mm} \times 850 \text{ mm} \times 1200 \text{ mm}$ | 157 kg |  |  |  |  |
| 100/120 kVA               | 440 mm × 850 mm × 1200 mm                                     | 192 kg |  |  |  |  |

Tabela 3-1 Waga i wymiary montażowe zasilacza UPS

#### Warunki instalacyjne

- Nie należy instalować zasilaczy UPS w środowisku o zbyt wysokiej/niskiej temperaturze lub wilgotności, wykraczającej poza specyfikacje techniczne (patrz Rozdział 8 Parametry techniczne w celu zapoznania się ze specyfikacjami środowiskowymi).
- Zasilacz UPS należy przechowywać z dala od źródeł wody, źródeł ciepła oraz materiałów łatwopalnych i wybuchowych. Unikać montażu zasilacza UPS w środowisku narażonym na bezpośrednie działanie promieni słonecznych, pyłu, gazów lotnych, substancji żrących i nadmiernej ilości soli. Surowo zabrania się montażu zasilacza UPS w środowisku pracy z metalicznym pyłem przewodzącym.
- Jeśli zasilacz UPS jest zainstalowany w szczelnym pomieszczeniu bez wentylacji, musi być wyposażony w system klimatyzacji, aby zapewnić stabilną temperaturę otoczenia. Wydajność chłodnicza klimatyzacji powinna być większa niż suma wydajności źródeł ciepła w pomieszczeniu. Maksymalna moc grzewcza zasilaczy UPS z tej serii wynosi 5% mocy znamionowej.

### Odstęp

Wokół obudowy należy zarezerwować określoną ilość miejsca na obsługę i odpowiednią wentylację. Zarezerwować co najmniej 450 mm miejsca na wentylację i obsługę urządzenia z przodu, co najmniej 300 mm miejsca na obsługę urządzenia od góry i co najmniej 300 mm miejsca na wentylację z tyłu. W przypadku konieczności pracy z tyłu urządzenia, należy zarezerwować co najmniej 800 mm miejsca. Weźmy za przykład zasilacz UPS 40 kVA pokazany na rys. 3-1.

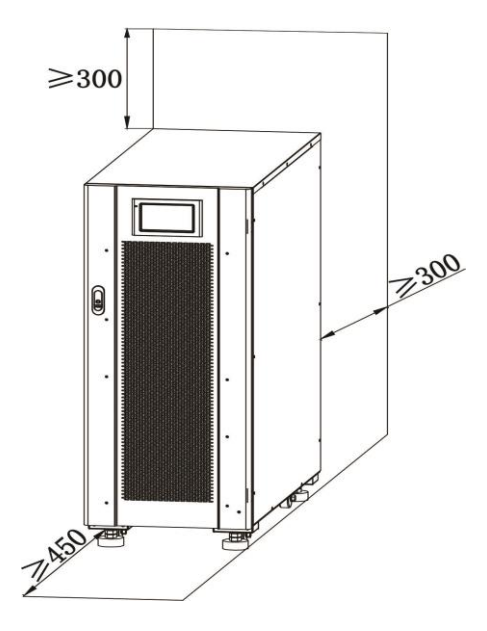

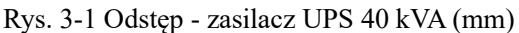

### 3.1.2 Narzędzia instalacyjne

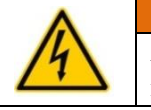

#### NIEBEZPIECZEŃSTWO!

Aby zapewnić bezpieczeństwo, narzędzia instalacyjne do pracy pod napięciem muszą być izolowane.

Narzędzia instalacyjne, które mogą być użyte w procesie instalacji, pokazano w tabeli 3-2. Należy ich używać w miarę potrzeb.

| Nazwa narzędzia                           | Główna funkcja                                                         | Nazwa narzędzia                | Główna funkcja                                       |
|-------------------------------------------|------------------------------------------------------------------------|--------------------------------|------------------------------------------------------|
| Wózek widłowy                             | Transport na miejscu<br>instalacji                                     | Młotek do gwoździ              | Uderzanie, montaż i<br>demontaż części<br>składowych |
| Drabina                                   | Praca na wysokościach                                                  | Młotek gumowy                  | Uderzanie and montaż<br>części składowych            |
| Amperomierz                               | Wykrywanie prądu                                                       | Wiertło udarowe,<br>wiertło    | Wiercenie                                            |
| Multimetr                                 | Sprawdzanie podłączenia<br>elektrycznego i parametrów<br>elektrycznych | Taśma izolacyjna               | Izolacja elektryczna                                 |
| Wkrętak<br>krzyżakowy                     | Dokręcanie śrub                                                        | Koszulki<br>termokurczliwe     | Izolacja elektryczna                                 |
| Narzędzie do poziomowania                 | Poziomowanie                                                           | Opalarka                       | Ogrzewanie rurek<br>termokurczliwych                 |
| Izolowany klucz<br>nastawny<br>pojedynczy | Dokręcanie i luzowanie śrub                                            | Nóż do zdejmowania<br>izolacji | Zdejmowanie izolacji z<br>przewodów                  |
| Izolowany klucz<br>dynamometryczny        | Dokręcanie i luzowanie śrub                                            | Opaska zaciskowa przewodów     | Łączenie w wiązki                                    |
| Szczypce<br>zaciskowe                     | Zaciskanie zacisków<br>tłoczonych na zimno                             | Skórzane rękawice<br>robocze   | Ochrona rąk operatora                                |
| Zacisk<br>hydrauliczny                    | Zaciskanie oczkowych<br>końcówek kablowych                             | Rękawice antystatyczne         | Funkcja antystatyczna                                |
| Szczypce ukośne                           | Docinanie kabli                                                        | Rękawice izolacyjne            | Izolacja                                             |
| Ściągacz izolacji                         | Zdejmowanie izolacji z<br>przewodów                                    | Izolowane obuwie<br>ochronne   | Ochrona operatora                                    |

#### Tabela 3-2 Narzędzia instalacyjne

### 3.1.3 Przygotowanie przewodów elektrycznych

Zalecane rozmiary przewodów podano w tabeli 3-3, wymagania dotyczące końcówek kablowych podano w tabeli 3-4, a zalecane konfiguracje wyłączników wejścia/wyjścia w tabeli 3-5.

| TT 1 1 2 2 | 7 1      | •        | 1 1 1 1 |
|------------|----------|----------|---------|
| Tabela 3-3 | Zalecane | rozmiary | kabli   |
|            |          | 2        |         |

| Pozycja                 |                                                  |      | 60 kVA | 80 kVA | 100 kVA | 120 kVA |
|-------------------------|--------------------------------------------------|------|--------|--------|---------|---------|
| Wejście                 | Prąd wejściowy zasilania sieciowego (A)          | 71   | 107    | 142    | 178     | 213     |
| zasilania<br>sieciowego | Zalecana średnica (mm <sup>2</sup> ) A/B/C/N     | 4×16 | 4×35   | 4×50   | 4×70    | 4×70    |
| Wejście                 | Prąd na wejściu obejścia (A)                     | 61   | 91     | 122    | 153     | 182     |
| obejścia                | Zalecana średnica (mm <sup>2</sup> ) A/B/C/N     | 4×16 | 4×25   | 4×35   | 4×50    | 4×70    |
| Wyjście                 | Prąd wyjściowy (A)                               | 61   | 91     | 122    | 153     | 182     |
|                         | Zalecana średnica (mm <sup>2</sup> ) A/B/C/N     | 4×16 | 4×25   | 4×35   | 4×50    | 4×70    |
| Wejście<br>akumulatora  | Prąd rozładowania akumulatora 32 x 12V<br>(A)    | 110  | 164    | 219    | 275     | 329     |
|                         | Zalecana średnica (mm <sup>2</sup> ) AKU+/AKU-/N | 3×35 | 3×50   | 3×70   | 3×95    | 3×120   |

3 Instalacja

| Pozycja                |                                      |    | 40 kVA | 60 kVA | 80 kVA | 100 kVA | 120 kVA |
|------------------------|--------------------------------------|----|--------|--------|--------|---------|---------|
| Przewód<br>uziemiający | Zalecana średnica (mm <sup>2</sup> ) | PE | 1×16   | 1×16   | 1×25   | 1×35    | 1×50    |

#### 🛄 Uwaga

- Przewody zalecane w tabeli 3-3 mają zastosowanie tylko w następujących warunkach:
  - Metoda układania: zainstalowana na ścianie lub podłodze (IEC60364-5-52)
- Temperatura otoczenia: 0 30 °C
- Utrata napięcia prądu przemiennego jest mniejsza niż 3%, utrata napięcia prądu stałego jest mniejsza niż 1%. Przewody prądu stałego i przemiennego w tabeli nie mogą mieć długości większej niż 20 m, a dla zasilaczy UPS VA przewody prądu przemiennego nie mogą mieć długości większej niż 30 m, a przewody prądu stałego nie mogą być dłuższe niż 40 m
- 90°C przewód z rdzeniem miedzianym
- Jeżeli zasilanie sieciowe i zasilanie obejściowe są takie same, kabel wejściowy należy konfigurować według kabla wejściowego zasilania sieciowego.
- Wartość prądu w tabeli odnosi się do danych uzyskanych przy napięciu znamionowym 380V. Wartość prądu należy pomnożyć przez 0,95 dla napięcia znamionowego 400 V i 0,92 dla napięcia znamionowego 415 V.
- Jeżeli odbiornik główny jest odbiornikiem nieliniowym, odcinek przewodu neutralnego musi zostać zwiększony 1,5-1,7-krotnie.

|             | OSTRZEŻENIE |                                                                                                    |  |  |  |  |  |  |  |
|-------------|-------------|----------------------------------------------------------------------------------------------------|--|--|--|--|--|--|--|
|             | •           | Przy wyborze końcówek oczkowych i końcówek oczkowych rurowych należy ściśle                                                                                                    |  |  |  |  |  |  |  |
| <u>∕!</u> ∖ | •           | Przy podłączaniu kabla zasilającego należy przestrzegać momentu skręcającego<br>podanego w tabeli 3-4, aby zapewnić szczelność końcówek kablowych i uniknąć<br>potencialnego zagrożenia bezpieczeństwa. |  |  |  |  |  |  |  |

| Model       | Opis<br>powierzchn<br>i styku | Tryb połącze               | nia         | 2 |          | Specyfikacj<br>a śrub | Otwór<br>na śrubę | Moment<br>obrotowy |
|-------------|-------------------------------|----------------------------|-------------|---|----------|-----------------------|-------------------|--------------------|
| 40 kVA      |                               | Zaciskanie<br>oczkową      | kabla       | Z | końcówką | M8                    | 9 mm              | 13 N-m             |
| 60 kVA      | Wejście                       | Zaciskanie<br>oczkową ruro | kabla<br>wą | Z | końcówką | M8                    | 9 mm              | 13 N-m             |
| 80 kVA      | sieciowego                    | Zaciskanie<br>oczkową ruro | kabla<br>wą | Z | końcówką | M8                    | 9 mm              | 13 N-m             |
| 100/120 kVA | 1                             | Zaciskanie<br>oczkową ruro | kabla<br>wą | Z | końcówką | M10                   | 11 mm             | 27 N-m             |
| 40 kVA      |                               | Zaciskanie<br>oczkową      | kabla       | Z | końcówką | M8                    | 9 mm              | 13 N-m             |
| 60 kVA      | Wejście                       | Zaciskanie<br>oczkową      | kabla       | Z | końcówką | M8                    | 9 mm              | 13 N-m             |
| 80 kVA      | obejścia                      | Zaciskanie<br>oczkową ruro | kabla<br>wą | Z | końcówką | M8                    | 9 mm              | 13 N-m             |
| 100/120 kVA | 1                             | Zaciskanie<br>oczkową ruro | kabla<br>wą | Z | końcówką | M10                   | 11 mm             | 27 N-m             |
| 40 kVA      |                               | Zaciskanie<br>oczkową ruro | kabla<br>wą | Z | końcówką | M8                    | 9 mm              | 13 N-m             |
| 60 kVA      | Wejście                       | Zaciskanie<br>oczkową ruro | kabla<br>wą | Z | końcówką | M8                    | 9 mm              | 13 N-m             |
| 80 kVA      | a akumulator                  | Zaciskanie<br>oczkową ruro | kabla<br>wą | Z | końcówką | M8                    | 9 mm              | 13 N-m             |
| 100/120 kVA |                               | Zaciskanie<br>oczkową ruro | kabla<br>wą | Z | końcówką | M10                   | 11 mm             | 27 N-m             |
| 40 kVA      |                               | Zaciskanie<br>oczkową      | kabla       | Z | końcówką | M8                    | 9 mm              | 13 N-m             |
| 60 kVA      | Wyjscie                       | Zaciskanie<br>oczkowa ruro | kabla<br>wa | Z | końcówką | M8                    | 9 mm              | 13 N-m             |

Tabela 3-4 Wymagania dotyczące końcówek kablowych

3 Instalacja

| Model       | Opis<br>powierzchn<br>i styku | Tryb połącz               | enia         |   |          | Specyfikacj<br>a śrub | Otwór<br>na śrubę | Moment<br>obrotowy |
|-------------|-------------------------------|---------------------------|--------------|---|----------|-----------------------|-------------------|--------------------|
| 80 kVA      |                               | Zaciskanie<br>oczkową rur | kabla<br>ową | Z | końcówką | M8                    | 9 mm              | 13 N-m             |
| 100/120 kVA |                               | Zaciskanie<br>oczkową rur | kabla<br>ową | Z | końcówką | M10                   | 11 mm             | 27 N-m             |
| 40 kVA      |                               | Zaciskanie<br>oczkową     | kabla        | Z | końcówką | M8                    | 9 mm              | 13N∙m              |
| 60 kVA      | Uziemienie<br>ochronne        | Zaciskanie<br>oczkową     | kabla        | Z | końcówką | M8                    | 9 mm              | 13N∙m              |
| 80 kVA      |                               | Zaciskanie<br>oczkową     | kabla        | Z | końcówką | M8                    | 9 mm              | 13N∙m              |
| 100/120 kVA |                               | Zaciskanie<br>oczkową rur | kabla<br>ową | Z | końcówką | M10                   | 11 mm             | 27N·m              |

Tabela 3-5 Konfiguracje wyłączników wejścia/wyjścia

| Wyłącznik<br>wejścia/wyjścia                                               | 40 kVA        | 60 kVA        | 80 kVA        | 100 / 120 kVA |
|----------------------------------------------------------------------------|---------------|---------------|---------------|---------------|
| Wyłącznik wejścia<br>zasilania sieciowego<br>(konfiguracja<br>standardowa) | 100 A / 3F    | 125 A / 3F    | 160 A / 3F    | 250 A / 3F    |
| Wyłącznik wejścia<br>obejścia (konfiguracja<br>standardowa)                | 100 A / 3F    | 125 A / 3F    | 160 A / 3F    | 250 A / 3F    |
| Wyłącznik wyjścia<br>(konfiguracja<br>standardowa)                         | 100 A / 3F    | 125 A / 3F    | 160 A / 3F    | 250 A / 3F    |
| Wyłącznik wejścia<br>akumulatora (zalecany)                                | DC 160 A / 3F | DC 200 A / 3F | DC 250 A / 3F | DC 400 A / 3F |

🛄 Uwaga

- Wyłącznik wejścia zasilania sieciowego, wyłącznik wejścia obejścia i wyłącznik wyjścia są zainstalowane w tym produkcie w konfiguracji standardowej.
- Ponieważ zasilacz UPS jest urządzeniem o dużym prądzie upływowym, nie zaleca się montażu wyłączników różnicowoprądowych.
- W przypadku gdy przednia część wejścia jest połączona z wieloma odbiornikami specyfikacja wyłącznika automatycznego dla konfiguracji przedniej szyny zbiorczej musi być większa niż specyfikacja wyłącznika wejścia zasilania sieciowego i wyłącznika wejścia obejścia zasilacza UPS.
- W przypadku gdy tylne wejście połączone jest z wieloma odbiornikami specyfikacja wyłącznika automatycznego dla konfiguracji przedniej szyny zbiorczej musi być mniejsza niż specyfikacja wyłącznika wejścia zasilacza UPS.

### 3.1.4 Odpakowywanie

| L | :\ |  |
|---|----|--|

Sprzęt musi być obsługiwany przez specjalnie przeszkolony personel. Należy ostrożnie obchodzić się ze sprzętem i urządzeniem. Każde uderzenie lub upadek może spowodować uszkodzenie urządzenia.

**OSTROŽNIE** 

Procedura:

Krok 1: upewnij się, że paczka z zasilaczem UPS nie jest uszkodzona. W przypadku wystąpienia jakichkolwiek uszkodzeń podczas transportu należy niezwłocznie powiadomić przewoźnika.

- Krok 2: użyć wózka widłowego do transportu urządzenia w wyznaczone miejsce.
- Etap 3: usunąć opakowanie zewnętrzne i piankę zabezpieczającą.
- Etap 4: usunąć worek zabezpieczający przed wilgocią.
- Etap 5: sprawdzić kompletność urządzenia.

Sprawdzić wygląd zasilacza UPS i sprawdzić, czy nie został uszkodzony podczas transportu. Jeśli tak, należy niezwłocznie powiadomić przewoźnika. Sprawdzić czy dołączone wyposażenie jest kompletne i zgodne z listą pakunkową. Jeśli brakuje elementów lub model nie jest zgodny z wymaganiami, należy na czas sporządzić dokumentację na miejscu i niezwłocznie skontaktować się z producentem lub lokalnym biurem obsługi klienta.

Krok 6: po potwierdzeniu, że urządzenie jest w dobrym stanie, należy zdjąć wspornik kątowy w kształcie litery L zamocowany do palety w celu zamocowania szafy, jak pokazano na rys. 3-2.

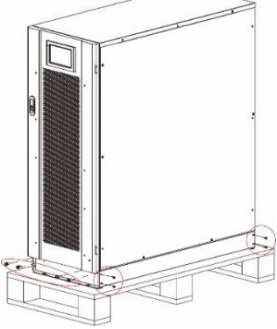

Rys. 3-2 Demontaż wspornika kątowego w kształcie litery L

Krok 7: przekręcić klucz lewo, aby podnieść cztery podpory znajdujące się na dole zasilacza UPS, aż wszystkie cztery koła na dole obudowy zostaną równomiernie rozstawione, a nóżki podporowe zostaną całkowicie zawieszone. Patrz rys. 3-7.

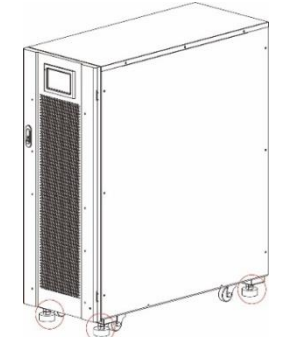

Rys. 3-3 Podwyższanie nóżek podporowych

Krok 8: rozładować maszynę za pomocą automatycznego wózka widłowego lub innego sprzętu i przesunąć sprzęt do pozycji montażowej za pomocą rolki.

### 3.2 Instalacja pojedynczego systemu UPS

### 3.2.1 Instalacja systemu UPS

Procedura instalacyjna:

- Krok 1: przekręcić klucz w prawo, aby opuścić cztery nóżki podporowe na dole zasilacza UPS, aż wszystkie cztery koła na dole obudowy zostaną zawieszone, a urządzenie będzie w pełni opierać się na nóżkach podporowych.
- Krok 2: sprawdzić wypoziomowanie obudowy za pomocą narzędzia do poziomowania Jeśli urządzenie nie jest w poziomie, należy kontynuować regulację nóżek podporowych aż do osiągnięcia poziomu.

### 3.2.2 Montaż elementów dokręcających

Elementy dokręcające są instalowane w celu zapewnienia odporności na wibracje i uderzenia i mogą być instalowane wybiórczo w zależności od środowiska montażowego. Metoda montażu jest następująca: Krok 1: ustalenie pozycji montażowej i położenia powierzchni montażowej zgodnie ze schematem wielkości otworów. Rozmiar otworów pokazano na rys. 3.-4 i 3.-5.

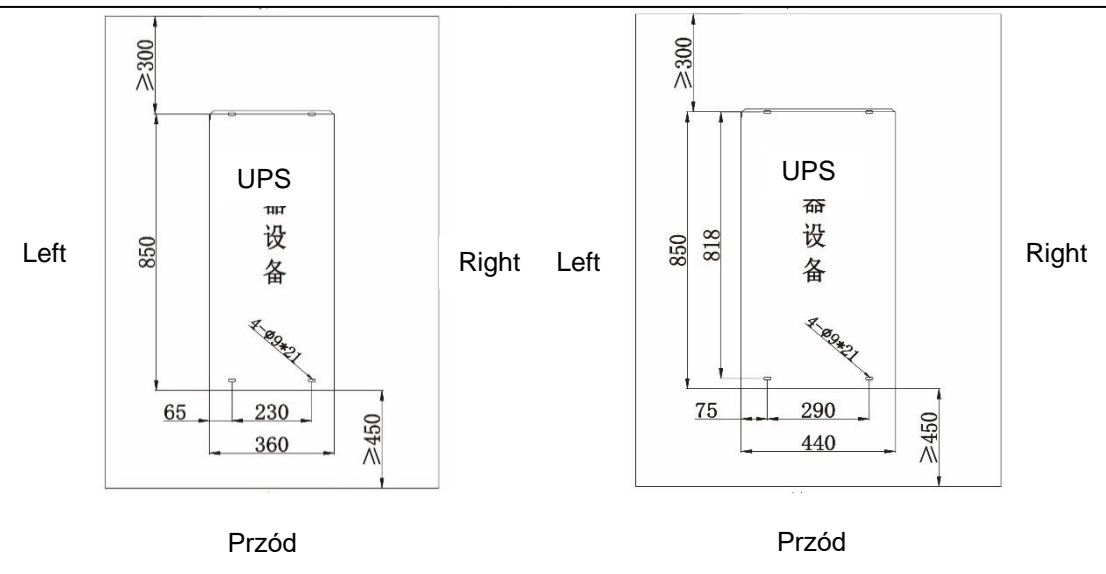

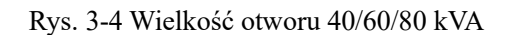

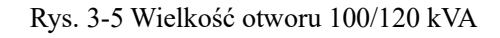

- Krok 2: wybiórczo zamontować otwory pod śruby rozprężne oraz śruby rozprężne w zależności od warunków podłoża montażowego.
- Krok 3: przetransportować zasilacz UPS do pozycji montażowej za pomocą rolki.
- Krok 4: przekręcić klucz w prawo, aby opuścić cztery nóżki podporowe na dole zasilacza UPS, aż wszystkie cztery koła na dole obudowy zostana zawieszone, a urządzenie będzie w pełni opierać się na nóżkach podporowych.
- Krok 5: otworzyć przednie drzwiczki i zdjąć panel pokrywy szafy rozdzielczej, jak pokazano na rys. 3-6 i rys. 3-7.

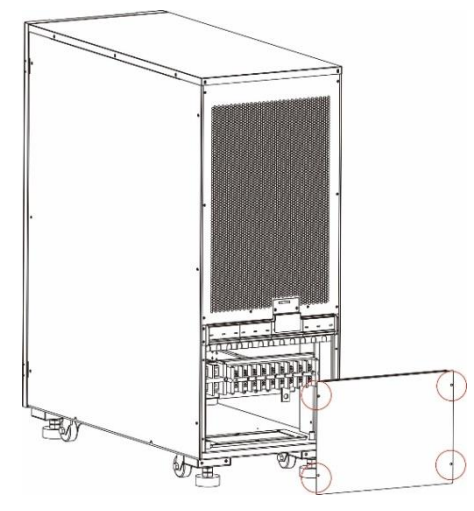

(40/60 kVA)

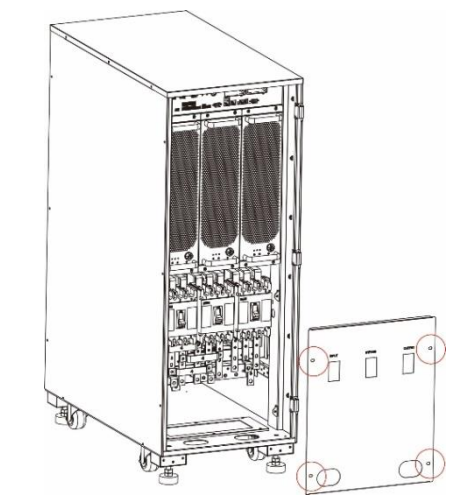

Rys. 3-6 Zdejmowanie pokrywy szafy rozdzielczej Rys. 3-7 Zdejmowanie pokrywy szafy rozdzielczej (80/100/120 kVA)

Krok 6: przymocować komponenty do obudowy za pomocą 8 x M6 i 4 x M12 śrub, jak pokazano na rys. 3-8.

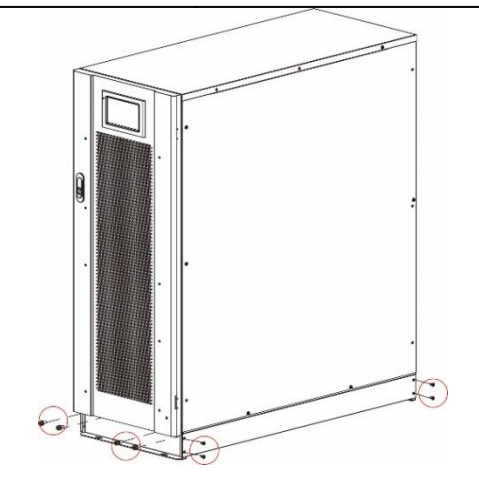

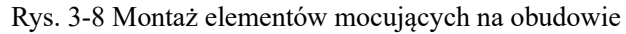

Krok 7: dopasować obudowę tak, aby śruby rozprężne były w osi z czterema otworami.

- Krok 8: zamontować elementy mocujące z przodu i z tyłu obudowy do podłoża za pomocą 4 śrub rozporowych M12×60.
- Krok 9: zamknąć przednie drzwiczki i włożyć panel pokrywy szafy rozdzielczej z powrotem do obudowy.

### 3.2.3 Instalacja akumulatorów

Metody instalacji akumulatora można znaleźć w instrukcji montażu dostarczonej z akumulatorem. Po zainstalowaniu akumulatora sprawdzić napięcie pojedynczych akumulatorów, normalny zakres: 10.5 V - 13,5 V. Sprawdzić różnicę napięć pomiędzy pojedynczymi ogniwami w zespole akumulatorów, zazwyczaj nie więcej niż 5%. Jeśli tak nie jest, naładuj lub wymień akumulator.

### 3.2.4 Podłączanie przewodów zasilających

- Krok 1: zdjąć pokrywę szafy rozdzielczej (w modelach 80/100/120kVA należy najpierw otworzyć przednie drzwiczki), jak pokazano na rys. 3-6 i rys. 3-7.
- Krok 2: podłączyć kable zasilające.
- Położenie przewodów i przebieg przewodu zasilającego w dolnej części obudowy pokazano na rys. 3-9 i rys. 3-10.

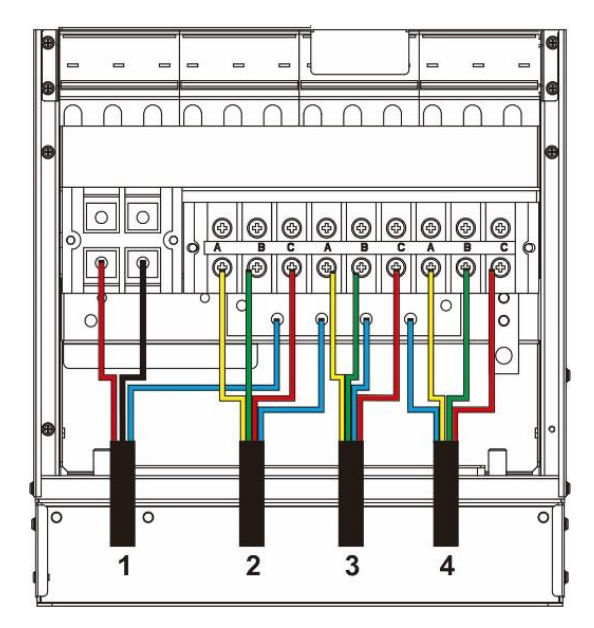

Rys. 3-9 Podłączenie przewodów kabla zasilającego (40/60 kVA)

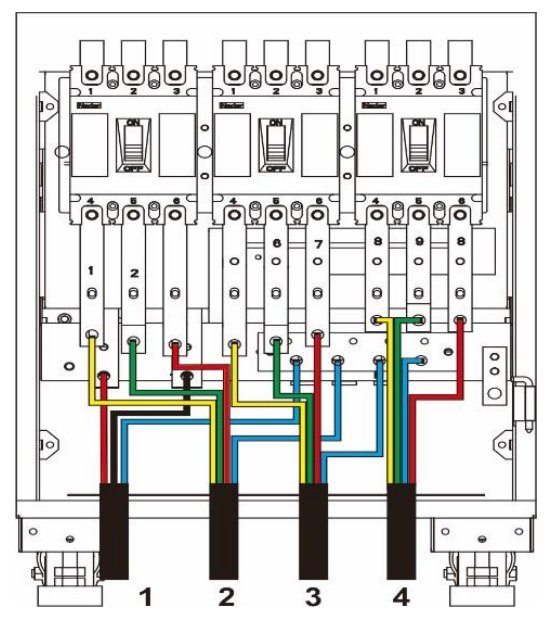

Rys. 3-10. Podłączenie przewodów kabla zasilającego (80/100/120 kVA)

3

| 1 | Przewód wejścia |
|---|-----------------|
|   | akumulatora     |

Przewód wejścia zasilania sieciowego

2

Przewód wejścia obejścia

Przewód wyjścia

4

#### • Podłączenie przewodu akumulatora

|   | OSTROZNIE                                                                                                    |
|---|----------------------------------------------------------------------------------------------------|
|   | Napięcie akumulatora może być śmiertelne. Podczas podłączania przewodów należy<br>przestrzegać wskazówek dotyczacych bezpieczeństwa.                                                                                                    |
| Â | <ul> <li>Wybierz łączną liczbę akumulatorów od 30 do 46 (liczba parzysta), a liczba zespołów akumulatorów z o dodatnim i ujemnym napięciu musi być taka sama.</li> <li>Zespoły akumulatorów o dodatnim i ujemnym napięciu muszą być wyposażone w 3-kanałowy wyłacznik z ograniczonym zabezpieczeniem pradowym.</li> </ul> |
|   | • Podczas podłączania przewodów należy upewnić się, że biegunowość przewodu<br>łączącego zacisk akumulatora z wyłącznikiem akumulatora i wyłącznika akumulatora z<br>zaciskiem zasilacza UPS jest prawidłowa.                                                                                                    |

Tryb podłączenia referencyjnego zespołów akumulatorów pokazano na rys. 3-11, gdzie przewód neutralny akumulatora jest potencjałem odniesienia prowadzącym z punktu podłączenia w środku zespołów akumulatorów o napięciu dodatnim i ujemnym.

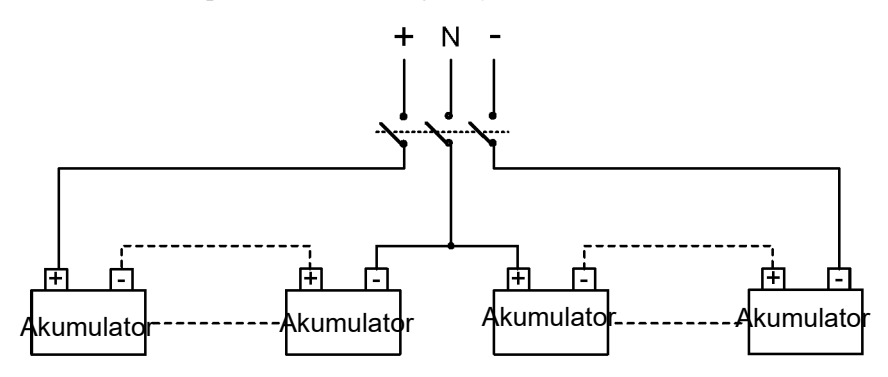

Rys. 3-11 Schemat połączeń zespołów akumulatorów

Podłączyć przewód akumulatora z zespołu akumulatorów do +, N i - zacisku dystrybucyjnego akumulatora, jak pokazano na rys. 3-12 i rys. 3-13.

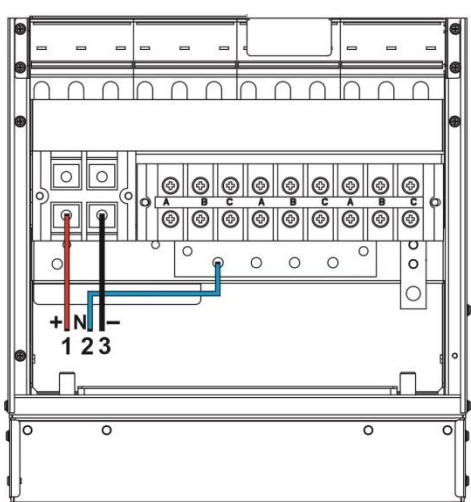

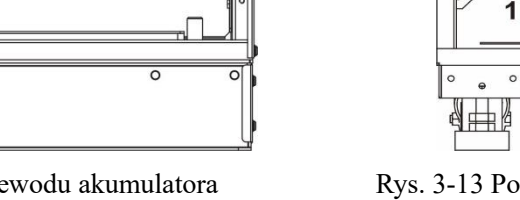

2

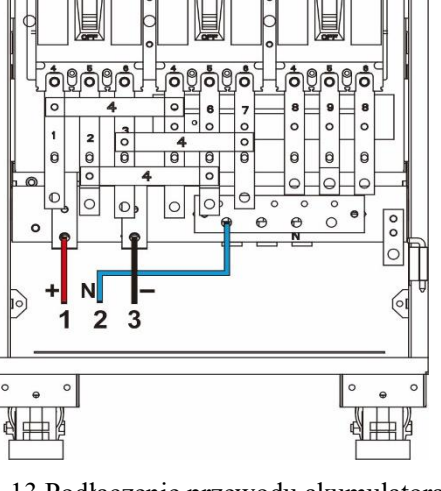

Rys. 3-12 Podłączenie przewodu akumulatora (40/60 kVA)

Rys. 3-13 Podłączenie przewodu akumulatora (80/100/120 kVA)

3

- 1 Wejście akumulatora +
- Wejście akumulatora N
- Wejście akumulatora -
- Podłączenie przewodu wejściowego prądu przemiennego

◊ Przed wykonaniem poniższych czynności należy dokonać pomiarów za pomocą multimetru, aby upewnić się, że zaciski trójfazowe obwodu głównego i obwodu obejściowego nie są zwarte.

Krok 1: podłączyć przewody wejściowe do głównych zacisków dystrybucyjnych kolejno: A, B, C i N.

#### 3 Instalacja

Krok 2: podłączyć przewody wejściowe obejścia do zacisków dystrybucyjnych obejścia, kolejno A, B, C i N, jak pokazano na rys. 3-14 i 3-15.

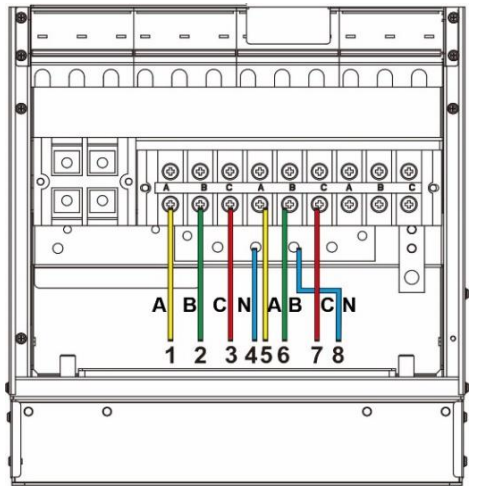

Rys. 3-14 Podłączenie przewodu wejściowego rądu przemiennego (40/60 kVA)

1 Wejście zasilania2 Wejście zasilaniasieciowego Asieciowego B5 Wejście obejścia A6 Wejście obejścia B

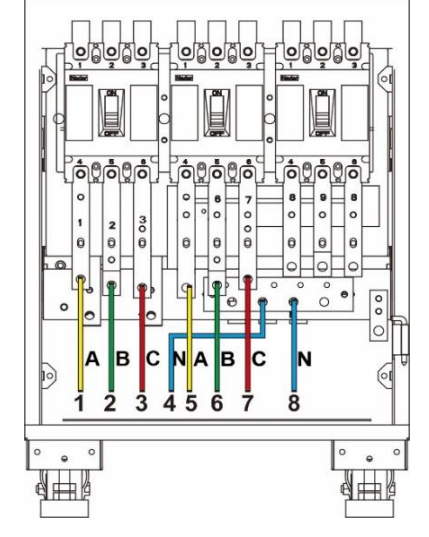

Rys. 3-15 Podłączenie przewodu wejściowego prądu przemiennego (80/100/120 kVA)

| 3 Wejście zasilania  |
|----------------------|
| sieciowego C         |
| 7 Wejście obejścia C |

4 Wejście zasilania sieciowego N 8 Wejście obejścia N

Takie samo zasilanie dla zasilania sieciowego i obejścia

Krok 1: Zamontuj przewody połączeniowe lub pręty miedziane pomiędzy wejściem zasilania sieciowego a zaciskami wejścia obejścia, jak pokazano na rysunkach. 3-16 oraz 3-17.

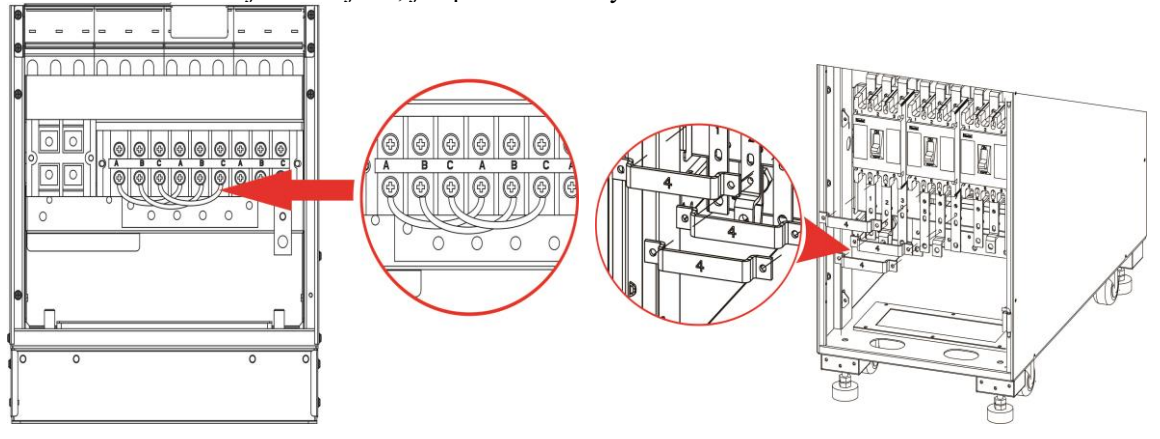

Rys. 3-16 Montaż przewodów połączeniowych (40/60 kVA)

Rys. 3-17 Montaż prętów miedzianych (80/100/120 kVA)

Krok 2: Przewody wejściowe prądu przemiennego podłączyć kolejno do zacisków dystrybucyjnych A, B, C i N, jak pokazano na rys. 3-18 i rys. 3-19.

Rys. 3-18 Podłączenie przewodu wejściowego prądu przemiennego (40/60 kVA)

Rys. 3-19 Podłączenie przewodu wejściowego prądu przemiennego (80/100/120 kVA)

1 Wejście A2 Wejście B3 Wejście C4 Wejście NPodłączenie przewodu wyjściowego prądu przemiennego

Przewody wyjściowe podłączyć kolejno do zacisków dystrybucyjnych wyjściowych A, B, C i N, jak pokazano na rys. 3-20 i rys. 3-21.

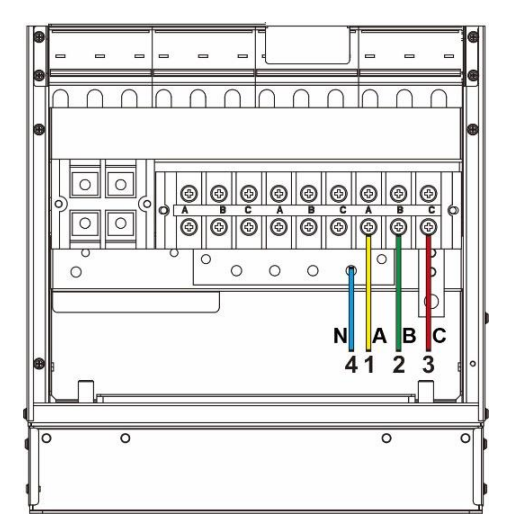

Rys.3-20 Podłączenie przewodu wyjściowego prądu przemiennego AC (40/60 kVA)

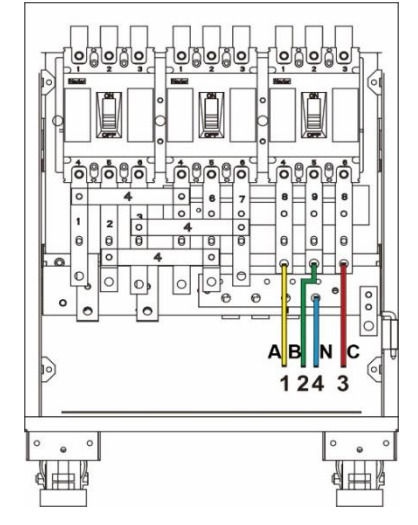

Rys. 3-21 Podłączenie przewodu wyjściowego prądu przemiennego (80/100/120 kVA)

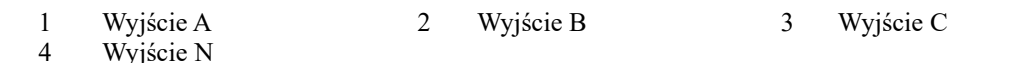

### 3.2.5 Podłączenie przewodów uziemiających

Podłączyć przewód uziemiający zasilacza UPS zgodnie z rys. 3-22 i rys. 3-23. Dodatkowe złącze uziemienia M8 jest również zarezerwowane po lewej stronie.

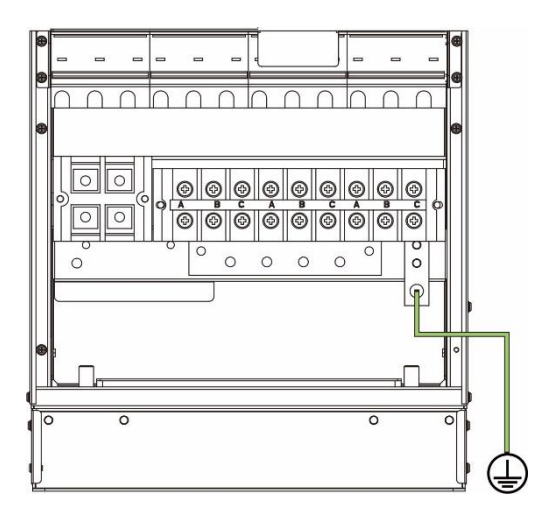

Rys. 3-22 Podłączenie przewodu uziemiającego (40/60 kVA)

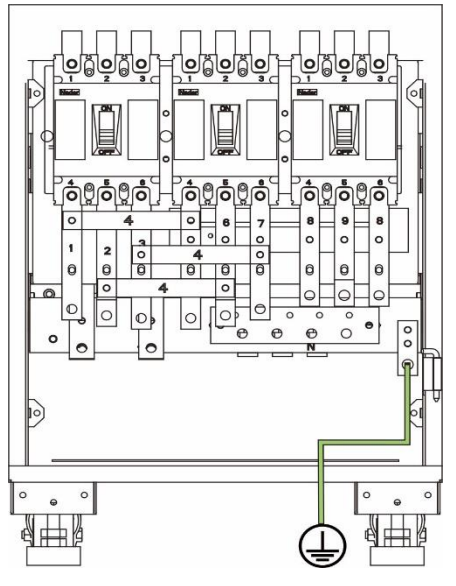

Rys. 3-23 Podłączenie przewodu uziemiającego (80/100/120 kVA)

### 3.2.6 Złącze komunikacyjne

### Informacje ogólne

Zasilacz UPS serii 40 - 120 kVA jest wyposażony w gniazdo komunikacyjne, port sieciowy FE, złącze RS485, złącze pracy w układzie równoległym, złącze LBS, złącze podstawowego dostępu do styków bezpotencjałowych oraz złącze do innych celów komunikacyjnych. Elementy funkcjonalne i złącza komunikacyjne pokazano na rys. 3-24.

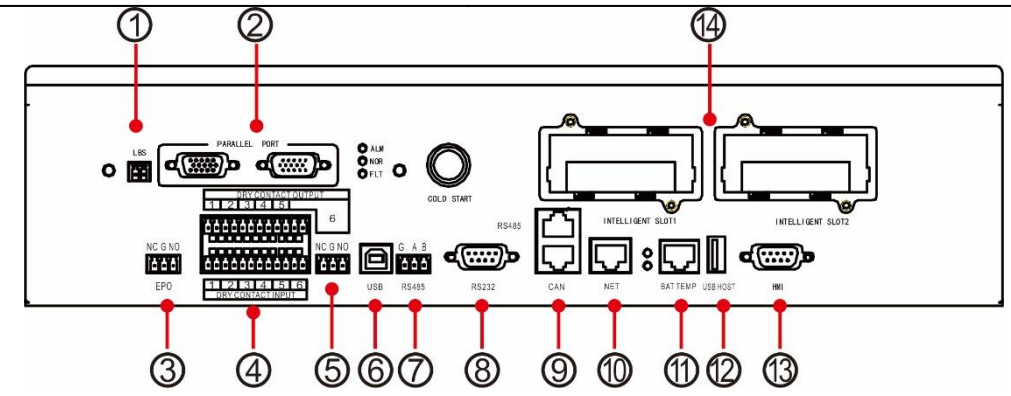

Rys. 3-24 Elementy funkcjonalne i złącza komunikacyjne

| 1  | Złącze LBS                         | 2  | Złącze pracy w układzie<br>równoległym     | 3  | Złącze EPO                               |
|----|------------------------------------|----|--------------------------------------------|----|------------------------------------------|
| 4  | Złącze styków<br>bezpotencjałowych | 5  | Złącze styków<br>bezpotencjałowych (WN)    | 6  | Złącze USB                               |
| 7  | Złącze RS485                       | 8  | Złącze RS232                               | 9  | Złącze ruchomego<br>czujnika akumulatora |
| 10 | Złącze NET                         | 11 | Złącze czujnika<br>temperatury akumulatora | 12 | Złącze urządzenia USB                    |
| 13 | Złącze panelu kontrolnego          | 14 | Gniazdo inteligentnej<br>karty             |    |                                          |

### Złącze pracy w układzie równoległym i złącze LBS

Gdy potrzebna jest praca w układzie równoległym, do połączenia złącza równoległego każdego pojedynczego zasilacza UPS w sposób obiegowy należy użyć kabla sterującego pracą równoległą i nie jest wymagane żadne połączenie dla pojedynczego zasilacza UPS. LBS jest używany w systemie podwójnej szyny zbiorczej do przetwarzania informacji komunikacyjnych dwóch systemów UPS. Funkcje specjalne przedstawiono w tabeli 3-6.

| Odczyt na<br>wyświetlaczu | Opis                                                                                                    |
|---------------------------|----------------------------------------------------------------------------------------------------|
| PORT<br>RÓWNOLEGŁY        | Złącze pracy równoległej typu inter host Jeżeli połączonych równolegle jest kilka<br>zasilaczy UPS złącze pracy równoległej każdego zasilacza UPS powinno być połączone<br>pierścieniowo z kablami sterowania pracą w układzie równoległym. Do podłączenia<br>określonej liczby zasilaczy UPS należy zastosować określoną liczbę kabli sterowania<br>pracą równoległą, tak aby zapewnić, że każdy zasilacz UPS był połączony z co<br>najmniej dwoma kablami sterowania pracą równoległą i poprawić niezawodność pracy<br>w trybie równoległym. |
| LBS                       | LBS jest stosowany w systemie podwójnej szyny zbiorczej w celu zrównoważenia częstotliwości wyjściowej i fazy każdego układu w systemie podwójnej szyny zbiorczej, aby zapewnić zmianę pomiędzy dwoma szynami.                                                                                                    |

#### Tabala 2 6 Funkaia zk 1\_1\_\_1\_\_: -TDO 1 - - 1-

### Złącze styków bezpotencjałowych

Dzięki złączu styków bezpotencjałowych systemu UPS możliwe jest użycie takich funkcji, jak monitorowanie stanu urządzenia zewnętrznego, zarządzanie układem akumulatora, dostarczanie sygnału ostrzegawczego do urządzenia zewnętrznego i zdalne wyłączenie awaryjne. Złącze styków bezpotencjałowych urządzenia może być dostosowane do indywidualnych potrzeb klienta. Wartość domyślna to "Brak" Zdefiniowane przez użytkownika styki bezpotencjałowe i odpowiadające im funkcje pokazano w tabeli 3-7.

|                                                  | Ta                                                             | bela 3-7 Funkcje stykow bezpotencjałowych                                                                                                    |                                                                                                    |  |
|--------------------------------------------------|----------------------------------------------------------------|----------------------------------------------------------------------------------------------------|----------------------------------------------------------------------------------------------------|--|
| Styk                                             | Opis sygnału                                                   | Opis stanu                                                                                                    | Działanie                                                                                                    |  |
| Wejście styków<br>bezpotencjałowych<br>DI_1~DI_6 | Awaria<br>uziemienia<br>akumulatora                            | Jest on odłączany w stanie początkowym.<br>Jego odłączenie oznacza brak usterki<br>uziemienia akumulatora, a podłączenie<br>oznacza usterkę uziemienia akumulatora.                  | Wykrywanie stanu<br>uziemienia akumulatora. W<br>przypadku awarii uziemienia<br>system UPS wygeneruje<br>alarm.                                                            |  |
|                                                  | Model<br>spalinowy                                             | Jest on odłączany w stanie początkowym.<br>Jego odłączenie oznacza brak modelu<br>spalinowego, a podłączenie oznacza model<br>spalinowy.                                             | Wykrywanie stanu roboczego<br>urządzenia spalinowego. W<br>trybie pracy z urządzeniem<br>spalinowym zwiększają się<br>odpowiednie możliwości<br>adaptacyjne zasilacza UPS. |  |
|                                                  | Stan<br>wyłącznika<br>akumulatora                              | Jest on odłączany w stanie początkowym.<br>Jego odłączenie oznacza rozłączenie<br>wyłącznika akumulatora, a podłączenie<br>oznacza podłączenie wyłącznika<br>akumulatora.            | Wykrywanie stanu. Zasilacz<br>UPS wygeneruje alarm, gdy<br>wyłącznik akumulatora<br>zostanie odłączony.                                                                    |  |
|                                                  | Stan<br>wyłącznika<br>wyjścia szafy<br>rozdzielczej            | Jest on podłączany w stanie początkowym.<br>Jego podłączenie oznacza połączenie<br>wyłącznika wyjścia, a jego odłączenie<br>oznacza odłączenie wyłącznika wyjścia.                   | Wykrywanie stanu. UPS<br>wygeneruje alarm, gdy<br>wyłącznik wyjścia szafy<br>rozdzielczej zostanie<br>odłączony.                                                           |  |
|                                                  | Stan<br>przełącznika<br>serwisowego<br>szafy<br>rozdzielczej   | Jest on odłączany w stanie początkowym.<br>Jego odłączenie oznacza podłączenie<br>wyłącznika serwisowego, a podłączenie<br>oznacza odłączenie wyłącznika<br>serwisowego.             | Wykrywanie stanu. UPS<br>przełączy się na obejście i<br>wygeneruje alarm, gdy<br>przełącznik serwisowy szafy<br>rozdzielczej zostanie<br>odłączony.                        |  |
|                                                  | Stan<br>wyłącznika<br>obejścia<br>szafy<br>rozdzielczej        | Jest on podłączany w stanie początkowym.<br>Jego połączenie oznacza podłączenie<br>wyłącznika obejścia, a odłączenie oznacza<br>odłączenie wyłącznika obejścia.                      | Wykrywanie stanu. UPS<br>wygeneruje alarm, gdy<br>wyłącznik obejścia szafy<br>rozdzielczej zostanie<br>odłączony.                                                          |  |
|                                                  | Stan<br>zabezpieczen<br>ia<br>odgromoweg<br>o prądu<br>stałego | Jest on podłączany w stanie początkowym.<br>Jego podłączenie oznacza normalne<br>działanie zabezpieczenia odgromowego, a<br>odłączenie oznacza awarię zabezpieczenia<br>odgromowego. | Wykrywanie stanu. UPS<br>wygeneruje alarm w<br>przypadku awarii<br>zabezpieczenia<br>odgromowego.                                                                          |  |
|                                                  | Przegrzanie<br>transformator<br>a<br>zewnętrzneg<br>o          | Nie dotyczy tego typu urządzeń                                                                                                    | Nie dotyczy tego typu<br>urządzeń                                                                                                    |  |
| Wyjście styków<br>bezpotencjałowych<br>DO_1~DO_6 | Alarm<br>awaryjny                                              | Jest on podłączany w stanie początkowym.<br>Jego podłączenie oznacza brak alarmu<br>awarii zasilacza UPS, a odłączenie<br>oznacza alarm awarii zasilacza UPS.                        | Informacja o tym, czy na<br>wyjściu obecne jest<br>ostrzeżenie o awarii<br>maszyny.                                                                                        |  |
|                                                  | Alarm<br>dodatkowy                                             | Jest on podłączany w stanie początkowym.<br>Jego podłączenie oznacza brak alarmu<br>drugorzędnego zasilacza UPS, a<br>odłączenie oznacza alarm drugorzędny<br>zasilacza UPS.         | Informacja o tym, czy na<br>wyjściu obecne jest<br>ostrzeżenie o braku awarii<br>urządzenia.                                                                               |  |

| Styk<br>bezpotencjałowy                | Opis sygnału                                              | Opis stanu                                                                                                    | Działanie                                                                                                    |
|----------------------------------------|-----------------------------------------------------------|----------------------------------------------------------------------------------------------------|----------------------------------------------------------------------------------------------------|
|                                        | Zasilanie<br>obejściowe                                   | Jest on podłączany w stanie początkowym.<br>Jego podłączenie oznacza brak zasilania<br>obejściowego zasilacza UPS, a odłączenie<br>oznacza zasilanie obejściowe zasilacza<br>UPS.                         | Informacja o tym, czy<br>wyjście jest zasilane z<br>obejścia.                                                                                                    |
|                                        | Zasilanie z<br>akumulatora                                | Jest on podłączany w stanie początkowym.<br>Jego podłączenie oznacza brak zasilania<br>zasilacza UPS z akumulatora, a odłączenie<br>oznacza zasilanie zasilacza UPS z<br>akumulatora.                     | Informacja o tym, czy<br>wyjście jest zasilane z<br>akumulatora.                                                                                                    |
|                                        | Niska<br>pojemność<br>akumulatora<br>DOD                  | Jest on podłączany w stanie początkowym.<br>Jego podłączenie oznacza normalny stan<br>napięcia akumulatora zasilacza UPS,<br>odłączenie oznacza niską pojemność<br>akumulatora zasilacza UPS.             | Informacje o tym, czy stan<br>wyjścia to niska pojemność.                                                                                                    |
|                                        | Niska<br>pojemność<br>akumulatora<br>EOD                  | Jest on podłączany w stanie początkowym.<br>Jego podłączenie oznacza normalny stan<br>akumulatora zasilacza UPS, a odłączenie<br>oznacza zakończenie rozładowywania<br>akumulatora.                       | Informacje o tym, czy<br>rozładowywanie akumulatora<br>wyjściowego zostało<br>zakończone.                                                                                    |
|                                        | Sterowanie<br>urządzeniem<br>spalinowym                   | Jest on podłączany w stanie początkowym.<br>Jego podłączenie oznacza brak sterowania<br>urządzeniem spalinowym zasilacza UPS, a<br>odłączenie oznacza sterowanie<br>urządzeniem spalinowym zasilacza UPS. | Gdy wejście zasilania<br>sieciowego działa<br>nieprawidłowo, sygnał<br>uruchomienia jest wysyłany<br>do urządzenia spalinowego w<br>trybie akumulatora.                      |
|                                        | Zadziałanie<br>wyłącznika<br>akumulatora                  | Jest on podłączany w stanie początkowym.<br>Jego podłączenie oznacza, że wyłącznik<br>akumulatora nie zadziałał, a jego<br>odłączenie, że wyłącznik akumulatora<br>zadziałał.                             | Przed wyłączeniem funkcji<br>EOD akumulatora należy<br>odłączyć wyłącznik<br>akumulatora w celu jego<br>zabezpieczenia.                                                      |
|                                        | Awaria<br>obejścia                                        | Jest on podłączany w stanie początkowym.<br>Jego podłączenie oznacza brak awarii<br>obejścia, a odłączenie oznacza awarię<br>obejścia.                                                                    | Informacje nieprawidłowym<br>działaniu obejścia wyjścia.                                                                                                    |
|                                        | Awaria<br>wentylatora                                     | Jest on podłączany w stanie początkowym.<br>Jego podłączenie oznacza brak awarii<br>wentylatora, a odłączenie oznacza awarię<br>wentylatora.                                                              | Informacje nieprawidłowym<br>działaniu wentylatora<br>wyjścia.                                                                                                    |
|                                        | Podział czasu<br>wyłączony                                | Jest on podłączany w stanie początkowym.<br>Jego podłączenie oznacza wyłączenie<br>podziału czasu, a odłączenie oznacza<br>włączenie podziału czasu.                                                      | W przypadku zaniku<br>zasilania zarówno w<br>obwodzie głównym, jak i w<br>obejściu, akumulator<br>dostarcza zasilanie do<br>obwodu DOD, i wysyłany<br>jest sygnał działania, |
| Awaryjne wyłączenie<br>zasilania (EPO) | Awaryjne<br>wyłączenie<br>interfejsu<br>sygnałowego<br>NZ | Jest on podłączany w stanie początkowym.<br>Odłączenie EPO wyzwala wyłączenie<br>awaryjne.                                                                                                    | Wykrywanie stanu<br>wyłączenia awaryjnego                                                                                                    |
|                                        | Wspólny<br>koniec G                                       |                                                                                                    |                                                                                                    |

| Styk<br>bezpotenciałowy | Opis sygnału                                                                 | Opis stanu                                                                                                    | Działanie |
|-------------------------|------------------------------------------------------------------------------|----------------------------------------------------------------------------------------------------|-----------|
|                         | Awaryjne<br>wyłączenie<br>złącza<br>sygnałowego<br>NO<br>Wspólny<br>koniec G | Warunkiem wstępnym jest to, aby koniec<br>NZ i koniec G były zawsze połączone.<br>Jest on podłączany w stanie początkowym.<br>Podłączenie EPO wyzwala wyłączenie<br>awaryjne. |           |

#### 🕮 Uwaga

- DI\_1 ~ DI\_6 oznacza złącze wejścia styków bezpotencjałowych 1 ~ 6, DO\_1 ~ DO\_6 oznacza złącze wyjścia styków bezpotencjałowych 1 ~ 6.
- NO oznacza normalnie otwarty koniec, a NC oznacza normalnie zamknięty koniec.
- Wyjście styków bezpotencjałowych DO\_6 jest wysokonapięciowym złączem wyjścia styków bezpotencjałowych, który może wytrzymać napięcie do 250 VAC i domyślnie przechodzi do złącza NZ. W przypadku wybrania złącza NO dla okablowania, logika stanu jest przeciwna do logiki stanu styków bezpotencjałowych w powyższej tabeli.
- Gdy przewód sygnałowy styków bezpotencjałowych urządzeń zewnętrznych jest podłączony do złącza styków bezpotencjałowych zasilacza UPS, konieczne jest zapewnienie pełnej zgodności styków bezpotencjałowych na dwóch końcach przewodu.
- Koniec sygnału NO jest zalecana do podłączenia zdalnego obwodu EPO w celu uniknięcia awarii zasilacza UPS wynikającej z awarii kabla połączeniowego. Aby uniknąć nieprawidłowego działania, przycisk zatrzymania awaryjnego powinien być zabezpieczony osłoną, a przewód łączący rurą.

#### Złącze komunikacyjne

Poprzez komunikacyjne złącze sygnałowe połączenie i komunikacja z urządzeniami zewnętrznymi mogą być realizowane, tak aby zasilacz UPS mógł być monitorowany i zarządzany. Umożliwia ono również inne kompletne współdziałanie funkcjonalne. Funkcje komunikacyjnego złącza sygnałowego przedstawiono w tabeli 3-8.

| Złącze sygnałowe                                                                     | Odczyt na<br>wyświetlaczu | Działanie                                                                                                    |
|--------------------------------------------------------------------------------------|---------------------------|----------------------------------------------------------------------------------------------------|
| Złącze USB                                                                           | USB                       | Podłącz lokalnego hosta przez USB w celu zapewnienia lokalnej komunikacji nadzoru.                                                                                                    |
| Złącze RS485                                                                         | RS485                     | Podłącz lokalnego hosta przez RS485 w celu zapewnienia lokalnej komunikacji nadzoru.                                                                                                    |
| Złącze RS232                                                                         | RS232                     | Podłącz lokalnego hosta przez RS232 w celu zapewnienia lokalnej komunikacji nadzoru.                                                                                                    |
| Złącze funkcji<br>kontroli stanu<br>akumulatora / złącze<br>BMS grup<br>akumulatorów | RS485                     | Połącz narzędzie kontroli stanu akumulatora poprzez złącze<br>RS485, aby umożliwić wykrywanie stanu każdego pojedynczego<br>akumulatora lub podłącz grupy akumulatorów litowo-jonowych<br>poprzez RS485 w celu zarządzania komunikacją grup<br>akumulatorów litowych.               |
| litowo-jonowych                                                                      | CAN                       | Podłącz narzędzie kontroli stanu akumulatora poprzez złącze<br>CAN, aby umożliwić wykrywanie stanu każdego pojedynczego<br>akumulatora lub podłącz grupy akumulatorów litowo-jonowych<br>za pomocą Złącza CAN, aby umożliwić zarządzanie komunikacją<br>grup akumulatorów litowych. |
| Złącze NET                                                                           | NET                       | Podłącz lokalnego hosta lub sieć LAN poprzez port NET w celu<br>debugowania i konfigurowania systemu UPS lub nadzorowania<br>sieci LAN.                                                                                                    |
| Złącze czujnika<br>temperatury<br>akumulatora                                        | BAT TEMP                  | Podłącz czujnik temperatury akumulatora poprzez złącze RJ45, aby wykryć temperaturę akumulatora.                                                                                                    |

| Tahela - | 3-8 Fi | inkcie   | komunik | acvinego | 7/2072 | sygnalowego |
|----------|--------|----------|---------|----------|--------|-------------|
| rabela . | -010   | inkeje . | Komunn  | acyjnego | Ziącza | sygnatowego |

| Złącze sygnałowe             | Odczyt na<br>wyświetlaczu | Działanie                                                                                                    |
|------------------------------|---------------------------|----------------------------------------------------------------------------------------------------|
| Złącze urządzenia<br>USB     | USB HOST                  | Podłącz urządzenie USB (dysk U itp.) poprzez pendrive'a w celu<br>przesłania i przeprowadzenia aktualizacji online programu lub<br>pobrania historii. |
| Złącze panelu<br>kontrolnego | HMI                       | Podłącz panel kontrolny poprzez złącze DB9, aby umożliwić sterowanie zasilaczem UPS i wyświetlanie stanu.                                             |

### Opcjonalne karty funkcyjne w gniazdach kart inteligentnych

Opcjonalne karty inteligentne: Karta SNMP, karta GPRS, karta Wi-Fi itp.

Karty inteligentne są instalowane w opcjonalnym gnieździe kart zasilacza UPS, które obsługują funkcję hot-plug i zapewniają wygodną instalację. Procedura:

Krok 1: najpierw zdejmij nakładkę z inteligentnego gniazda;

Krok 2: włóż wymaganą kartę inteligentną do gniazda;

Krok 3: zablokuj kartę inteligentną za pomocą wcześniej wykręconych śrub.

- Karta SNMP jest kompatybilna z dzisiejszym popularnym oprogramowaniem internetowym oraz oprogramowaniem sprzętowym i systemem operacyjnym sieci oraz zapewnia bezpośredni dostęp do Internetu dla systemu UPS, aby zapewnić natychmiastowe przesyłanie danych systemu UPS i informacji o zasilaniu, a także komunikację i zarządzanie poprzez systemy zarządzania siecią komunikacyjną, komunikację sieciową UPS oraz wygodne scentralizowany nadzór i zarządzanie każdym systemem UPS. Szczegółowe informacje znajdują się w dodatkowej instrukcji obsługi.
- Karta 4G pozwala systemowi UPS połączyć się z Internetem poprzez dane 4G (wymagana jest lokalna karta SIM) oraz serwer w celu przesyłania danych, a system UPS może być nadzorowany online przez komputer lub telefon komórkowy
- **Karta GPRS** pozwala na połączenie systemu UPS z Internetem poprzez dane GPRS (wymagana jest lokalna karta SIM) oraz serwer w celu przesyłania danych, a system UPS może być nadzorowany online przez komputer lub telefon komórkowy. Należy zapoznać się z instrukcją obsługi w celu uzyskania szczegółowych informacji.
- Karta Wi-Fi pozwala systemowi UPS połączyć się z Internetem przez Wi-Fi i serwer w celu przesyłania danych, a system UPS może być nadzorowany online przez komputer lub telefon komórkowy. Szczegółowe informacje znajdują się w dodatkowej instrukcji obsługi.

### 3.3 Instalacja równoległego systemu UPS

### 3.3.1 Podłączanie przewodów zasilających

Procedura podłączania przewodów:

Jak pokazano na rysunku, należy odpowiednio podłączyć wejście zasilania sieciowego, wejście obejścia, wyjście i akumulator zasilacza UPS, który ma być podłączony równolegle, a następnie podłączyć odpowiednio zasilanie sieciowe, obejście, akumulator i odbiornik.

- Krok 1: należy prawidłowo zainstalować kable wejściowe prądu przemiennego i kable akumulatorowe każdego zasilacza UPS w układzie równoległym, jak pokazano w punkcie 3.2.4.
- Krok 2: wykonać uziemienie każdego zasilacza UPS każdego systemu równoległego oddzielnie. Metoda uziemienia patrz punkt 3.2.5.
- Krok 3: należy podłączyć wejście zasilania sieciowego, wejście obejścia, wyjście i akumulator zasilacza UPS, który ma być podłączony równolegle, a następnie podłączyć odpowiednio zasilanie sieciowe, obejście, akumulator i odbiornik.

Schemat połączeń elektrycznych systemu równoległego pokazano na rys. 3-25.

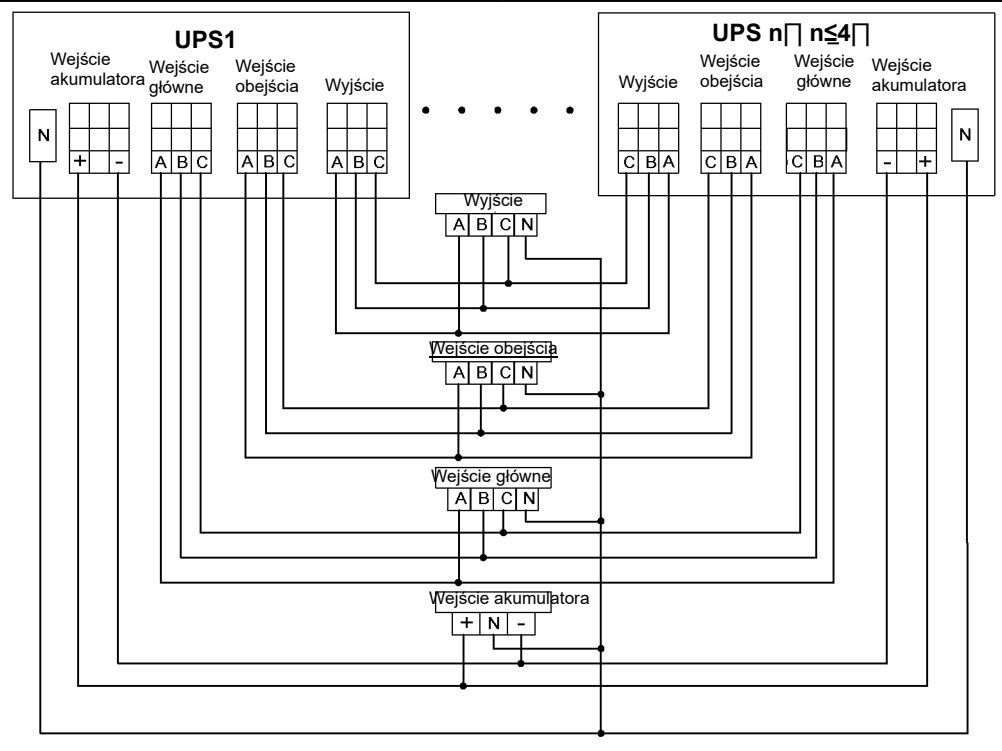

Rys. 3-25 Schemat poglądowy połączeń elektrycznych systemu równoległego

### 🛄 Uwaga

- Jeśli system równoległy współdzieli zespół akumulatorów, należy ustawić funkcję współdzielenia zespołów akumulatorów w systemie.
- Podczas wykonywania okablowania należy łączyć kable zasilające z zaciskami dystrybucyjnymi zasilacza UPS jeden po drugim, zgodnie z odpowiednim odczytem na wyświetlaczu.
- Długość i specyfikacja każdego kabla zasilającego powinna być w miarę możliwości taka sama, łącznie z kablem wejścia obejścia i kablem wyjścia zasilacza UPS, tak aby uzyskać równomierny prąd w trybie obejścia.

### 3.3.2 Podłączanie przewodów sterujących

### Podłączanie równoległych przewodów sterujących

Podłącz złącze równoległe pojedynczego zasilacza UPS systemu równoległego, aby utworzyć pętlę za pomocą równoległego przewodu sterowania.

Przykład systemu równoległego 1+1, schemat połączeń pokazano na rys. 3-26 i 3-27.

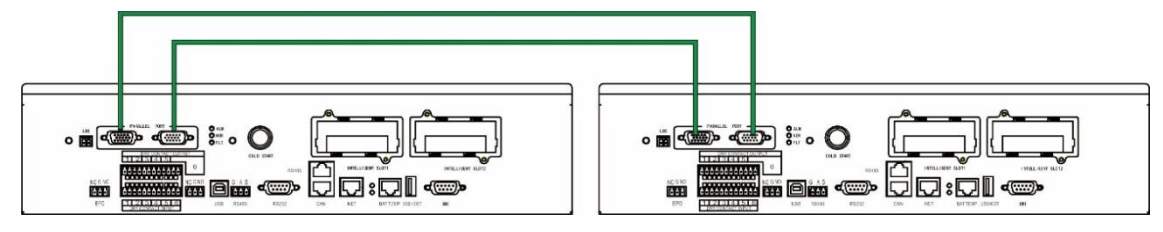

Rys. 3-26 Schemat połączeń elektrycznych dla równoległych przewodów sterowniczych w układzie 1+1

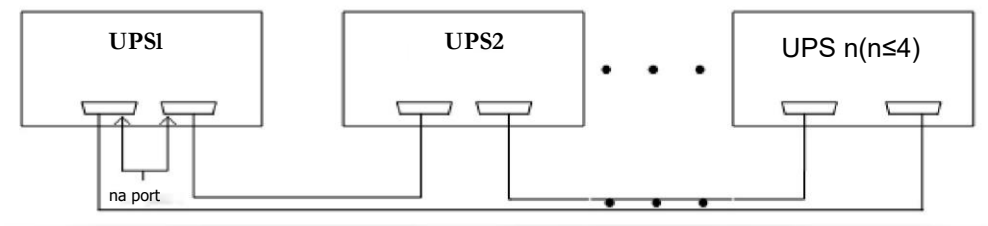

Rys. 3-27 Schemat połączeń elektrycznych dla równoległych przewodów sterowniczych

### Podłączanie pozostałych przewodów sterujących

Podłącz przewody sterujące pojedynczego zasilacza UPS w systemie równoległym zgodnie z punktem 3.2.6 Komunikacyjne złącze sygnałowe.

**3.4 Kontrola instalacji** Pozycje kontrolne i kryteria akceptacji są przedstawione w tabeli 3-9.

|--|

| Nr | Sprawdzane elementy                                                                                                    | Kryteria akceptacji                                                                                                    |
|----|----------------------------------------------------------------------------------------------------|----------------------------------------------------------------------------------------------------|
| 01 | Sprawdź, czy konfiguracja systemu jest zgodna z zakresem dostawy.                                                                                                    | Numer modelu systemu terenowego i liczba jednostek są zgodne z numerami przewidzianymi w zamówieniu.                                                                                                    |
| 02 | Sprawdź, czy przyszłe okablowanie systemu<br>jest brane pod uwagę podczas wykonywania<br>połączeń elektrycznych.                                                                                                    | Okablowanie jest odpowiednie i zgodne z wymogami<br>konstrukcyjnymi.                                                                                                    |
| 03 | Sprawdź, czy przewód wejściowy, przewód<br>wyjściowy i przewód przyłączeniowy<br>akumulatora są prawidłowo podłączone.                                                                                                    | Wszystkie połączenia kablowe nie powinny być luźne, a<br>podczas dokręcania śrub należy upewnić się, że<br>podkładki sprężynowe są dociskane na płasko, aby<br>zapobiec odpadnięciu lub wypadkom związanym z<br>bezpieczeństwem, a także upewnić się, że w połączeniu<br>nie ma otwartych obwodów i ukrytych punktów<br>awaryjnych. |
| 04 | Jeśli urządzenie jest zarządzane zdalnie,<br>sprawdź, czy powiązany port szeregowy<br>(obsługujący mechanizmy bezpieczeństwa)<br>jest prawidłowo podłączony.                                                                                                    | Kabel sterowniczy musi być odpowiednio wyregulowany i dokręcony.                                                                                                    |
| 05 | Sprawdź, czy oznaczenie kabla jest wyraźne i odpowiednie.                                                                                                    | Oba końce kabla powinny być oznaczone, a etykieta powinna być zwięzła i łatwa do zrozumienia.                                                                                                    |
| 06 | Sprawdź, czy przewód uziemienia zasilacza<br>UPS jest podłączony do szeregu przewodów<br>uziemienia w maszynowni oraz czy<br>połączenie przewodu uziemienia jest<br>bezpieczne.                                                                                                    | Konieczne jest bezpieczne podłączenie listwy<br>uziemiającej w maszynowni.                                                                                                    |
| 07 | Sprawdź podłączenie każdego przewodu.                                                                                                    | Sprawdź podłączenie obwodu w stosunku do schematu obwodu.                                                                                                    |
| 08 | Sprawdź, czy wejściowy przewód pod<br>napięciem i przewód neutralny nie są<br>podłączone odwrotnie.                                                                                                    | Przewód fazowy i przewód neutralny muszą być prawidłowo podłączone.                                                                                                    |
| 09 | W przypadku pojedynczego zasilacza UPS<br>należy sprawdzić, czy sekwencja faz<br>wejściowego przewodu pod napięciem jest<br>prawidłowa; w przypadku pracy równoległej<br>należy sprawdzić, czy sekwencja faz<br>wejściowych i wyjściowych przewodów pod<br>napięciem każdego zasilacza UPS ma być taka<br>sama. | W przypadku pojedynczego zasilacza UPS należy<br>sprawdzić, czy sekwencja faz przewodu pod napięciem<br>wejścia zasilacza UPS jest prawidłowa; w przypadku<br>pracy równoległej sekwencja faz przewodów pod<br>napięciem wejścia i wyjścia obwodu obejściowego<br>zasilacza UPS ma być taka sama.                                   |
| 10 | Sprawdzić środowisko pracy.                                                                                                    | Usunąć pył elektryczny i inne zanieczyszczenia wewnątrz i na zewnątrz obudowy.                                                                                                    |
| 11 | Sprawdzić, czy pręty miedziane są zwarte.                                                                                                    | Multimetr pokazuje otwarty obwód pomiędzy prętami miedzianymi.                                                                                                    |

# 4 Interfejs wyświetlacza zasilacza UPS

### 4.1 Panel kontrolny

Panel kontrolny zasilacza znajduje się na przedniej płycie zasilacza UPS. Za pomocą panelu kontrolnego możliwe jest sterowanie pracą systemu, ustawianie parametrów, podgląd stanu pracy, podgląd alarmów oraz inne funkcje zasilacza UPS.

### 4.1.1 Wygląd panelu

Wygląd panelu przedstawiono na rys. 4-1.

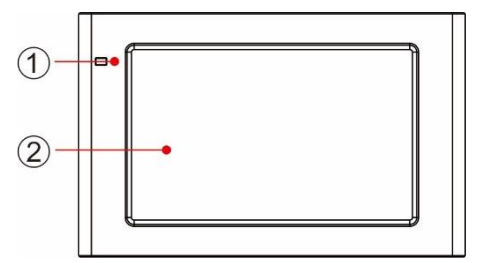

Rys. 4-1 Schemat poglądowy panelu kontrolnego

1 Kontrolka LED 2 Ekran dotykowy LCD

### 4.1.2 Ekran LCD i kontrolki LED

Panel kontrolny może wyświetlać różne informacje o pracy i alarmach zasilacza UPS w czasie rzeczywistym za pośrednictwem wyświetlacza LCD. Za jego pomocą możliwe jest również ustawianie parametrów zasilacza UPS oraz zarządzanie nimi.

Stan kontrolek panelu kontrolnego jest przedstawiony w tabeli 4-1.

| Kontrolka | Kolor      | Status    | Opis                                                                        |
|-----------|------------|-----------|-----------------------------------------------------------------------------|
| Kontrolka | Czerwona   | Zapalona  | Awaria zasilacza UPS                                                        |
|           | Czerwona   | Migająca  | Alarm zasilacza UPS                                                         |
|           | Zielona    | Zapalona  | Tryb zasilania (tryb zasilania sieciowego, tryb obejścia, tryb<br>ECO itp.) |
|           | Nie świeci | Wyłączona | Nieuruchomiony lub w stanie gotowości                                       |

### 4.2 Interfejs wyświetlacza

### 4.2.1 Przegląd

### Struktura menu

Struktura menu interfejsu panelu kontrolnego przedstawiona jest na rys. 4-2.

#### Instrukcja obsługi UPS GT SM 33 30-120kVA

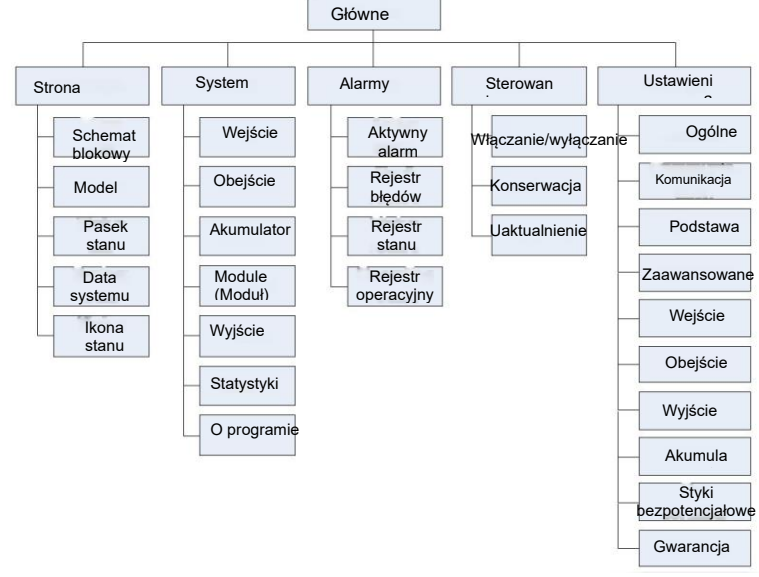

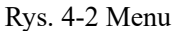

#### Pierwsze uruchomienie

Szybkie ustawienia można ustawić po pierwszym włączeniu urządzenia lub ponownym włączeniu urządzenia po przywróceniu ustawień fabrycznych, jak pokazano na rys. 4-3. Specjalny interfejs szybkich ustawień obejmuje ustawienia języka, ustawienia wyświetlacza, ustawienia systemowe 1 i ustawienia systemowe 2. Można bezpośrednio pominąć ustawienia szybkie. Instrukcje i sugestie dotyczące ustawiania pozycji znajdują się w rozdziale "**4.2.6 Ustawienia**".

|     | Language | Display        | System1      | System2 |
|-----|----------|----------------|--------------|---------|
|     |          |                |              |         |
|     |          | 中文             |              |         |
|     |          | English        |              |         |
|     |          |                |              |         |
|     |          |                |              | Next →  |
| Lai | ✓ nguage | Display        | System1      | System2 |
|     | Date:    |                | 0000-00-00 > |         |
|     | Time:    |                | 00:00:00 >   |         |
|     | Date f   | Format:        | YYYY-MM-DD > |         |
|     | Auto-1   | lock:          | 5min >       |         |
|     | Bright   | :ness: -••     | *            |         |
|     | ← Back   |                | N            | lext →  |
|     | Ø        |                |              | 0       |
|     | Language | Display        | System1      | System2 |
|     |          | Single/Paralle | el: Sing     | ;le >   |
|     |          | Parallel ID:   |              | 1# >    |
|     |          | Output voltage | e(V):        | 0 >     |
|     |          | Output frequer | ncy(Hz):     | 0 >     |
|     |          |                |              |         |
|     | ← Back   |                |              | Next →  |

|          |                                                              |                                      |                                        | n2       |
|----------|--------------------------------------------------------------|--------------------------------------|----------------------------------------|----------|
| -        |                                                              |                                      |                                        |          |
| S<br>    |                                                              |                                      |                                        |          |
| Р        | Input password                                               |                                      | - 68                                   |          |
| 0        | 1 2                                                          | 3 🔿                                  |                                        |          |
| 0        | 4 5                                                          | 6 Es                                 | с                                      |          |
|          | 7 8                                                          | 9                                    |                                        |          |
|          |                                                              | 0                                    | К                                      |          |
| ← Back   | - 0                                                          | •                                    | Next →                                 |          |
|          |                                                              |                                      |                                        |          |
| <u></u>  |                                                              |                                      | <b>)</b>                               | <b>(</b> |
| Language | DISPIAS                                                      | sys                                  | temi                                   | Systemz  |
|          |                                                              |                                      |                                        |          |
|          | Battery type                                                 | e: VR                                | LA batt. >                             |          |
|          | Battery type<br>Battery capa                                 | e: VR<br>acity(Ah):                  | LA batt. >                             |          |
|          | Battery type<br>Battery capa<br>Number of ce                 | e: VR<br>acity(Ah):<br>ells:         | LA batt. >                             |          |
|          | Battery type<br>Battery capa<br>Number of ce<br>Battery stri | e: VR<br>acity(Ah):<br>ells:         | LA batt. >                             |          |
|          | Battery type<br>Battery capa<br>Number of ce<br>Battery stri | e: VR<br>acity(Ah):<br>ells:<br>ing: | LA batt. ><br>0 ><br>0 ><br>0 ><br>0 > |          |
|          | Battery type<br>Battery capa<br>Number of ce<br>Battery stri | e: VR<br>acity(Ah):<br>ells:<br>ing: | LA batt. >                             |          |
| ← Bå     | Battery type<br>Battery capa<br>Number of ce<br>Battery stri | e: VR<br>acity(Ah):<br>ells:<br>ing: | LA batt. >                             | Finish   |

Rys. 4-3 Ustawienia szybkie

Strona główna jest wyświetlana po dokonaniu szybkich ustawień. Hasło ustawień zaawansowanych jest wymagane w ustawieniach "*System 1*" i "*System 2*" w ustawieniach szybkich.

### 4.2.2. Ekran główny

Ekran główny podzielony jest na trzy części, w tym menu główne, wykres przepływu energii, pasek stanu. Ekran główny przedstawiono na rys. 4-4.

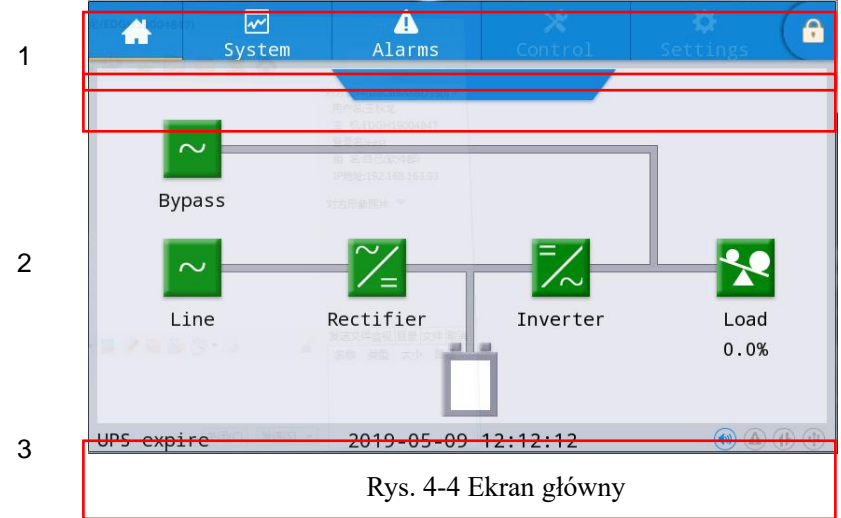

Tabela 4-2 Opis funkcji obszaru interfejsu

| Nr | Obszar                         | Działanie                                                                                                    |
|----|--------------------------------|----------------------------------------------------------------------------------------------------|
| 1  | Główne menu                    | Menu poziomu 1, w tym ekran główny, system, alarm, sterowanie, ustawienia, hasło dostępu. Sterowanie i ustawienia są wyświetlane w kolorze szarym przed zalogowaniem się za pomocą hasła. |
| 2  | Wykres<br>przepływu<br>energii | Wyświetlanie stanu przepływu energii w szafce. Kliknij odpowiedni interfejs<br>roboczy, aby wyświetlić informacje o stanie.                                                               |
| 3  | Pasek stanu                    | Wyświetlanie stanu pracy, czasu systemowego, stanu brzęczyka, stanu<br>alarmów, interfejsu HMI i stanu komunikacji nadzoru, stanu połączenia USB<br>szafy.                                |

| Ikona | Działanie                                                                                                    |
|-------|----------------------------------------------------------------------------------------------------|
|       | Stan brzęczyka, jeżeli się świeci, oznacza to, że brzęczyk jest włączony, a jeśli nie, że wyłączony.                                                                                                    |
|       | Stan alarmu, świeci się w celu zasygnalizowania alarmu, a jeśli jest wyłączona, oznacza to brak alarmu.                                                                                                    |
|       | Stan komunikacji interfejsu HMI, świeci się w celu wskazania normalnej komunikacji pomiędzy interfejsem HMI a modułem kontrolnym, a jeśli jest wyłączona oznacza to nieprawidłową komunikację pomiędzy interfejsem HMI a modułem kontrolnym. |
| 4     | Stan połączenia USB, jeżeli się świeci, oznacza to normalne podłączenie urządzenia USB, a jeśli jest wyłączona oznacza to brak połączenia lub nieprawidłowe podłączenie urządzenia USB.                                                      |
| •     | Hasło do logowania/wylogowania. Po kliknięciu wprowadź hasło użytkownika lub hasło zaawansowane za pomocą klawiatury. Ekran zostanie automatycznie zablokowany.                                                                              |

| Tabela 4-4 Opis uprawnień zabezpieczonych hasłem |             |                                                                                                    |  |  |  |
|--------------------------------------------------|-------------|----------------------------------------------------------------------------------------------------|--|--|--|
| Uprawnienia<br>zabezpieczone<br>hasłem           | Domyślnie   | Działanie                                                                                                    |  |  |  |
| Hasło<br>użytkownika                             | 123456      | Odblokuj uprawnienie włączania i wyłączania sterowania oraz<br>uprawnienie do zmiany ustawień ogólnych i ustawień komunikacji.<br>Można to zmienić w sekcji "Ustawienia - Ustawienia ogólne - Hasło<br>użytkownika". |  |  |  |
| Hasło ustawień<br>zaawansowanych                 | Nie otwarte | Odblokuj wszystkie uprawnienia do sterowania i zmiany ustawień.<br>Może być używany tylko przez wykwalifikowanych elektryków.                                                                                        |  |  |  |

### 4.2.3 System

W interfejsie informacyjnym "*System*" (system) w menu dodatkowym po lewej stronie można uzyskać następujące informacje systemowe: "*Input" (wejście)*, "*Bypass"* (obejście), "*Battery"* (akumulator), "*Module*" (moduł), "*Output*" (wyjście), "*Statistics*" (statystyki) i "*About" (o programie)*.

#### Wejście

Interfejs menu wejścia sieciowego pokazany jest na rys. 4-5 i wyświetla informacje o trzech fazach ABC (od lewej do prawej). Opis interfejsu został przedstawiony w tabeli 4-5.

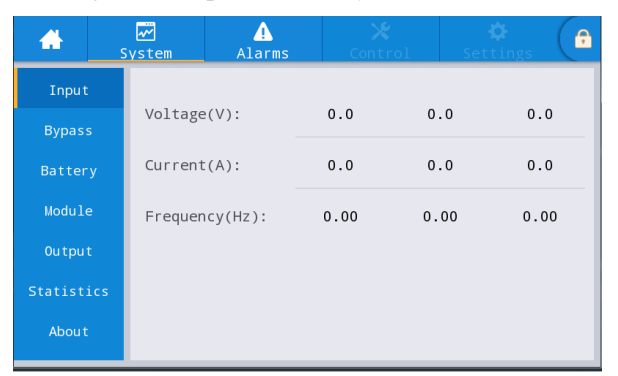

Rys. 4-5 Interfejs wejścia

| TT 1 1 | 4 7 | $\sim$ · | • • • • • | • • •       |
|--------|-----|----------|-----------|-------------|
| Tabela | 4-5 | ()nis    | interfeis | III Weiscia |
| 140014 |     | ~ p 10   | meene     | a nejbera   |

| Pozycja na wyświetlaczu           | Opis                                         |
|-----------------------------------|----------------------------------------------|
| Voltage (napięcie) (V)            | Napięcie fazowe wejścia zasilania sieciowego |
| Current (prąd) (A)                | Prąd fazowy wejścia zasilania sieciowego     |
| Frequency (częstotliwość)<br>(Hz) | Częstotliwość wejścia zasilania sieciowego   |

#### Obejście

Schemat interfejsu menu wejścia obejścia znajduje się na rys. 4-6, opis interfejsu znajduje się w tabeli 4-6.

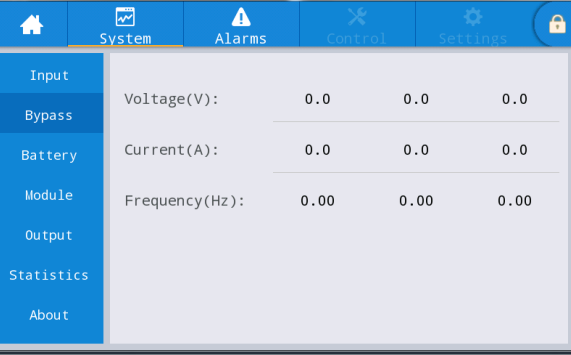

#### Rys. 4-6 Interfejs obejścia

Tabela 4-6 Opis interfejsu obejścia

| Pozycja na wyświetlaczu | Opis                             |
|-------------------------|----------------------------------|
| Voltage (napięcie) (V)  | Napięcie fazowe wejścia obejścia |
| Current (prąd) (A)      | Prąd fazowy wejścia obejścia     |
| Częstotliwość (Hz)      | Częstotliwość wejścia obejścia   |

#### **Battery** (akumulator)

Schemat interfejsu wejścia akumulatora znajduje się na rys. 4-7, opis interfejsu znajduje się w tabeli 4-7.

#### Instrukcja obsługi UPS GT SM 33 30-120kVA

#### 4 Interfejs wyświetlacza zasilacza UPS

| -        | ₩<br>System | ▲<br>Alarms    | 🗶<br>Control | 🔅<br>Settings |           | #       | ₩<br>System | Alarms       | X<br>Control | 🔅<br>Settings |   |
|----------|-------------|----------------|--------------|---------------|-----------|---------|-------------|--------------|--------------|---------------|---|
| Input    |             |                |              |               |           | Input   |             |              |              |               | ~ |
| Bypass   | Batte       | ry voltage(V): | 0            | .0            |           | Bypass  | Remain      | ing cap.(%): | 0            | .0            |   |
| Battery  | , Batte     | ry current(A): | 0            | .0            |           | Battery | SOH(%)      | :            |              | 0             |   |
| Module   | Batte       | ry status:     | Sta          | tics          |           | Module  | Backup      | time(min):   |              | 0             |   |
| Output   | Tempe       | rature(°C):    | ,            | A             |           | Output  |             |              |              |               |   |
| Statisti | cs          |                |              |               | Statistic | s       |             |              |              |               |   |
| About    |             |                |              |               |           | About   |             |              |              |               |   |

Rys. 4-7 Interfejs akumulatora

| labela 4-/ Opis interfejsu akumulatora | Tabela 4-7 | Opis | interfejsu | akumulatora |
|----------------------------------------|------------|------|------------|-------------|
|----------------------------------------|------------|------|------------|-------------|

| Pozycja na wyświetlaczu               | Opis                                                                                                    |
|---------------------------------------|----------------------------------------------------------------------------------------------------|
| Battery Voltage (napięcie ak.) (V)    | Napięcie akumulatora                                                                                                    |
| Battery Current (prąd ak.) (A)        | Prąd akumulatora                                                                                                    |
| Battery status (stan ak.)             | Aktualny stan akumulatora: stan bezczynności, ładowanie,<br>rozładowywanie, ładowanie kompletne, ładowanie podtrzymujące,<br>uśpienie |
| Remaining cap. (poz. poj.) (%)        | Bieżąca pozostała pojemność akumulatora                                                                                               |
| Backup time (czas podtrzym.)<br>(min) | Szacowany czas rozładowania akumulatora przy bieżącym obciążeniu                                                                      |
| Temperature (temperatura) (°C)        | Aktualna temperatura pracy akumulatora (opcjonalny czujnik<br>temperatury akumulatora, komunikat "NA", jeśli nie jest podłączony)     |
| SOH (%)                               | Procent stanu zużycia akumulatora                                                                                                    |

### Moduł

Wyświetla informacje o każdym wbudowanym module zasilania. Schemat interfejsu menu modułu znajduje się na rys. 4-8, opis interfejsu znajduje się w tabeli 4-8.

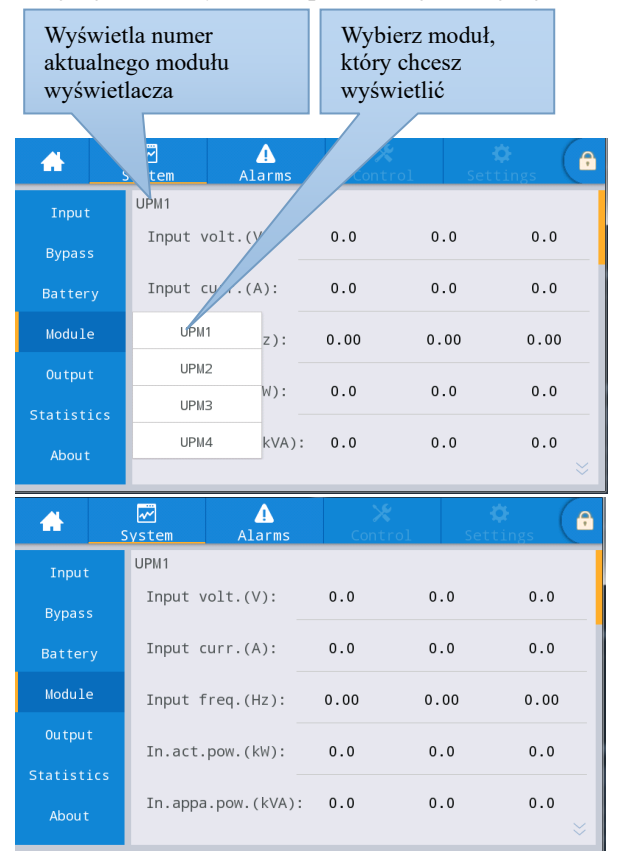

#### Instrukcja obsługi UPS GT SM 33 30-120kVA

|          | 5   | ₩<br>System | <br>Alarms  | Con <sup>-</sup> | 🛠 🛛 🕹 Krol Se | 🛠 🌔       |
|----------|-----|-------------|-------------|------------------|---------------|-----------|
| Input    |     | UPM1        |             |                  |               | ~         |
| Bypass   | s   | Input p     | ow.factor:  | 0.00             | 0.00          | 0.00      |
| Batter   | у   | 0utput      | volt.(V):   | 219.9            | 219.9         | 220.0     |
| Module   | e   | 0utput      | curr.(A):   | 4.4              | 4.3           | 8.5       |
| Output   | t   | Output      | freq.(Hz):  | 49.98            | 49.98         | 49.98     |
| Statisti | ics | Out act     | -           | 0.0              | 0.0           |           |
| About    |     | out.act     | pow.(kw).   | 0.0              | 0.0           | 0.0 ⊗     |
| *        |     | wstem       | Alarms      | Cont             | vrol Set      | 🌣 🔒       |
| Input    |     | UPM1        | Alormo      | Cont             |               | *         |
| Bypass   | 5   | Out.app     | a.pow(kVA): | 0.0              | 0.0           | 0.0       |
| Batter   | у   | Out.rea     | c.pow(kVa)  | 0.0              | 0.0           | 0.0       |
| Module   | 9   | Out.pow     | .factor:    | 0.00             | 0.00          | 0.00      |
| Output   | t   | PFC pow     | er supplv m | ode: N           | o power supr  | olv       |
| Statisti | ics |             |             |                  |               |           |
| About    |     | Out.pow     | er supply m | ode:             | No output     | $\approx$ |
| *        | 5   | w<br>System | <br>Alarms  | Con              | 🛠<br>trol Se  | 🔅 🔒       |
| Input    |     | UPM1        |             |                  |               | \$        |
| Bypass   | 5   | Charge      | voltage(V): |                  | 0.0           |           |
| Batter   | у   | Charge      | current(A): |                  | 0.0           |           |
| Module   | e   |             |             |                  |               |           |
| Output   | t   |             |             |                  |               |           |
| Statisti | ics |             |             |                  |               |           |
| About    |     |             |             |                  |               |           |

### Rys. 4-8 Interfejs modułu

| Tabela 4-8 O | pis interfe | jsu modułu |
|--------------|-------------|------------|
|--------------|-------------|------------|

| Pozycja na wyświetlaczu                    | Opis                                                                                                    |
|--------------------------------------------|----------------------------------------------------------------------------------------------------|
| Input volt. (nap. wej.) (V)                | Wejściowe napięcie fazowe wybranego modułu                                                              |
| Input curr. (prąd wej.) (A)                | Wejściowy prąd fazowy wybranego modułu                                                                  |
| Input freq. (częst. wej.) (Hz)             | Częstotliwość wejściowa wybranego modułu                                                                |
| In.act. pow. (moc czynna wej.) (kW)        | Czynna moc wejściowa wybranego modułu                                                                   |
| In.Appa. pow. (moc poz.) (kVA)             | Pozorna moc wejściowa wybranego modułu                                                                  |
| Input pow. factor (współcz. moc wej.)      | Stosunek czynnej mocy wejściowej do pozornej mocy wejściowej wybranego modułu                           |
| Output volt. (nap. wyj.) (V)               | Wyjściowe napięcie fazowe wybranego modułu                                                              |
| Output curr. (prąd wyj.) (A)               | Wyjściowy prąd fazowy wybranego modułu                                                                  |
| Output freq. (częst. wyj.) (Hz)            | Częstotliwość wyjściowa wybranego modułu                                                                |
| Out. act. pow. (czynna moc wyj.) (kW)      | Czynna moc wyjściowa wybranego modułu                                                                   |
| Out. appa. pow (poz. moc wyj.) (kVA)       | Pozorna moc wyjściowa wybranego modułu                                                                  |
| Out. reac. pow (bierna moc wyj.) (kVa)     | Bierna moc wyjściowa wybranego modułu                                                                   |
| Out. pow. factor (współcz. mocy wyj.)      | Stosunek czynnej mocy wyjściowej do pozornej mocy wyjściowej wybranego modułu                           |
| PFC power supply mode (tryb zasil.<br>PFC) | Tryb pracy prostownika: brak zasilania, zasilanie sieciowe, zasilanie akumulatorowe, zasilanie mieszane |
| Pozycja na wyświetlaczu                   | Opis                                                                                                    |
|-------------------------------------------|----------------------------------------------------------------------------------------------------|
| OUT power supply mode (tryb zasil.<br>WY) | Tryb zasilania wyjściowego: brak zasilania, wyjście<br>falownika, wyjście obejścia, autotest obciążenia (Self-aging) |
| Charge Voltage (napięcie ład.) (V)        | Wykryte napięcie ładowania wybranego modułu                                                                          |
| Charge Current (prąd ład.) (A)            | Wykryty prąd ładowania wybranego modułu                                                                              |

## Wyjście

Schemat interfejsu wyjścia znajduje się na rys. 4-9, opis interfejsu znajduje się w tabeli 4-9.

| <b>^</b>                                       | ₩ Alarms                       | Control       | . Se | 🔅 🕞                         |
|------------------------------------------------|--------------------------------|---------------|------|-----------------------------|
| Input                                          | Voltage(V):                    | 0.0           | 0.0  | 0.0                         |
| Bypass                                         | Current(A):                    | 0.0           | 0.0  | 0.0                         |
| Module                                         | Frequency(Hz):                 | 0.00          | 0.00 | 0.00                        |
| Output                                         | Load ratio(%):                 | 0.0           | 0.0  | 0.0                         |
| Statistics                                     | Active news(ldd)               | 0.0           | 0.0  |                             |
| About                                          | Active power(kw):              | 0.0           | 0.0  | 0.0 ⊗                       |
|                                                |                                |               |      |                             |
| <b>*</b> ,                                     | System Alarms                  | Contro        | 1 S  | 🔅 🕞                         |
| rinput s                                       | System Alarms                  | Contro        | 1 S  | ¢<br>ettings                |
| input<br>Bypass                                | Alarms                         | Contro        | 0.0  | ¢<br>ettings (€<br>∧<br>0.0 |
| Input<br>Bypass<br>Battery                     | Alarms Alarms Appa. pow.(kVA): | Contro<br>0.0 | 0.0  | ¢ttings (A)<br>© . 0        |
| Input<br>Bypass<br>Battery<br>Module           | Appa. pow.(kVA):               | Contro<br>0.0 | 0.0  | ettings (A<br>0.0           |
| Input<br>Bypass<br>Battery<br>Module<br>Output | Appa. pow.(kVA):               | 0.0           | 0.0  | ertings (A                  |

Rys. 4-9 Interfejs wyjścia

| TT 1 1 4 | 00.      | • • • • •  | • • •   |
|----------|----------|------------|---------|
| Tabela 4 | -9 ()nis | inferfeisu | WVISC12 |
| 140014   | > 0 p 10 | meenejba   |         |

| Pozycja na wyświetlaczu                     | Opis                                                                                    |
|---------------------------------------------|-----------------------------------------------------------------------------------------|
| Voltage (napięcie) (V)                      | Napięcie fazowe wyjścia prądu przemiennego                                              |
| Current (prąd) (A)                          | Prąd fazowy wyjścia prądu przemiennego                                                  |
| Frequency (częstotliwość)<br>(Hz)           | Częstotliwość wyjścia prądu przemiennego                                                |
| Load ratio (współczynnik<br>obciążenia) (%) | Obciążenie każdej fazy urządzenia, tzn. stosunek mocy rzeczywistej do mocy znamionowej. |
| Active power (moc czynna)<br>(kW)           | Czynna moc wyjścia każdej z faz jednostki zasilania UPS                                 |
| Appa. pow. (moc poz.) (kVA)                 | Pozorna moc wyjścia każdej z faz jednostki zasilania UPS                                |

## Statystyki

Schemat interfejsu statystyk znajduje się na rys. 4-10, opis interfejsu znajduje się w tabeli 4-10.

| #          | ₩<br>System | Alarms        | X<br>Control | Settings |  |
|------------|-------------|---------------|--------------|----------|--|
| Input      |             |               |              |          |  |
| Bypass     | Bypass      | runtime(min): | (            | )        |  |
| Battery    | Inv. ru     | untime(min):  | (            | )        |  |
| Module     | Last d:     | scharge:      |              |          |  |
| Output     | Batt.ex     | pire time:    | 1970-01-01   | 08:00:00 |  |
| Statistics |             | ·             |              |          |  |
| About      | UPS exp     | oire time:    | 1970-01-01   | 08:00:00 |  |

## Rys. 4-10 Interfejs statystyk

| Tabela 4-10 | Onis | interfeis | u staty | retyle |
|-------------|------|-----------|---------|--------|
| 1abela 4-10 | Opis | mueriejs  | u staty | y SLYK |

| Pozycja na wyświetlaczu                          | Opis                                                                                                    |
|--------------------------------------------------|----------------------------------------------------------------------------------------------------|
| Bypass runtime (czas pracy obejścia) (min)       | Łączny czas pracy zasilacza UPS w trybie wyjścia obejścia                                                                             |
| Inv. Runtime (czas pracy falow.) (min)           | Łączny czas pracy zasilacza UPS w trybie wyjścia falownika                                                                            |
| Last discharge (ostatnie<br>rozładowanie)        | Data poprzedniego stanu rozładowania zasilacza UPS                                                                                    |
| Batt. expire time (czas<br>wygaśnięcia ak.)      | W przypadku przekroczenia przez system okresu gwarancji pasek stanu wyświetli informacje dotyczące gwarancji na akumulator.           |
| UPS expire time (czas<br>wygaśnięcia zasil. UPS) | W przypadku przekroczenia przez system okresu gwarancji pasek stanu<br>wyświetli informacje dotyczące gwarancji na urządzenie główne. |

#### O programie

Schemat interfejsu informacji o programie znajduje się na rys. 4-11, opis interfejsu znajduje się w tabeli 4-11.

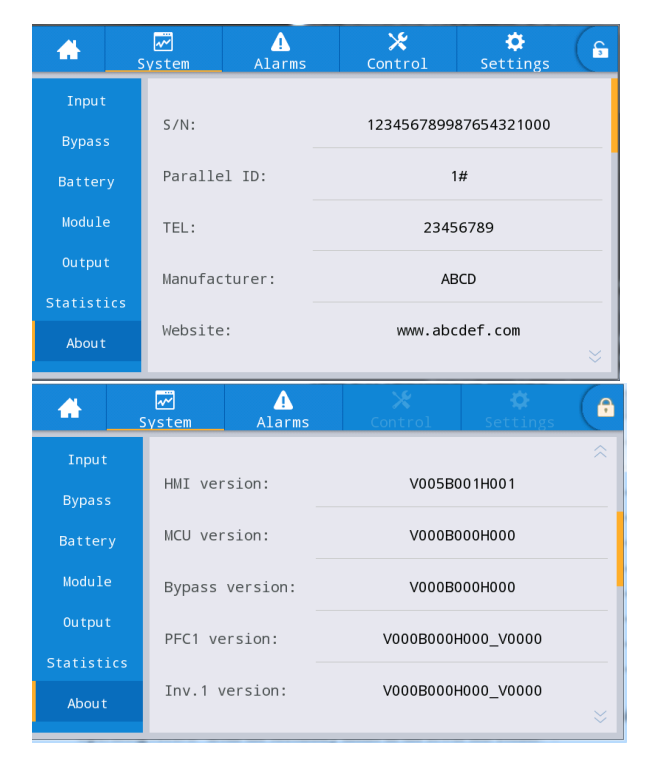

Rys. 4-11 Interfejs informacji o programie

Tabela 4-11 Opis interfejsu informacji o programie

| Pozycja na wyświetlaczu          | Opis                                                       |
|----------------------------------|------------------------------------------------------------|
| S/N (N/S)                        | Numer seryjny produkcji urządzenia                         |
| Parallel ID (ident. równ.)       | Służy do rozróżnienia adresu szafy w systemie równoległym. |
| TEL (tel.)                       | Informacje kontaktowe dostawców usług posprzedażnych.      |
| Manufacturer (producent)         | Producent urządzenia                                       |
| Website (strona internetowa)     | Strona internetowa producenta urządzenia                   |
| HMI version (wersja HMI)         | Wersja programowa systemu wyświetlacza HMI                 |
| MCU version (wersja MCU)         | Wersja programowa systemu nadzoru                          |
| Bypass version (wersja obejścia) | Wersja programowa systemu zasilania z obejścia             |
| PFC1 version (wersja PCI)        | Wersja programowa systemu zasilania z prostownika          |
| Inv.1 version (wersja PCI)       | Wersja programowa systemu zasilania z falownika            |

#### 4.2.4 Alarm

W menu pomocniczym w lewym dolnym rogu w interfejsie informacyjnym "*Alarms*" (alarmy) można zobaczyć informacje na temat aktywnych alarmów, rejestru błędów, rejestru stanu i rejestru operacyjnego.

Interfejs menu alarmów przedstawiono na rys. 4-12.

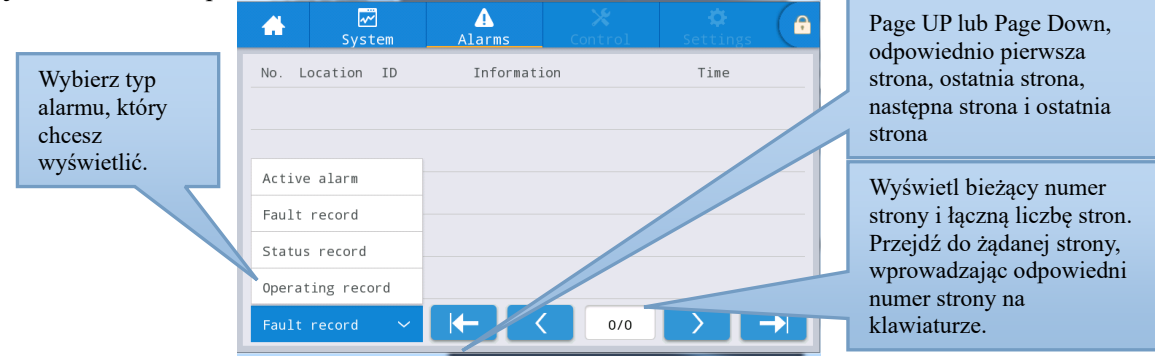

Rys. 4-12 Interfejs menu alarmów

## Aktywny alarm

Interfejs aktywnych alarmów wyświetla odpowiednie informacje o aktualnym ostrzeżeniu systemu UPS, jak pokazano na rys. 4-13. Opis interfejsu został przedstawiony w tabeli 4-12.

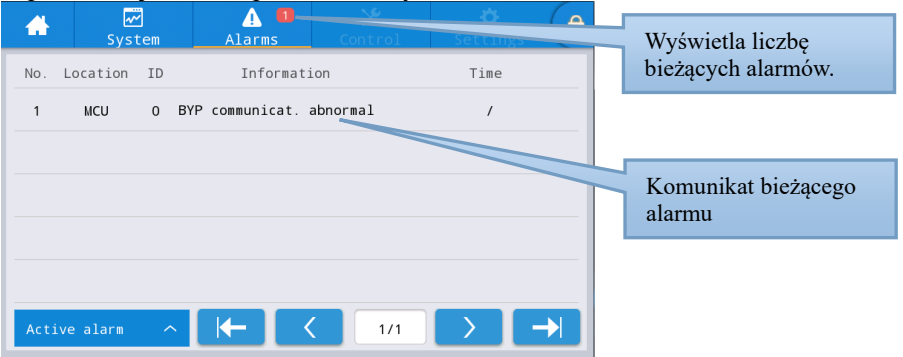

Rys. 4-13 Interfejs bieżących alarmów Tabela 4-12 Opis interfejsu alarmów bieżacych

| Pozycja na<br>wyświetlaczu | Opis                                                                     |
|----------------------------|--------------------------------------------------------------------------|
| No. (nr)                   | Numer alarmu                                                             |
| Location (lokalizacja)     | Wyświetla numer obudowy i numer modułu źródła bieżącego alarmu.          |
| ID (identyfikator)         | Kod alarmowy do analizy programu.                                        |
| Information (informacje)   | Nazwa bieżącego alarmu                                                   |
| Time (godzina)             | Bieżący alarm jest informacją o bieżącym alarmie bez wyświetlania czasu. |

#### Zapisy w historii

Rejestr historii (*History record*) podzielony jest na rejestr błędów (*Fault record*), rejestr stanu (*Status record*) i rejestr operacyjny (*Operating record*). Weźmy jako przykład rejestr błędów, interfejs rejestru historii jest pokazany na rys. 4-14, a opis interfejsu jest pokazany w tabeli 4-13.

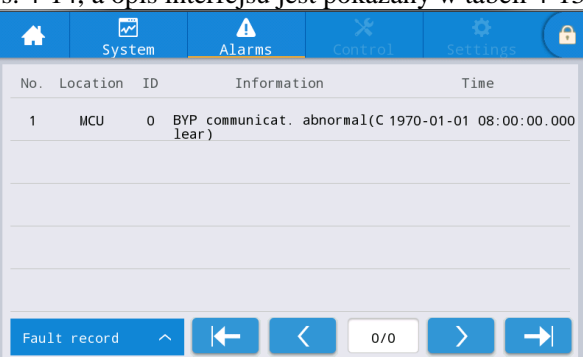

| Pozycja na<br>wyświetlaczu  | Opis                                                                                                    |
|-----------------------------|----------------------------------------------------------------------------------------------------|
| No. (nr)                    | Numer rekordu, który jest wymieniony w odwrotnej kolejności, to znaczy, że ostatni rekord znajduje się na początku. |
| Location (lokalizacja)      | Wyświetla numer modułu źródła bieżącego rekordu.                                                                    |
| ID (identyfikator)          | Lista kodów błędów, statusów lub informacji operacyjnych do analizy programu                                        |
| Information<br>(informacje) | Aktualna nazwa rekordu i stan rekordu (wystąpienia, zniknięcie).                                                    |
| Time (godzina)              | Zapisany czas wystąpienia lub zniknięcia.                                                                           |

#### Rys. 4-14 Interfejs rejestru historii Tabela 4-13 Opis interfejsu rejestru historii

## 4.2.5 Sterowanie

W interfejsie informacyjnym "*Control*" (sterowanie) można wybrać odpowiednią operację z lewego menu pomocniczego, które zawiera opcje "*On-Off*"" (włączanie/wyłączanie), "*Maintain*" (konserwacja) i "*Upgrade*" (aktualizacja).

#### Włączanie/wyłączanie

Schemat menu włączania/wyłączania znajduje się na rys. 4-15, opis interfejsu znajduje się w tabeli 4-14.

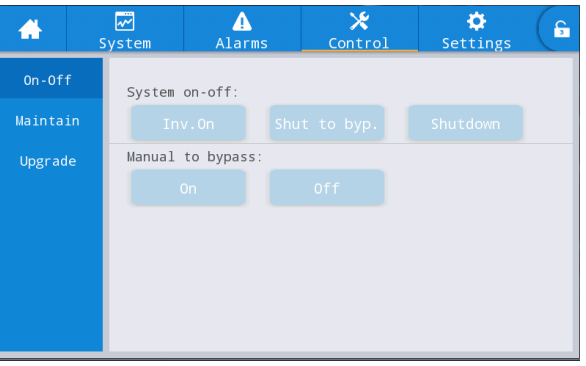

Rys. 4-15 Interfejs włączania/wyłączania

| Pozycja sterowania                                       | Opis                                                                                                    |
|----------------------------------------------------------|----------------------------------------------------------------------------------------------------|
| System on-off<br>(włączanie/wyłączanie<br>systemu)       | Zawiera pozycje " <i>Inv. On</i> " (falownik wł.), " <i>Shut to bypass</i> " (przejście do obejścia) i " <i>Shutdown</i> " (wyłączenie). Jest on szary, gdy dana opcja jest niedostępna.                  |
| Manual to bypass (ręczne<br>przejście do trybu obejścia) | Zawiera pozycje " <i>On</i> " (włącz) i " <i>Off</i> " (wyłącz) Jest on szary, gdy dana<br>opcja jest niedostępna.<br>Jeśli obejście działa nieprawidłowo, przełączenie na obejście nie<br>powiedzie się. |

## Tabela 4-14 Opis interfejsu włączania/wyłączania

#### Konserwacja

Schemat menu konserwacji znajduje się na rys. 4-16, opis interfejsu znajduje się w tabeli 4-15.

| *      | ₩<br>System | ▲<br>Alarms | 🔀<br>Control | 🔅<br>Settings | G      |
|--------|-------------|-------------|--------------|---------------|--------|
| 0n-0f  | f UPM on-   | off         |              |               |        |
| Mainta | in UPM      |             |              |               |        |
| Upgrad | le UPM      |             |              |               |        |
|        | UPM         |             |              |               |        |
|        | UPM         |             |              |               |        |
|        |             |             |              |               |        |
|        |             |             |              |               | $\sim$ |

| <b>*</b> | <b>₩</b><br>System | ♪<br>Alarms | Control      | Settings      | - ( <del>S</del> |
|----------|--------------------|-------------|--------------|---------------|------------------|
| On-Off   | Charger            | on-off      |              |               |                  |
| Maintain | Chg                |             |              |               |                  |
| Upgrade  | Chg                |             |              |               |                  |
|          | Chg                |             |              |               |                  |
|          | Che                |             |              |               |                  |
|          |                    |             |              |               |                  |
|          |                    |             |              |               | ≈                |
| *        | ₩<br>System        | ▲<br>Alarms | Control      | 🔅<br>Settings | G                |
| On-Off   | Equaliz            | ed-float ch | harging:     |               |                  |
| Maintain | Forc               | ed equ.     | Forced float | t Cancel equ. | flo.             |
| Upgrade  | Self-ch            | eck:        |              |               |                  |
|          | By                 | time        | By voltage   | SOH calibr    | ate              |
|          | Cance              | el check    |              |               |                  |
|          | Recove             | r factory   | Mute         | Clear reco    | ord              |
|          |                    |             |              |               | ≈                |
| *        | <b>₩</b><br>System | Alarms      | Control      | ¢<br>Settings | G                |
| On-Off   | Maintai            | n :         |              |               |                  |
| Maintain | Clea               | faults      |              |               |                  |
| Upgrade  | USB ope            | rations:    |              |               |                  |
|          | Export             | . History   | Import logo  |               |                  |
|          |                    |             |              |               |                  |
|          |                    |             |              |               |                  |
|          |                    |             |              |               |                  |

| D 410     | T . C .    | 1           |
|-----------|------------|-------------|
| Rvs. 4-16 | Interfeis  | konserwacii |
| 190 10    | 1110011050 | nonsermacji |

| TT 1 1 4 1 7 4 | $\sim$ · | • • • • | • 1          | ••   |
|----------------|----------|---------|--------------|------|
| Tabela 4-15 (  | Jpis     | interfe | jsu konserwa | ıcji |

| Pozycja sterowania                                                                                                    | Opis                                                                                                    |
|----------------------------------------------------------------------------------------------------|----------------------------------------------------------------------------------------------------|
| Module On-off<br>(włączanie/wyłączanie<br>modułu)                                                                                         | Włączanie/wyłączanie sterowania każdego modułu online.                                                                                                    |
| Charger On-off<br>(ładowarka wł./wył.)                                                                                                    | Włączanie/wyłączanie sterowania ładowarki modułu online.                                                                                                    |
| Forced equalizing and<br>floating charge control<br>(wymuszona kontrolna<br>ładowania<br>wyrównawczego i<br>ładowania<br>podtrzymującego) | Zawiera pozycje "forced equalizing charge" (wymuszone ładowanie<br>wyrównawcze), "forced floating charge" (wymuszone ładowanie<br>podtrzymujące), "canceling forced equalizing/floating charge" (anulowanie<br>wymuszonego ładowania wyrównawczego/podtrzymującego), które są<br>używany tylko wtedy, gdy akumulator działa nieprawidłowo i w celu dokonania<br>przeglądu konserwacyjnego. |
| Self-check control<br>(kontrola autotestu)                                                                                                | Zawiera pozycje: "self-test by time" (autotest według czasu), "self-test by voltage" (autotest według napięcia), "SOH calibration" (kalibracja SOH) i "self-test cancellation" (anulowanie autotestu).                                                                                                    |
| Maintenance<br>Management<br>(zarządzanie<br>konserwacją)                                                                                 | Zawiera pozycje "factory reset" (reset do ustawień fabrycznych), "mute buzzer" (wyciszenie brzęczyka), "clearing history records" (kasowanie zapisów historii) i "clearing faults" (kasowanie błędów).                                                                                                    |

| Pozycja sterowania       | Opis                                                                          |
|--------------------------|-------------------------------------------------------------------------------|
| USB operations (operacje | Zawiera pozycje "exporting history records" (eksportowanie rekordów historii) |
| USB)                     | (eksport plików Excel) i "importing LOGO" (importowanie LOGO) (import         |
|                          | animacji ładowania początkowego).                                             |

#### Eksport rekordów historii

Wymagane jest połączenie za pomocą urządzenia USB, eksportowany plik historii jest przechowywany w katalogu głównym. Format informacyjny eksportowanego pliku historii jest pokazany na rys. 4-17, a opis tabeli jest pokazany w tabeli 4-16.

| SN:990501 | 9001f00 |           |       |          |        |           |            |         |       |
|-----------|---------|-----------|-------|----------|--------|-----------|------------|---------|-------|
| MCU:      | V004    | HMI:      | V005  |          |        |           |            |         |       |
| BYP:      | V105    |           |       |          |        |           |            |         |       |
| PFC1DSP:  | V204    | PFC1CPLD: | V1201 | INV1DSP: | V305   | INV1CPLD: | V1302      |         |       |
| PFC2DSP:  | V000    | PFC2CPLD: | V000  | INV2DSP: | ¥000   | INV2CPLD: | V000       |         |       |
| PFC3DSP:  | V000    | PFC3CPLD: | V000  | INV3DSP: | ₩000   | INV3CPLD: | V000       |         |       |
| PFC4DSP:  | V000    | PFC4CPLD: | V000  | INV4DSP: | V000   | INV4CPLD: | V000       |         |       |
|           |         |           |       |          |        |           |            |         |       |
| No.       | Туре    | Source    | ID    | Event    | Status | Value     | Time       |         |       |
| 1         | FLT     |           | 1016  | Inverter | Active | 0         | 2019-06-06 | 10:49:4 | 7:964 |

Rys. 4-17 Informacje o pliku eksportowym z rejestru historii.

| Pozycja na<br>wyświetlaczu | Opis                                                                                   |
|----------------------------|----------------------------------------------------------------------------------------|
| SN                         | Numer seryjny zasilacza UPS                                                            |
| MCU                        | Wersja programowa tablicy kontrolnej.                                                  |
| HMI                        | Wersja programowa tablicy wyświetlacza                                                 |
| PFC1DSP                    | Wersja programowa prostownika 1 DSP                                                    |
| PFC1CPLD                   | Wersja programowa prostownika 1 CPLD                                                   |
| INV1DSP                    | Wersja programowa falownika 1 DSP                                                      |
| INV1CPLD                   | Wersja programowa falownika 1 CPLD                                                     |
| No. (nr)                   | Numer rekordu                                                                          |
| Type (typ)                 | Typ rekordu, zawiera pozycje "fault" (błąd), "status" (stan), "operation" (działanie). |
| Source (źródło)            | Źródło zapisu                                                                          |
| ID (identyfikator)         | Kod z wykazu błędów                                                                    |
| Event (zdarzenie)          | Nazwa rekordu                                                                          |
| Status (status)            | Status rekordu (wystąpienie/zniknięcie)                                                |
| Value (wartość)            | W rekordzie akcji wyświetlana jest wartość ustawień danej pozycji                      |
| Time (godzina)             | Zapisany czas wystąpienia/zniknięcia                                                   |

#### Tabela 4-16 Opis informacji zawartych w tabeli

#### Aktualizacja oprogramowania sprzętowego

Schemat menu aktualizacji oprogramowania sprzętowego znajduje się na rys. 4-18, opis interfejsu znajduje się w tabeli 4-17.

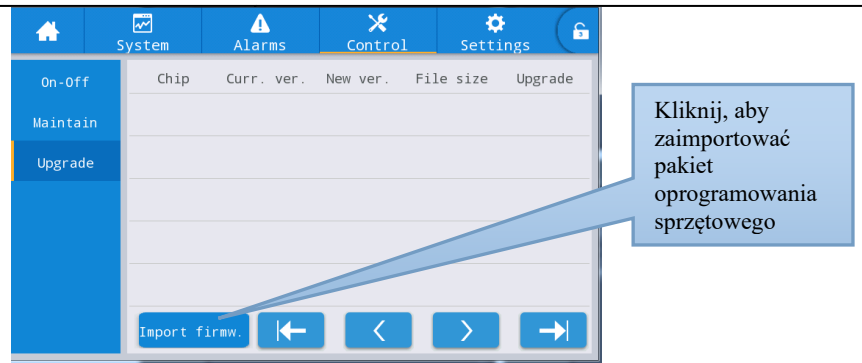

Rys. 4-18 Interfejs aktualizacji oprogramowania sprzętowego

| Pozycja na<br>wyświetlaczu                      | Opis                                                                                                    |  |  |  |
|-------------------------------------------------|----------------------------------------------------------------------------------------------------|--|--|--|
| Chip (mikromoduł)                               | Wyświetla nazwę mikroukładu online.                                                                                                    |  |  |  |
| Current version (aktualna wersja)               | Wyświetla aktualną wersję oprogramowania mikroukładu.                                                                                                    |  |  |  |
| Version of new firmware<br>(wersja op. sprzęt.) | Wersja oprogramowania mikroukładu w pakiecie oprogramowania sprzętowego.                                                                                                    |  |  |  |
| File length (dł. pliku)                         | Długość pliku oprogramowania mikroukładu w pakiecie oprogramowania sprzętowego.                                                                                                    |  |  |  |
| Upgrade (uaktualnienie)                         | Gdy oprogramowanie mikroukładu w pakiecie oprogramowania<br>sprzętowego zostanie pomyślnie zweryfikowane, wyświetlony zostanie<br>przycisk uaktualnienia. Należy go kliknąć, aby zaktualizować. Gdy<br>weryfikacja pliku nie powiedzie się, przycisk uaktualnienia jest ukryty i<br>żadne uaktualnienia nie będą dozwolone. |  |  |  |

| Tabela 4-17 Or | pis interfeisu  | aktualizacii o                                                                                                    | oprogramowania s    | przetowego |
|----------------|-----------------|----------------------------------------------------------------------------------------------------|---------------------|------------|
| 100010 1 1 0   | pie initerieje# | " and the second second s | oproBranno n anna b | p12700.080 |

# 4.2.6 Ustawienia

#### Ustawienia ogólne

Schemat menu ustawień ogólnych znajduje się na rys. 4-19, opis interfejsu znajduje się w tabeli 4-18.

| *          | ₩<br>System | ▲<br>Alarms | X<br>Control | Settings   | G | <b>*</b>  | ₩<br>System | Alarms         | 🔀<br>Control | پ<br>Settings | G |
|------------|-------------|-------------|--------------|------------|---|-----------|-------------|----------------|--------------|---------------|---|
| Common     |             |             |              |            |   | Commor    | n           |                |              |               | ~ |
| Communicat | ion La      | anguage:    |              | English >  |   | Communica | AL AL       | ito-lock:      |              | 5min >        |   |
| Dry conta  | cts Da      | ate:        | 20           | 19-05-09 > |   | Dry conta | acts        | er password:   |              | 123456 >      |   |
| Bypass     | Ti          | ime:        |              | 12:12:12 > |   | Bypas     | s Re        | emote control: |              |               |   |
| Input      | Da          | ate format: | YY           | YY-MM-DD > |   | Input     |             |                |              |               |   |
| Battery    |             |             |              |            |   | Batter    | y           |                |              |               |   |
| ~          | Br          | rightness:  | -••-         | • *        | ≈ | ~         |             |                |              |               |   |

Rys. 4-19 Interfejs ustawień ogólnych

| Pozycja ustawień             | Domyślnie  | Opcje                     | Opis                                                    |
|------------------------------|------------|---------------------------|---------------------------------------------------------|
| Language (język)             | Angielski  | Angielski                 | Interfejs w języku angielskim.                          |
| YYYY-MM-DD<br>(RRRR-MM-DD)   | 2016-01-01 | 2000-01-01~2099-12-<br>31 | Ustaw aktualną datę.                                    |
| Time (godzina)               | 00:00:00   | 00:00:00~23:59:59         | Ustaw aktualną godzinę.                                 |
| Date format<br>(format daty) | R-M-D      | R-M-D, M-D-R, D-M-R       | Wybierz spośród 3 formatów dat: R-M-D,<br>M-D-R, D-M-R. |
| Brightness<br>(jasność)      | 100%       | 0% – 100%                 | Dostosuj jasność podświetlenia,<br>przesuwając suwak.   |

Tabela 4-18 Opis interfejsu ustawień ogólnych

| Pozycja ustawień                        | Domyślnie                    | Opcje                                       | Opis                                                                                                    |
|-----------------------------------------|------------------------------|---------------------------------------------|----------------------------------------------------------------------------------------------------|
| Auto-lock<br>(automatyczna<br>blokada)  | 5 min                        | 0 ~ 30 min                                  | Ustaw czas wyłączenia ekranu. Wybierz 0,<br>aby ekran pozostawał włączony.                                                                                                    |
| User password<br>(hasło<br>użytkownika) | 123456                       | 0 ~ 99999999                                | Użytkownik może zmienić hasło, które można ustawić na 1-8 cyfr.                                                                                                    |
| Remote control<br>(zdalne sterowanie)   | Disabled<br>(nieaktywn<br>e) | Enabled (aktywne),<br>disabled (nieaktywne) | Do ustawienia tabeli kodów funkcyjnych<br>dla wersji protokołu MODBUS 03; gdy<br>funkcja jest włączona, możliwe jest zdalne<br>ustawienie pozycji sterowania - "buzzer<br>mute" (brzęczyk wyciszony), "On-off"<br>(włączanie/wyłączanie) i "system clock"<br>(zegar systemowy). Zdalne sterowanie nie<br>jest obsługiwane, gdy funkcja jest<br>wyłączona. |

## Ustawienia komunikacji

Schemat menu komunikacji znajduje się na rys. 4-20, opis interfejsu znajduje się w tabeli 4-19.

| *            | ₩<br>System | Alarms  | 🔀<br>Control | 🔅<br>Settings | G         | -         | sر   | ₩<br>ystem | ▲<br>Alarms   | 🔀<br>Control | Settings  | G |
|--------------|-------------|---------|--------------|---------------|-----------|-----------|------|------------|---------------|--------------|-----------|---|
| Common       | Serial      | port    |              |               |           | Commor    | n    | Network    |               |              |           | ~ |
| Communicatio | Pro         | tocol:  |              | MODBUS_U >    |           | Communica | tion | IP a       | ddress alloca | ition:       | Static >  |   |
| Dry contacts | Bau         | d rate: |              | 9600 >        |           | Dry conta | acts | IP a       | ddress:       |              | 0.0.0.0 > |   |
| Bypass       | Add         | ress.   |              | 1 \           |           | Bypass    | s    | Subn       | et mask:      |              | 0 0 0 0 > |   |
| Input        |             | 1055.   |              |               |           | Input     | :    |            |               |              |           |   |
| Battery      | Par         | ity:    |              | None >        |           | Batter    | у    | Gate       | way:          |              | 0.0.0.0 > |   |
| ~            |             |         |              |               | $\approx$ |           |      |            |               |              |           |   |

Rys. 4-20 Interfejs ustawień komunikacji

| Pozycja<br>ustawień                                      | Domyślnie                               | Opcje                                                    | Opis                                                                                                    |
|----------------------------------------------------------|-----------------------------------------|----------------------------------------------------------|----------------------------------------------------------------------------------------------------|
| Protocol<br>(protokół)                                   | MODBUS_U                                | MODBUS_U, R&D MODBUS,<br>MEGATEC                         | Ustawienia takie jak protokół, szybkość<br>transmisji danych, adres i parzystość są                                                                                      |
| Baud rate<br>(szybkość<br>transmisji)                    | 9600                                    | 2400, 4800, 9600, 14400,<br>19200, 38400                 | ustawiane dla portow szeregowych, w<br>tym złącza USB, złącza RS232 i złącza<br>RS485. Użytkownicy mogą dokonywać<br>odpowiednich ustawień zgodnie z                     |
| Address<br>(adres)                                       | 1                                       | 1 ~ 247                                                  | wymaganiami dotyczącymi ustawień<br>używanego oprogramowania                                                                                                    |
| Parity<br>(parzystość)                                   | None (brak)                             | None (brak), Odd (nieparzyste),<br>Even (parzyste)       | monitorującego, ale muszą zapewnić,<br>że wartość ustawienia w<br>oprogramowaniu monitorującym musi<br>być zgodna z wartością w ustawieniach<br>komunikacji systemu UPS. |
| IP address<br>allocation<br>(przydzielanie<br>adresu IP) | Auto (DHCP)<br>(automatyczne<br>(DHCP)) | Auto (DHCP) (automatyczne<br>(DHCP)), Static (statyczne) | Ustawienia takie jak przydzielanie<br>adresów IP, adres IP, maska podsieci i<br>brama są ustawiane dla portu Ethernet.<br>Gdy zasilacz UPS jest podłączony do            |
| IP address<br>(adres IP) 0.0.0.0                         |                                         | 0.0.0.0 ~ 255.255.255.255                                | routera, może być ustawiony na<br>dynamiczny, a router automatycznie                                                                                                    |

## Tabela 4-19 Opis interfejsu ustawień komunikacji

4 Interfejs wyświetlacza zasilacza UPS

| Pozycja<br>ustawień                | Domyślnie | Opcje                     | Opis                                                                                                    |
|------------------------------------|-----------|---------------------------|----------------------------------------------------------------------------------------------------|
| Subnet mask<br>(maska<br>podsieci) | 0.0.0.0   | 0.0.0.0 ~ 255.255.255.255 | przydzieli adres. Gdy zasilacz UPS jest<br>podłączony bezpośrednio do<br>komputera, należy wybrać statyczne                                                                                  |
| Gateway<br>(brama)                 | 0.0.0.0   | 0.0.0.0 ~ 255.255.255.255 | przydzielenie adresu i ustawić adres IP<br>zasilacza UPS oraz adres IP komputera<br>w tym samym segmencie sieci, ale<br>inny, a także zapewnić spójność maski<br>podsieci i danych o bramie. |

## Ustawienia styków bezpotencjałowych

Schemat menu ustawień styków bezpotencjałowych znajduje się na rys. 4-21, opis interfejsu znajduje się w tabeli 4-20.

| *                                                         | ₩<br>System                                        | Alarms                              | 🗶<br>Control        | Settings                                                    | G             | *                                                     | ₩<br>System                | ▲<br>Alarms                        | 🔀<br>Control        | 🔅<br>Settings                  | G        |
|-----------------------------------------------------------|----------------------------------------------------|-------------------------------------|---------------------|-------------------------------------------------------------|---------------|-------------------------------------------------------|----------------------------|------------------------------------|---------------------|--------------------------------|----------|
| Common                                                    | Inpu                                               | t dry contacts                      |                     | Function                                                    |               | Common                                                | Inj                        | out dry contacts                   |                     | Function                       |          |
| Communicatio                                              | n DI_                                              | :                                   |                     | None >                                                      |               | Communicat                                            | ion                        | _6:                                |                     | None >                         |          |
| Dry contacts                                              | DI_                                                | :                                   |                     | None >                                                      |               | Dry contac                                            | ts                         |                                    |                     |                                |          |
| Bypass                                                    | DI_3                                               | :                                   |                     | None >                                                      |               | Bypass                                                |                            |                                    |                     |                                |          |
| Input                                                     | DI_4                                               | :                                   |                     | None >                                                      |               | Input                                                 |                            |                                    |                     |                                |          |
| Battery                                                   |                                                    |                                     |                     | Nono                                                        |               | Battery                                               |                            |                                    |                     |                                |          |
| $\sim$                                                    | D1                                                 | •                                   |                     | None /                                                      | $\approx$     | $\sim$                                                |                            |                                    |                     |                                |          |
|                                                           |                                                    |                                     |                     |                                                             |               |                                                       |                            |                                    |                     |                                |          |
| *                                                         | ₩<br>System                                        | <b>♪</b><br>Alarms                  | <b>⊁</b><br>Control | 🔅<br>Settings                                               | G             | *                                                     | ₩<br>System                | Alarms                             | 🗶<br>Control        | Settings                       | G        |
| Common                                                    | System<br>Outp                                     | Alarms<br>ut dry contacts           | X<br>Control        | Settings<br>Function                                        | \$            | Common                                                | System Ou                  | Alarms                             | <b>⊁</b><br>Control | Settings<br>Function           | <b>ب</b> |
| Common<br>Communicatio                                    | System<br>Outp<br>DO                               | Alarms<br>ut dry contacts<br>:      | X<br>Control        | Settings<br>Function<br>None >                              | <b>ئ</b>      | Common<br>Communicat                                  | System<br>Our<br>Lon       | Alarms<br>put dry contacts<br>_6:  | X<br>Control        | Settings<br>Function<br>None > | <b>ئ</b> |
| Common<br>Communicatio<br>Dry contacts                    | System<br>Outp<br>n<br>DO_1                        | Alarms<br>ut dry contacts<br>:      | X<br>Control        | Settings<br>Function<br>None ><br>None >                    | \$            | Common<br>Communicat<br>Dry contac                    | System<br>Our<br>Lon<br>ts | Alarms<br>sput dry contacts<br>_6: | X<br>Control        | Settings<br>Function<br>None > | <b>٦</b> |
| Common<br>Communicatio<br>Dry contacts<br>Bypass          | System<br>0utp<br>n<br>DO_1<br>DO_2                | Alarms<br>ut dry contacts<br>:<br>: | X<br>Control        | Settings<br>Function<br>None ><br>None ><br>None >          | <b>ء</b><br>« | Common<br>Communicat<br>Dry contac<br>Bypass          | System<br>Our<br>DO,<br>ts | Alarms<br>put dry contacts<br>_6:  | X<br>Control        | Settings<br>Function<br>None > | *        |
| Common<br>Communicatio<br>Dry contacts<br>Bypass<br>Input | System<br>0utp<br>00<br>00<br>00<br>00<br>00<br>00 | Alarms<br>ut dry contacts<br>:<br>: | Control             | Settings Function None > None > None > None > None > None > | <b>£</b>      | Common<br>Communicat<br>Dry contac<br>Bypass<br>Input | System<br>Our<br>Lon       | Alarms<br>:put dry contacts<br>_6: | Control             | Settings<br>Function<br>None > | Â        |

Rys. 4-21 Interfejs ustawień styków bezpotencjałowych

| Pozycja<br>ustawień | Domyślnie      | Opcje                                                                                                    | Opis                                                                                                    |
|---------------------|----------------|----------------------------------------------------------------------------------------------------|----------------------------------------------------------------------------------------------------|
| DI_1~<br>DI_6       | None<br>(brak) | None (brak) / Battery ground fault<br>(awaria uziemienia akumulatora) / D.G.<br>mode (tryb D.G.) / Battery breaker<br>(wyłącznik akumulatora) / PDC output<br>breaker (wyłącznik wyjścia PDC) / PDC<br>mainten. Breaker (wyłącznik<br>serwisowy PDC) / PDC bypass breaker<br>(wyłącznik obejścia PDC) / AC SPD<br>switch (przełącznik SPD prąd<br>przemienny) / Ex. transfor. overtemp.<br>(przeg. transfor. zew.) | Dostępnych jest 6 zewnętrznych<br>złączy wejściowych styków<br>bezpotencjałowych. Podczas<br>konfigurowania styków<br>bezpotencjałowych wymagane jest<br>ustawienie odpowiednich styków<br>bezpotencjałowych, a nieużywane<br>styki bezpotencjałowe nie powinny<br>być ustawione na "None" (brak), w<br>przeciwnym razie będzie to miało<br>wpływ na prawidłową pracę<br>zasilacza UPS. |

| <b>T</b> 1 1 1 0 0 0 |                 |                 | 4         |             |
|----------------------|-----------------|-----------------|-----------|-------------|
| Tabela 4-20 O        | nıs interfeisii | ustawień styków | v beznote | enciałowych |
| 140014 1 20 0        | pio meene joa   |                 | , cepper  |             |

| Pozycja<br>ustawień | Domyślnie      | Opcje                                                                                                    | Opis                                                                                                    |
|---------------------|----------------|----------------------------------------------------------------------------------------------------|----------------------------------------------------------------------------------------------------|
| DO_1 ~<br>DO_6      | None<br>(brak) | None (brak) / Critical alarm (alarm<br>krytyczny) / Minor alarm (alarm<br>drugorzędny) / Bypass power supply<br>(zasilanie z obejścia) / Battery power<br>supply (zasilanie z akumulatora) / Low<br>batt. volt. (niskie nap. ak.) (DOD) / Low<br>batt. volt. (niskie nap. ak.) (EOD)/ D.G.<br>control (sterowanie DG) / Batt. breaker<br>release (zwolnienie wyłącznika ak.) /<br>Bypass fault (błąd obejścia) / Fan fault<br>(błąd wentylatora) / Time-share power<br>down (obniżenie mocy funkcji time-<br>sharing) | Dostępnych jest 6 zewnętrznych<br>złączy wyjściowych styków<br>bezpotencjałowych. Podczas<br>konfigurowania styków<br>bezpotencjałowych wymagane jest<br>ustawienie odpowiednich styków<br>bezpotencjałowych, a nieużywane<br>styki bezpotencjałowe nie powinny<br>być ustawione na "None" (brak), w<br>przeciwnym razie będzie to miało<br>wpływ na prawidłową pracę<br>zasilacza UPS. |

## Parametry obejścia

Schemat menu parametrów obejścia znajduje się na rys. 4-22, opis interfejsu znajduje się w tabeli 4-21.

|           | √<br>System | Alarms            | <b>⊁</b><br>Control | Settings | G |
|-----------|-------------|-------------------|---------------------|----------|---|
| Commor    | n           |                   |                     |          |   |
| Communica | tion        | ECO voltage range | :(%):               | ±10 >    |   |
| Dry conta | acts        | ECO freq.range(Hz | ):                  | ±2 >     |   |
| Bypas     | s           | Max.bypass voltag | e(%)                | +10 >    |   |
| Input     |             | Min.bypass voltag | e(%)                | -20 >    |   |
| Batter    | у           |                   |                     |          |   |
| $\sim$    |             | Bypass freq.range | (Hz)                | ±5.0 >   |   |

Rys. 4-22 Interfejs parametrów obejścia

| - Labela 4-21 Obis Interest Darametru W Obelsela | Tabela 4-21 O | pis interfei | su parametrów | obeiścia |
|--------------------------------------------------|---------------|--------------|---------------|----------|
|--------------------------------------------------|---------------|--------------|---------------|----------|

| Pozycja ustawień                                               | Domyś<br>Inie | Opcje                             | Opis                                                                                                    |
|----------------------------------------------------------------|---------------|-----------------------------------|----------------------------------------------------------------------------------------------------|
| ECO voltage range<br>(zakres napięcia<br>trybu ECO) (%)        | ±10           | ±5/±6/±7/±8/±9/±10                | Gdy odchylenie napięcia obejściowego od napięcia<br>znamionowego przekroczy wartość nastawy, system<br>określa, że napięcie trybu ECO jest nieprawidłowe i                                                                                                    |
| ECO freq.range<br>(zakres częst. trybu<br>ECO) (Hz)            | ±2            | ±1/±2/±3                          | przełączy się na zasilanie falownika. Należy pamiętać,<br>że zakres częstotliwości trybu ECO nie może być<br>większy niż zakres częstotliwości trybu obejścia. Na<br>przykład, jeśli zakres częstotliwości trybu obejścia<br>ustawiony jest na ±2 Hz, wówczas zakres częstotliwości<br>tryb ECO może być ustawiony tylko na ±1 Hz i ±2 Hz. |
| Max.bypass voltage<br>(maksymalne<br>napięcie obejścia)<br>(%) | +15           | +10/+15/+20/+25                   | Maksymalny zakres ustawień wynosi od 88 V do 276 V,<br>co z reguły mieści się w dopuszczalnym zakresie napięć                                                                                                    |
| Min.bypass voltage<br>(min. napięcie<br>obejścia) (%)          | -20           | -10/-20/-30/-40/-<br>50/-60       | urządzeń elektrycznych użytkownika.                                                                                                    |
| Bypass freq.range<br>(zakres częst. trybu<br>obejścia) (Hz)    | ±5,0          | ±1,0/±2,0/±3,0/±4,0/<br>±5,0/±6,0 | Należy pamiętać, że zakres częstotliwości trybu obejścia<br>nie może być mniejszy niż zakres częstotliwości trybu<br>ECO.                                                                                                    |

#### Parametry wejścia

Schemat menu parametrów wejścia znajduje się na rys. 4-23, opis interfejsu znajduje się w tabeli 4-22.

|            | ∽<br>System | Alarms                     | Control        | Settings |  |  |  |
|------------|-------------|----------------------------|----------------|----------|--|--|--|
| Common     |             |                            |                |          |  |  |  |
| Communicat | lion        | Input adaptability: Strong |                |          |  |  |  |
| Dry conta  | cts 1       | Inter-rack pow.mo          | dl.start.delay | (s): 2 > |  |  |  |
| Bypass     | F           | PFC soft-startup           | time(s):       | 10 >     |  |  |  |
| Input      |             | Input cur.limitir          | 1g:            | Enable > |  |  |  |
| Battery    | /           | inpot confirmiter          | .0.            |          |  |  |  |
| $\sim$     | 1           | Input cur.limitir          | ng ratio(%):   | 200 >    |  |  |  |
|            |             |                            |                |          |  |  |  |

## Rys. 4-23 Interfejs parametrów wejścia

| Tabela 4-22 Opis interfejsu parametrow wejscia                                          |                     |                                         |                                                                                                    |  |  |  |  |
|-----------------------------------------------------------------------------------------|---------------------|-----------------------------------------|----------------------------------------------------------------------------------------------------|--|--|--|--|
| Pozycja ustawień                                                                        | Domyślnie           | Opcje                                   | Opis                                                                                                    |  |  |  |  |
| Input adaptability<br>(adaptacyjność wejścia)                                           | Strong<br>(wysoka)  | Strong/Weak<br>(wysoka/niska)           | Wysoki poziom adaptacyjności wejścia<br>ma zastosowanie do urządzenia<br>spalinowego lub źródeł wejściowych o<br>wysokiej częstotliwości drgań prądu<br>wejściowego, a THDi w tym trybie jest<br>nieco gorszy, ale system jest bardziej<br>stabilny. Tryb niskiego poziomu<br>adaptacyjności wejścia ma zastosowanie<br>do źródeł wejściowych o lepszych<br>parametrach, takich jak zasilanie<br>sieciowe i źródło napięcia AC, a THDI<br>w tym trybie jest lepsze. |  |  |  |  |
| Inter-rack<br>pow.mdl.start.delay<br>(opóź. uruch. śr. zasil.<br>między stojakami.) (s) | 2                   | 2~120                                   | W procesie przekazywania energii z<br>akumulatora do zasilania falownika<br>obwodu głównego można regulować<br>odstęp czasowy dla każdego stojaka,                                                                                                    |  |  |  |  |
| PFC soft-startup time<br>(czas płynnego rozruchu<br>PFC) (s)                            | 10                  | 0 ~ 60                                  | który ma zostać przełączony na główny<br>obwód zasilania, ustawiając kolejno<br>opóźnienie rozruchu inteligentnego<br>generatora pomiędzy stojakami, tak aby<br>zmniejszyć wpływ zasilacza UPS na<br>generator lub sieć energetyczną.                                                                                                    |  |  |  |  |
| Input cur. limiting (ogr.<br>prądu wejść.)                                              | Enable<br>(aktywne) | Enable/ Disable<br>(aktywne/nieaktywne) | W zależności od rzeczywistych potrzeb<br>użytkowników należy ustalić, czy<br>system UPS kontroluje ograniczenie<br>prądu wejściowego w celu ochrony<br>urządzeń generatora.                                                                                                    |  |  |  |  |
| Input cur.limiting ratio<br>(ogr. prądu wej.) (%)                                       | 200                 | 50 ~ 200                                | W przypadku aktywacji ograniczenia<br>prądu wejściowego można ustawić<br>wartość graniczną prądu dla wejścia<br>obwodu głównego. Jego jednostką jest<br>procent znamionowego prądu<br>wejściowego w zakresie od 50% do<br>200%, w zależności od mocy<br>wyjściowej urządzeń generatora.                                                                                                    |  |  |  |  |

## Tabela 4-22 Opis interfeisu parametrów weiścia

# Parametry akumulatora

Schemat menu parametrów akumulatora znajduje się na rys. 4-24, opis interfejsu znajduje się w tabeli 4-23.

| Communication<br>(communication<br>(pry contacts)       Battery type:       VRLA batt. ><br>Battery contacts         Battery contacts       Battery capacity(Ah):       18 ><br>192 ><br>Battery string:       1 ><br>Battery         Battery string:       1 ><br>Battery string:       1 ><br>Battery         Battery string:       1 ><br>Battery auto self-check:       None ><br>Start to auto self-check:       00:00 ><br>Stop to auto self-check:       60 ><br>Self-check time(h):         Self-check under volt.(V/cell):       0.0 >       Self-check time(h):       0.0 >         Self-check under volt.(V/cell):       0.17 ><br>Overtemp.alarm thresh.(*C):       50 ><br>Solf       Remain.cap.warning:<br>Py contacts         Backup time warn.thresh.(*C):       50 ><br>Backup time warn.thresh.(*C):       5 ><br>Solf       Soft(S):<br>Check volt.ev/cell):         Cell equalized volt.(V/cell):       2.31 ><br>Cell EGD volt.warn.increment(V):       0.10 ><br>Battery       Schedule equ.chg.interval(d)<br>Camanit cation<br>Py contacts         Cell equalized volt.(V/cell):       2.31 ><br>Camanit cation<br>Py contacts       Schedule equ.chg.interval(d)<br>Float volt.temp.comp.         Battery unlock time(nin):       15 ><br>Equ.chg.protect.interval(d):       7 ><br>Volt.temp.comp.(#V/C-cell):<br>Equ.chg.protect.interval(d):       7 ><br>Volt.temp.comp.(#V/C-cell):                                                                                                    | *                   | System Alar                                                                                                    | ms Control    | Settings     | 6                   |                  |
|----------------------------------------------------------------------------------------------------|---------------------|----------------------------------------------------------------------------------------------------|---------------|--------------|---------------------|------------------|
| Generalization       Battery capacity(Ah):       18 >         Bypass       Battery capacity(Ah):       18 >         Bypass       Battery string:       1 >         Battery       Battery string:       1 >         Battery       Battery string:       1 >         Battery       Battery string:       1 >         Battery auto self-check:       None >         Start to auto self-check:       06:00 >         Auto self-check period(d):       60 >         Self-check time(h):       0.0 >         Vertemp.alarm thresh.(°C):       50 >         Backup time warn.thresh.(°C):       50 >         Backup time warn.thresh.(°C):       50 >         Backup time warn.thresh.(°C):       5 >         Backup time warn.thresh.(°C):       5 >         Backup time warn.thresh.(°C):       5 >         Backup time warn.thresh.(°C):       5 >         Backup time warn.thresh.(°C):       5 >         Backup time warn.thresh.(°C):       5 >         Battery unlock time(min):       5 >         Battery unlock time(min):       1 >         Battery unlock time(min):       5 >         Battery unlock time(min):       5 >         Battery time(warn.increment(V):       10 >                                                                                                    | Common              | Battery typ                                                                                                    | e:            | VRLA batt. > |                     |                  |
| Bypass   Bypass   Battery   Battery string:   1 >   Battery   Battery string mode:   Share >   Battery auto self-check: None > Start to auto self-check: None > Start to auto self-check: Start to auto self-check: Start to auto self-check: Start to auto self-check: Start to auto sel                                                                                                    | Communicat          | Battery cap                                                                                                    | acity(Ab):    | 18 >         |                     |                  |
| Input       Number of Cells:       (32)         Battery       Battery string:       1 >         Battery       Battery string mode:       Share >         Battery auto self-check:       None >         Start to auto self-check:       00:00 >         Start to auto self-check:       00:00 >         Start to auto self-check:       00:00 >         Auto self-check:       00:00 >         Start to auto self-check:       00:00 >         Auto self-check period(d):       60 >         Self-check under volt.(V/cell):       0.17 >         Overtemp.alarm thresh.(*C):       50 >         Backup time warning:       Disable >         Backup time warning:       Disable >         Backup time warning:       Disable >         Backup time warning:       Control         Settings       Control         Cell equalized volt.(V/cell):       2.31 >         Cell EdD volt.warn.increment(V):       0.10 >         Battery unlock time(min):       15 >         Imput       Float volt.temp.comp. (#V/C-cell):         Imput       Dis.cur.ol. CEDO(V/cell):         Battery unlock time(min):       7 >         Imput       Scheduled equ.chg.(mV/C-cell):         Imput                                                                                                    | Dry conta<br>Bypass | Line and a second second second second second second second second second second second second second second se | -11           | 102          |                     |                  |
| Battery string:<br>Battery string mode:<br>Battery string mode:<br>Share ><br>Battery auto self-check:<br>None ><br>Start to auto self-check:<br>None ><br>Start to auto self-check:<br>None ><br>Start to auto self-check:<br>O0:00 ><br>Stop to auto self-check:<br>O0:00 ><br>Stop to auto self-check:<br>O0:00 ><br>Stop to auto self-check:<br>O0:00 ><br>Stop to auto self-check:<br>O0:00 ><br>Start to auto self-check:<br>O0:00 ><br>Start to auto self-check:<br>O0:00 +<br>Common:<br>Start to auto self-check:<br>Dis.cur.limiting coef.(Cl0):<br>Battery<br>Dis.cur.limiting coef.(Cl0):<br>Common:<br>Common:<br>Stheduled equ.chg.interval(d:<br>Dis.cur.ol.C E00(V/cell):<br>Equ.chg.portect.interval(d):<br>To bi.cur.lic ComV/cell:<br>Dis.cur.lic ComV/cell:<br>Dis.cur.ol.C E00(V/cell):<br>Dis.cur.lic ComV/cell:<br>Dis.cur.lic ComV/cell:<br>Dis.cur.lic E00(V/cell):<br>Dis.cur.lic E00(V/cell):<br>Equ.chg.portect.interval(d):<br>To bi.cur.lic E00(V/cell):<br>Battery<br>Dis.cur.lic E00(V/cell):<br>Dis.cur.lic E00(V/cell):<br>Dis.cur.lic E00(V/cell)                                                                                                    | Input               |                                                                                                    | ells:         | 192 >        |                     |                  |
| Battery string mode:<br>Battery string mode:<br>Battery auto self-check:<br>Battery auto self-check:<br>Start to auto self-check:<br>Start to auto self-check:<br>O0:00 ><br>Stop to auto self-check:<br>O0:00 ><br>Auto self-check period(d):<br>Self-check time(h):<br>Overtemp.alarm thresh.("C):<br>Backup time warn.thresh.("C):<br>Backup time warn.thresh.("C):<br>Backup time warn.thresh.("C):<br>Common<br>Common<br>C | Battery             | Battery str                                                                                                    | ing:          | 1 >          |                     |                  |
| A       X       X       Implie         Lean       Alarms       Control       Settings       Implie         Battery auto self-check:       None >       Start to auto self-check:       00:00 >         Stop to auto self-check:       06:00 >       Stop to auto self-check:       06:00 >         Auto self-check period(d):       60 >       Self-check time(h):       0.0 >         Self-check under volt.(V/cell):       0.17 >       Self-check under volt.(V/cell):       0.17 >         Overtemp.alarm thresh.(*C):       50 >       Solf       Brain.cap.warning:         Dudertemp.alarm thresh.(*C):       -5 >       Solf(%):       Remain.cap.warning thresh.(%):         Backup time warning:       Disable >       Battery       Control         Backup time warn.thresh.(min):       5 >       Solf(%):       Control         Cell equalized volt.(V/cell):       2.31 >       Control       Scheduled equ.chg.interval(d):         Cell EQD volt.warn.increment(V):       0.10 >       Battery       Scheduled equ.chg.interval(d):         Battery unlock time(min):       15 >       Bypass       Flo.volt.temp.comp.(mV/C-cell):         Battery       Dis.cur.0.1C EOD(V/cell):       Dis.cur.1.0. C EOD(V/cell):       Solf(V/cell):         Battery       Dis.cur.1.0c EOD(V/cell                                                                                                    | $\sim$              | Battery str                                                                                                    | ing mode:     | Share $>$    | ~                   |                  |
| Battery auto self-check:       None >         Start to auto self-check:       00:00 >         Stop to auto self-check:       06:00 >         Auto self-check period(d):       60 >         Self-check time(h):       0.0 >         Self-check under volt.(V/cell):       0.17 >         Overtemp.alarm thresh.(°C):       50 >         Backup time warning:       Disable >         Backup time warn.thresh.(°C):       -5 >         Backup time warn.thresh.(min):       5 >         Cell equalized volt.(V/cell):       2.31 >         Cell equalized volt.(V/cell):       2.31 >         Battery unlock time(min):       15 >         Battery unlock time(min):       15 >         Battery unlock time(min):       15 >         Battery unlock time(h):       24.0 >         Battery unlock time(h):       7 >         V       Dis.cur.0.1C EOD(V/cell):         Battery unlock time(h):       7 >                                                                                                    |                     | Alarms Contro                                                                                                   | ol Settings   | <b>B</b>     |                     |                  |
| Start to auto self-check:       00:00 >         Stop to auto self-check:       06:00 >         Auto self-check period(d):       60 >         Self-check time(h):       0.0 >         Self-check time(h):       0.0 >         Self-check under volt.(V/cell):       0.17 >         Overtemp.alarm thresh.(*C):       50 >         Backup time warning:       Disable >         Backup time warn.thresh.(min):       5 >         Centrol       Settings         Centrol       Settings         Centrol       Centrol         Remain.cap.warning:       Disable >         Backup time warn.thresh.(min):       5 >         Cell equalized volt.(V/cell):       2.31 >         Cell equalized volt.(V/cell):       0.10 >         Battery       Scheduled equ.chg.interval(d)         Float volt.temp.comp.       Float volt.temp.comp.         Battery       Dis.cur.0.1C E00(V/cell):         Battery       Dis.cur.0.1C E00(V/cell):         Battery       Dis.cur.1.0C E00(V/cell):                                                                                                    | Batter              | ry auto self-check:                                                                                             | None $>$      | *            |                     |                  |
| Stop to auto self-check:       06:00 >         Auto self-check period(d):       60 >         Self-check time(h):       0.0 >         Self-check under volt.(V/cell):       0.17 >         Overtemp.alarm thresh.(*C):       50 >         Undertemp.alarm thresh.(*C):       50 >         Backup time warning:       Disable >         Backup time warn.thresh.(min):       5 >         Cell equalized volt.(V/cell):       2.31 >         Cell foo volt.warn.increment(V):       0.10 >         Battery unlock time(min):       15 >         Battery unlock time(h):       24.0 >         Battery       Dis.cur.0.1C EOD(V/cell):         Equ.chg.protect.interval(d):       7 >                                                                                                    | Start               | to auto self-check:                                                                                             | 00:00 >       |              |                     |                  |
| Auto self-check period(d):       60 >         Self-check time(h):       0.0 >         em       Alarms       Control         Self-check under volt.(V/cell):       0.17 >         Overtemp.alarm thresh.(°C):       50 >         Undertemp.alarm thresh.(°C):       50 >         Backup time warning:       Disable >         Backup time warn.thresh.(min):       5 >         Cell equalized volt.(V/cell):       2.31 >         Cell EOD volt.warn.increment(V):       0.10 >         Battery unlock time(min):       15 >         Battery unlock time(h):       24.0 >         Battery       Scheduled equ.chg.interval(d         Input       Dis.cur.0.1C EOD(V/cell):         Battery       Dis.cur.0.1C EOD(V/cell):         Equ.chg.protect.interval(d):       7 >                                                                                                    | Stop t              | to auto self-check:                                                                                             | 06:00 >       |              |                     |                  |
| Self-check time(h):       0.0 >         Self-check time(h):       0.0 >         Alarms       Control         Self-check under volt.(V/cell):       0.17 >         Overtemp.alarm thresh.(*C):       50 >         Undertemp.alarm thresh.(*C):       -5 >         Backup time warning:       Disable >         Backup time warn.thresh.(min):       5 >         Cell equalized volt.(V/cell):       2.31 >         Cell equalized volt.(V/cell):       2.31 >         Battery unlock time(min):       15 >         Battery unlock time(min):       15 >         Max.batt.dis.time(h):       24.0 >         Equ.chg.protect.interval(d):       7 >                                                                                                    | Auto s              | self-check period(d):                                                                                           | 60 >          |              |                     |                  |
| Anams       Control       Settings       System       Anams       Control         Self-check under volt.(V/cell):       0.17 >       Summin cap.warning:       Common         Overtemp.alarm thresh.(*C):       50 >       Dry contacts       Remain.cap.warning thresh.(%):         Backup time warning:       Disable >       Bypass       SOH(%):         Backup time warn.thresh.(min):       5 >       SOH(%):       Control         Cell equalized volt.(V/cell):       2.31 >       Common       Scheduled equ.chg.interval(d         Cell equalized volt.(V/cell):       2.31 >       Common       Scheduled equ.chg.interval(d         Battery unlock time(min):       15 >       Bypass       Float volt.temp.comp.         Battery unlock time(h):       24.0 >       Equ.chg.protect.interval(d):       Toput         Battery       Dis.cur.0.1C EOD(V/cell):       EOU(V/cell):       Dis.cur.1.0C EOD(V/cell):                                                                                                    | Self-c              | :heck time(h):                                                                                                  | 0.0 >         |              |                     |                  |
| Alarms       Control       Settings       System       Alarms       Control         Self-check under volt.(V/cell):       0.17 >       Common       Common       Remain.cap.warning:         Overtemp.alarm thresh.(°C):       50 >       Dry contacts       Remain.cap.warning thresh.(%)         Undertemp.alarm thresh.(°C):       -5 >       Bypass       SOH(%):       Charms         Backup time warning:       Disable >       Battery       Control       Settings       Cell float voltage(V/cell):         Max.batt.dis.time(h):       2.31 >       Communication       Scheduled equ.chg.interval(d):       Float volt.temp.comp.(mV/*C-cell):         Max.batt.dis.time(h):       24.0 >       Equ.chg.protect.interval(d):       To y       Dis.cur.0.1C EOD(V/cell):                                                                                                    |                     |                                                                                                    |               | $\approx$    |                     |                  |
| Self-check under volt.(V/cell):       0.17 >         Overtemp.alarm thresh.(*C):       50 >         Undertemp.alarm thresh.(*C):       50 >         Backup time warning:       Disable >         Backup time warn.thresh.(*C):       -5 >         Backup time warning:       Disable >         Backup time warn.thresh.(min):       5 >         Cell equalized volt.(V/cell):       2.31 >         Cell equalized volt.(V/cell):       2.31 >         Cell EOD volt.warn.increment(V):       0.10 >         Battery unlock time(min):       15 >         Battery unlock time(h):       24.0 >         Equ.chg.protect.interval(d):       7 >                                                                                                    | ₩<br>/stem          | Alarms Contro                                                                                                   | Settings      | 6            | System Alarms       | Control          |
| Our check under vorter(vorter):       0.00000000000000000000000000000000000                                                                                                    | Self-c              | peck under volt (V/c                                                                                            | ell). 0 17 >  | Comm         | on<br>Remain can wa | rning.           |
| Over temp.alarm thresh.(*C):       SU >         Undertemp.alarm thresh.(*C):       -5 >         Backup time warning:       Disable >         Backup time warn.thresh.(min):       5 >         Eem       Alarms         Control       Settings         Cell equalized volt.(V/cell):       2.31 >         Cell EOD volt.warn.increment(V):       0.10 >         Battery unlock time(min):       15 >         Battery unlock time(min):       15 >         Max.batt.dis.time(h):       24.0 >         Equ.chg.protect.interval(d):       7 >                                                                                                    | Overter             | n alarm thread (%C).                                                                                            |               | Communic     | ation               | rping through (W |
| Undertemp.alarm thresh.(*C):       -5 >         Backup time warning:       Disable >         Backup time warn.thresh.(min):       5 >         em       Alarms         Control       Settings         Cell equalized volt.(V/cell):       2.31 >         Cell EOD volt.warn.increment(V):       0.10 >         Battery unlock time(min):       15 >         Max.batt.dis.time(h):       24.0 >         Equ.chg.protect.interval(d):       7 >                                                                                                    | Uverter             | np.alarm thresh.(°C):                                                                                           | 50 >          | Dry con      | tacts Remain.cap.wa | rning thresh.(%  |
| Backup time warning:       Disable >         Backup time warn.thresh.(min):       5 >         Backup time warn.thresh.(min):       5 >         Cell float voltage(V/cell):         Cell equalized volt.(V/cell):       2.31 >         Cell EOD volt.warn.increment(V):       0.10 >         Battery unlock time(min):       15 >         Battery unlock time(h):       24.0 >         Equ.chg.protect.interval(d):       7 >                                                                                                    | Underte             | emp.alarm thresh.(℃)                                                                                            | ): -5 >       | Бура<br>Іпрі | SOH(%):             |                  |
| Backup time warn.thresh.(min):       5 >         Em       A         Alarms       Control         Settings       Image: Control         Cell equalized volt.(V/cell):       2.31 >         Cell EOD volt.warn.increment(V):       0.10 >         Battery unlock time(min):       15 >         Max.batt.dis.time(h):       24.0 >         Equ.chg.protect.interval(d):       7 >                                                                                                    | Backup              | time warning:                                                                                                   | Disable >     | Batte        | Chg.cur.limit       | ing coef.(C10):  |
| Alarms       Control       Settings       Alarms       Alarms       Alarms       Alarms       Control         Cell equalized volt.(V/cell):       2.31 >       Communication       Communication       Scheduled equ.chg.interval(d         Cell EOD volt.warn.increment(V):       0.10 >       Dry contacts       Float volt.temp.comp.         Battery unlock time(min):       15 >       Input       Dis.cur.0.1C EOD(V/cell):         Max.batt.dis.time(h):       24.0 >       Equ.chg.protect.interval(d):       7 >                                                                                                    | Backup              | time warn.thresh.(m                                                                                             | in): 5 >      | *            | Cell float vo       | ltage(V/cell):   |
| Cell equalized volt.(V/cell):       2.31 >         Cell EOD volt.warn.increment(V):       0.10 >         Battery unlock time(min):       15 >         Max.batt.dis.time(h):       24.0 >         Equ.chg.protect.interval(d):       7 >                                                                                                    | wstem               | Alarms Contro                                                                                                   | ¢             | <b>6</b>     | System Alarms       | Control          |
| Cell equalized volt.(V/cell):       2.31 >         Cell EOD volt.warn.increment(V):       0.10 >         Battery unlock time(min):       15 >         Max.batt.dis.time(h):       24.0 >         Equ.chg.protect.interval(d):       7 >                                                                                                    | ystem               |                                                                                                    | settings      | Comm         | n Aratins           | Control          |
| Cell EOD volt.warn.increment(V): 0.10 >       Dry contacts       Float volt.temp.comp.         Battery unlock time(min):       15 >       Bypass       Flo.volt.temp.comp.(mV/°C-cetter)         Max.batt.dis.time(h):       24.0 >       Input       Dis.cur.0.1C EOD(V/cell):         Equ.chg.protect.interval(d):       7 >       V       Dis.cur.1.0C EOD(V/cell):                                                                                                    | Cell e              | qualized volt.(V/cel                                                                                            | 1): 2.31 >    | Communic     | ation               | .chg.interval(   |
| Battery unlock time(min):     15 >     Bypass     Flo.volt.temp.comp.(mV/°C-ce       Max.batt.dis.time(h):     24.0 >     Input     Dis.cur.0.1C EOD(V/cell):       Equ.chg.protect.interval(d):     7 >     V     Dis.cur.1.0C EOD(V/cell):                                                                                                    | Cell E              | OD volt.warn.increme                                                                                            | nt(V): 0.10 > | Dry con      | Float volt.te       | mp.comp.         |
| Max.batt.dis.time(h):     24.0 >     Input       Equ.chg.protect.interval(d):     7 >     Battery                                                                                                    | Batter              | y unlock time(min):                                                                                             | 15 >          | Вура         | Flo.volt.temp       | .comp.(mV/°C-ce  |
| Equ.chg.protect.interval(d): 7 > Dis.cur.1.0C EOD(V/cell):                                                                                                    | Max.ba              | tt.dis.time(h):                                                                                                 | 24.0 >        | Inpu         | t<br>Dis cur 0 10   | EOD(V/cell):     |
|                                                                                                    |                     |                                                                                                    |               |              | DISteartorie        |                  |

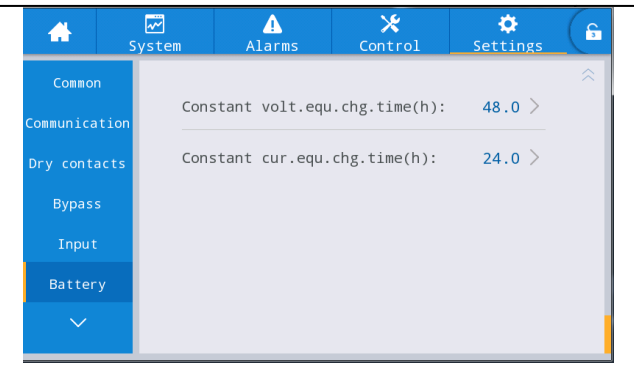

Rys. 4-24 Interfejs parametrów akumulatora

| Tabela 4-23 O | pis interfejsu | parametrów | akumulatora |
|---------------|----------------|------------|-------------|
|               |                |            |             |

| Pozycja ustawień                                                  | Domyślnie                | Opcje                                                            | Opis                                                                                                    |
|-------------------------------------------------------------------|--------------------------|------------------------------------------------------------------|----------------------------------------------------------------------------------------------------|
| Battery type (typ<br>akumulatora)                                 | VRLA batt. (ak.<br>VRLA) | VRLA batt./ (ak. VRLA)<br>Lithium batt. (ak.<br>VRLA/ak. litowy) | Typ akumulatora podłączonego do systemu<br>UPS. Obsługiwany typ akumulatora<br>litowego to akumulator litowo-żelazowo-<br>fosforanowy 3,2 V.                                                                                     |
| Battery capacity<br>(pojemność<br>akumulatora) (Ah)               | 18                       | 5~3000                                                           | Pojemność pojedynczego akumulatora<br>podłączonego do systemu UPS                                                                                                    |
| Number of cells<br>(liczba ogniw)                                 | 192                      | 180 ~ 276                                                        | W zależności od całkowitej liczby ogniw<br>akumulatora podłączonych do systemu UPS,<br>każdy konwencjonalny akumulator<br>ołowiowo-kwasowy ma 6 ogniw baterii, na<br>przykład 32 akumulatory $\times$ 6 = 192 ogniwa<br>baterii. |
| Battery string<br>(zespół<br>akumulatorów)                        | 1                        | 1 ~ 10                                                           | Liczba zespołów akumulatorów<br>podłączonych do systemu UPS                                                                                                    |
| Battery string mode<br>(tryb zespołu<br>akumulatorów)             | Share<br>(współdzielony) | Share/ Separate<br>(współdzielony/oddzielny)                     | Wiele połączonych równolegle zasilaczy<br>UPS może pracować w trybie<br>współdzielenia zespołu akumulatorów lub<br>pracy w trybie oddzielnym.                                                                                    |
| Battery auto self-<br>check (autotest<br>akumulatora)             | None (brak)              | None/By time/ By volt.<br>(brak/wg czasu/wg<br>napięcia)         | Gdy funkcja ta jest włączona, system UPS<br>automatycznie przełączy się na tryb<br>akumulatora w celu rozładowania zgodnie z<br>odpowiednimi wymaganiami dotyczącymi<br>ustawień.                                                |
| Start to auto self-<br>check (rozpoczęcie<br>autotestu)           | 00:00                    | 00:00 ~ 23:59                                                    | Po włączeniu <i>autotestu akumulatora</i> system<br>UPS przełączy się w tryb falownika<br>akumulatora w ustawionym czasie, aby<br>rozpocząć rozładowywanie i autotest.                                                           |
| Start to auto self-<br>check (zakończenie<br>autotestu)           | 06:00                    | 00:00~23:59                                                      | Po włączeniu <i>autotestu akumulatora</i> system<br>UPS przełączy się z trybu falownika<br>akumulatora na tryb falownika sieciowego w<br>ustawionym czasie i zakończy autotest.                                                  |
| Auto self-check<br>period (okres<br>wykonywania<br>autotestu) (d) | 60                       | 30 ~ 90                                                          | Po włączeniu <i>autotestu akumulatora</i> system<br>UPS będzie wykonywać rozładowanie<br>akumulatora i autotest w ustawionym<br>okresie czasu w oparciu o ustawioną liczbę<br>dni.                                               |

| Pozycja ustawień                                                                              | Domyślnie               | Opcje                                  | Opis                                                                                                    |
|-----------------------------------------------------------------------------------------------|-------------------------|----------------------------------------|----------------------------------------------------------------------------------------------------|
| Self-check time<br>(czas autotestu) (h)                                                       | 0.0                     | 0,0 ~ 23,0                             | Po włączeniu <i>autotestu akumulatora</i> i<br>wybraniu opcji autotestu wg czasu system<br>UPS wykona rozładowanie i autotest<br>akumulatora w ustawionym okresie czasu i<br>wyjdzie z tego trybu w momencie<br>osiągnięcia ustawionego czasu trwania<br>autotestu. Należy pamiętać, że ustawiony<br>czas autotestu powinien mieścić się w<br>ustawionym okresie autotestu, w<br>przeciwnym razie autotest nie powiedzie się. |
| Self-check under<br>volt. (autotest wg<br>napięcia)<br>(V/ogniwo)                             | 1.70                    | 1,60 ~ 1,90                            | Po włączeniu <i>autotestu akumulatora</i> i<br>wybraniu opcji autotestu wg napięcia system<br>UPS przełączy się w tryb falownika<br>akumulatora w celu przeprowadzenia<br>autotestu i wyjdzie z trybu autotestu, w<br>momencie osiągnięcia przez ogniwo<br>akumulatora ustawionego napięcia<br>końcowego autotestu lub wyjdzie z trybu<br>autotestu po osiągnięciu skonfigurowanego<br>czasu zakończenia autotestu.           |
| Overtemp.alarm<br>thresh. (wart. prog.<br>alarm przegrz.) (°C)                                | 50                      | 45 ~ 55                                | Temperatura akumulatora może być<br>monitorowana w czasie. W przypadku<br>wykrycia, że temperatura akumulatora jest                                                                                                    |
| Undertemp.alarm<br>thresh. (wart. prog.<br>alarmu niskiej temp.)<br>(°C)                      | -5                      | -20 ~ 5                                | wyższa od punktu alarmowego wysokiej<br>temperatury lub niższa od punktu<br>alarmowego niskiej temperatury, system<br>wygeneruje alarm.                                                                                                    |
| Backup time<br>warning (ostrzeżenie<br>o czasie<br>podtrzymania)                              | Disable<br>(nieaktywne) | Disable/Enable<br>(aktywne/nieaktywne) | Jeśli ta funkcja alarmu jest włączona, system                                                                                                    |
| Backup time<br>warning thresh.<br>(wart. prog.<br>ostrzeżenia o czasie<br>podtrzymania) (min) | 5                       | 3 ~ 30                                 | wygeneruje alarm, gdy czas podtrzymania<br>osiągnie ustawioną wartość.                                                                                                    |
| Remain. cap.<br>warning (ostrzeżenie<br>o pozost. poj.)                                       | Disable<br>(nieaktywne) | Disable/Enable<br>(aktywne/nieaktywne) | Jeśli ta funkcia alarmu jest właczona, system                                                                                                    |
| Remain. cap.<br>warning thresh.<br>(wart. prog.<br>ostrzeżenia o pozost.<br>poj.) (%)         | 20                      | 5 ~ 50                                 | wygeneruje alarm, gdy pozostała pojemność<br>osiągnie ustawioną wartość.                                                                                                    |
| SOH (%)                                                                                       | 100                     | 0 ~ 100                                | Stosunek rzeczywistej pojemności<br>akumulatora do pojemności znamionowej po<br>okresie użytkowania akumulatora                                                                                                    |
| Chg. cur. limiting<br>coef. (wsp. ogr. prąd<br>ład.) (C10)                                    | 0.10                    | 0,05 ~ 0,15                            | Limit prądu ładowania, który użytkownicy<br>mogą ustawić                                                                                                    |

| Pozycja ustawień                                                                    | Domyślnie               | Opcje                                  | Opis                                                                                                    |
|-------------------------------------------------------------------------------------|-------------------------|----------------------------------------|----------------------------------------------------------------------------------------------------|
| Cell float voltage<br>(nap. podtrzym.<br>ogniwa) (V/ogniwo)                         | 2.25                    | 2,23 ~ 2,27                            | Napięcie ładowania pojedynczych ogniw w<br>warunkach ładowania podtrzymującego                                                                                                    |
| Cell equalized volt.<br>(nap. wyrów.<br>ogniwa) (V/ogniwo)                          | 2.31                    | 2,30 ~ 2,40                            | Napięcie ładowania pojedynczych ogniw w<br>warunkach ładowania wyrównawczego                                                                                                    |
| Cell EOD volt. warn.<br>increment (zwiększ.<br>ostrz. nap. EOD<br>ogniwa) (V)       | 0.10                    | 0 ~ 0,20                               | Zwiększenie wartości tego ustawienia na<br>podstawie napięcia pojedynczych ogniw w<br>punkcie EOD. Jeśli napięcie pojedynczych<br>ogniw osiągnie tę wartość, zostanie<br>wygenerowany alarm wstępny EOD<br>akumulatora.                                                                                              |
| Battery unlock time<br>(czas odblok. ak.)<br>(min)                                  | 15                      | 1 ~ 60                                 | Jeśli liczba przełączeń pomiędzy trybem<br>falownika sieciowego a trybem falownika<br>akumulatorowego osiągnie 5 razy w ciągu<br>godziny, zasilacz UPS zostanie zablokowany<br>w trybie falownika akumulatorowego. Za<br>pomocą tej opcji można ustawić czas<br>potrzebny do odblokowania.                           |
| Max. batt. dis. Time<br>(maks. czas. rozład.<br>ak.) (h)                            | 24.0                    | 0 ~ 48,0                               | Jest to maksymalny czas ciągłego<br>rozładowywania w trybie rozładowywania<br>akumulatora. Kiedy czas rozładowywania<br>osiągnie tę wartość, system przełączy się na<br>tryb obejścia, jeśli tryb obejścia działa<br>prawidłowo, a system zostanie wyłączony i<br>wyłączony, jeśli obejście działa<br>nieprawidłowo. |
| Equ. chg. protect.<br>Interval (zab. odstęp<br>czas. pomiędzy ład.<br>wyrów.) (d)   | 7                       | 0~15                                   | Jeżeli akumulatory nie zostaną rozładowane<br>po ostatnim normalnym zakończeniu<br>ładowania wyrównawczego i nie zostaną<br>przełączone na ładowanie podtrzymujące,<br>jest to okres czasu wymagany do wykonania<br>przez system ładowania wyrównawczego<br>akumulatora.                                             |
| Scheduled equ. chg.<br>interval (plan. odstęp<br>czas. pomiędzy ład.<br>wyrów.) (d) | 60                      | 30 ~ 180                               | Gdy proces ładowania wyrównawczego<br>zakończy się i czas jego trwania osiągnie<br>ustawiony odstęp czasu pomiędzy kolejnymi<br>ładowaniami wyrównawczymi, system<br>automatycznie wykona ładowanie<br>wyrównawcze akumulatora.                                                                                      |
| Float volt. temp.<br>comp. (komp. temp.<br>nap. zm.)                                | Disable<br>(nieaktywne) | Disable/Enable<br>(aktywne/nieaktywne) | Jeśli ta funkcja jest włączona, system może<br>automatycznie wykonać kompensację<br>temperatury i korektę napięcia ładowania                                                                                                    |
| Flo. volt. temp.<br>comp. (komp. temp.<br>nap. zm.) (mV/°C-<br>ogniwo)              | 3.3                     | 0 ~ 6,0                                | podtrzymującego w zależności od<br>temperatury akumulatora, a wartość<br>odniesienia temperatury kompensacji wynosi<br>25°C.                                                                                                    |
| Dis. cur. (prąd<br>rozład.) 0.1C EOD<br>(V/ogniwo)                                  | 1.80                    | 1,75 ~ 1,90                            | Jest to napięcie pojedynczych ogniw w<br>punkcie EOD, gdy prąd rozładowywania<br>wynosi 0,1 C.                                                                                                    |

4 Interfejs wyświetlacza zasilacza UPS

| Pozycja ustawień                                                         | Domyślnie | Opcje       | Opis                                                                                                    |
|--------------------------------------------------------------------------|-----------|-------------|----------------------------------------------------------------------------------------------------|
| Dis. cur. (prąd<br>rozład.) 1.0C EOD<br>(V/ogniwo)                       | 1.60      | 1,60 ~ 1,75 | Jest to napięcie pojedynczych ogniw w<br>punkcie EOD, gdy prąd rozładowywania<br>wynosi 1,0 C.                                         |
| Constant volt. equ.<br>chg. time (czas ład.<br>wyrów. nap. stałe)<br>(h) | 48.0      | 0 ~ 100,0   | Jest to czas trwania ładowania<br>wyrównawczego o stałym napięciu, gdy<br>akumulator znajduje się w trybie ładowania<br>wyrównawczego. |
| Constant cur. equ.<br>chg. time (czas ład.<br>wyrów. prąd stały)<br>(h)  | 24.0      | 0 ~ 100,0   | Jest to czas trwania ładowania<br>wyrównawczego o stałym prądzie, gdy<br>akumulator znajduje się w trybie ładowania<br>wyrównawczego.  |

## Parametry wyjścia

Schemat menu parametrów wyjścia znajduje się na rys. 4-25, opis interfejsu znajduje się w tabeli 4-24.

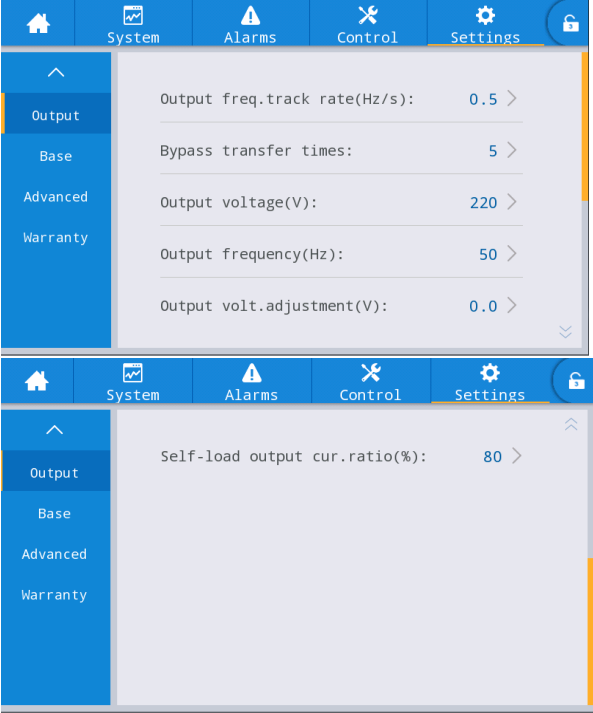

Rys. 4-25 Interfejs parametrów wyjścia

| Tabela 4-24 C  | )<br>Dis | interfeis | u parametrów  | wviścia  |
|----------------|----------|-----------|---------------|----------|
| 140014 1 2 1 0 | pib      | meenejs   | a parametro m | W JJSCIU |

| Pozycja ustawień                                                      | Domyśl<br>nie | Opcje     | Opis                                                                                                    |
|-----------------------------------------------------------------------|---------------|-----------|----------------------------------------------------------------------------------------------------|
| Output freq. track<br>rate (prędkość<br>śledz. częst. wyj.)<br>(Hz/s) | 0.5           | 0,1 ~ 2,0 | Ustawione wg pojemności obciążenia. Jeśli prędkość<br>śledzenia jest zbyt niska, gdy częstotliwość obejścia<br>ulega zmianom, prowadzi to do asynchronicznej<br>częstotliwości roboczej falownika i częstotliwości<br>obejścia.                                                                                                    |
| Bypass transfer<br>times (l. przeł. na<br>tryb obejścia)              | 5             | 1 ~ 10    | Dostępne opcje to 1 ~ 10. Domyślnie jest to 5 razy. Jeśli<br>liczba przełączeń na tryb obejścia osiągnie ustawioną<br>wartość w ciągu jednej godziny, system zostanie<br>zablokowany. Jeśli system jest w trybie normalnym,<br>zostanie on zablokowany po stronie zasilania<br>obejściowego; jeśli jest w trybie ECO, zostanie<br>zablokowany po stronie zasilania falownika. |

| Pozycja ustawień                                                              | Domyśl<br>nie | Орсје       | Opis                                                                                                    |
|-------------------------------------------------------------------------------|---------------|-------------|----------------------------------------------------------------------------------------------------|
| Output voltage<br>(napięcie<br>wyjściowe) (V)                                 | 220           | 220/230/240 | Użytkownik ustawia go zgodnie z amplitudą napięcia<br>wyjściowego dopuszczalną dla danego odbiornika, które<br>powinno być ustawione w trybie bez zasilania. |
| Output frequency<br>(częstotliwość<br>wyjściowa) (Hz)                         | 50            | 50/60       | Użytkownik ustawia ją zgodnie z częstotliwością<br>napięcia wyjściowego dopuszczalną dla odbiornika,<br>które powinno być ustawione w trybie wyłączenia.     |
| Output volt.<br>adjustment<br>(regulacja napięcia<br>wyjściowego) (V)         | 0.0           | -5,0 ~ 5,0  | Właściwie dostosować napięcie wyjściowe zgodnie z<br>dystrybucją napięcia pola.                                                                              |
| Self-load output<br>cur. ratio (współ.<br>prąd. wyj. autotest<br>obciąż.) (%) | 80            | 20 ~ 100    | Jest to procentowy udział prądu wyjściowego w<br>znamionowym prądzie wyjściowym w trybie autotestu<br>obciążenia.                                            |

#### **Podstawowe parametry**

Schemat menu parametrów podstawowych znajduje się na rys. 4-26, opis interfejsu znajduje się w tabeli 4-25.

| *                  | ₩<br>System | ▲<br>Alarms        | 🔀<br>Control | Settings | G |
|--------------------|-------------|--------------------|--------------|----------|---|
| ^                  |             |                    |              |          |   |
| Outpu <sup>.</sup> | t Sin       | gle/Parallel:      |              | Single > |   |
| Base               | Par         | allel ID:          | 1# >         |          |   |
| Advance            | ed Adv      | Advanced password: |              |          |   |
| Warran             | ty<br>Set   | tings wizard:      |              |          |   |
|                    | Set         | language limi      | t:           |          |   |

Rys. 4-26 Interfejs parametrów podstawowych

| TT 1 1 4 0 7 | <u> </u> |            |            | 1 /       | 1             |
|--------------|----------|------------|------------|-----------|---------------|
| Tabela 4-75  | ()nis    | interfeisu | narametrow | nodstawow | vch           |
| 100010 1 25  | Opio     | menejba    | pulumenon  | pousiumon | <i>y</i> • 11 |

| Pozycja ustawień                           | Domyślnie              | Opcje                                      | Opis                                                                                                    |
|--------------------------------------------|------------------------|--------------------------------------------|----------------------------------------------------------------------------------------------------|
| Single/Parallel<br>(pojedynczy/równoległy) | Single<br>(pojedynczy) | Single/Parallel<br>(pojedynczy/równoległy) | Ustawiane zgodnie z rzeczywistą<br>liczbą ramek online w systemie.<br>Wybierz opcję <i>Single</i> , jeśli działa tylko<br>1 ramka. Wybierz opcję <i>Parallel</i> , jeśli<br>działają co najmniej 2 ramki.                                  |
| Parallel ID (ident. równ.)                 | 1#                     | 1~4                                        | Każda jednostka musi być<br>ponumerowana w systemie<br>równoległym, a ich numery nie mogą<br>być takie same.                                                                                                    |
| Hasło ustawień<br>zaawansowanych           | /                      | 0 ~ 99999999                               | Tylko upoważnieni elektrycy mogą<br>używać i zmieniać hasło, które może<br>być ustawione na 1-8 cyfr i nie może<br>być takie samo jak hasło użytkownika.<br>Klienci, którzy potrzebują znać hasło,<br>powinni skonsultować się z dostawcą. |
| Settings wizard (kreator<br>ustawień)      | Enabled<br>(aktywne)   | Enable/ Disable<br>(aktywne/nieaktywne)    | Po włączeniu tej funkcji zasilacz UPS<br>wejdzie w interfejs szybkich ustawień<br>przy następnym włączeniu.                                                                                                    |

| Pozycja ustawień                                     | Domyślnie                | Opcje                                   | Opis                                                                                                    |
|------------------------------------------------------|--------------------------|-----------------------------------------|----------------------------------------------------------------------------------------------------|
| Set language limit<br>(ustaw ograniczenie<br>języka) | Disabled<br>(nieaktywne) | Enable/ Disable<br>(aktywne/nieaktywne) | Po włączeniu tej funkcji język zostanie<br>ograniczony do języka angielskiego i<br>nie może być już zmieniony. |

#### Parametry zaawansowane

Schemat menu parametrów zaawansowanych znajduje się na rys. 4-27, opis interfejsu znajduje się w tabeli 4-26.

| *        | <b>₩</b><br>System | <br>Alarms        | <b>⊁</b><br>Control | Settings      | ; <b>(;</b> | *        | ₩<br>System | Alarms           | X<br>Control | 🔅<br>Settings | G |
|----------|--------------------|-------------------|---------------------|---------------|-------------|----------|-------------|------------------|--------------|---------------|---|
| ^        |                    |                   |                     |               |             | ^        |             |                  |              |               | ~ |
| Output   | N.                 | Working mode:     |                     | Normal >      | -           | Output   |             | Charger hibernat | e:           | Enable >      |   |
| Base     |                    | LBS mode:         |                     | None $>$      |             | Base     |             | Charger hiber.ti | me(d):       | 28 >          |   |
| Advanced |                    | Parallel Number:  |                     | 1 >           |             | Advanced |             | Paral.sys.hibern | ate:         | Disable >     |   |
| Warranty |                    | Altitude(m):      |                     | 1000 >        |             | Warranty |             | EOD restart:     |              | Enable >      |   |
|          |                    | Cabinet master-sl | .ave:               | Master >      |             |          |             | EOD restart dela | y(min):      | 10 >          | ≈ |
| *        | <b>√</b><br>System | Alarms            | <b>⊁</b><br>Control | ¢<br>Settings | , (f        |          |             |                  |              |               |   |
| ^        |                    |                   |                     |               |             |          |             |                  |              |               |   |
| Output   |                    | Charger hibernate | :                   | Enable >      | -           |          |             |                  |              |               |   |
| Base     | (                  | Charger hiber.tim | ne(d):              | 28 >          |             |          |             |                  |              |               |   |
| Advanced |                    | Paral.sys.hiberna | ite:                | Disable >     |             |          |             |                  |              |               |   |
| Warranty |                    | EOD restart:      |                     | Enable >      |             |          |             |                  |              |               |   |
|          |                    | EOD restart delay | (min):              | 10 >          |             |          |             |                  |              |               |   |
| *        | <b>√</b><br>System | ▲<br>Alarms       | 🗶<br>Control        | 🔅<br>Settings | G           | Í        |             |                  |              |               |   |
| ^        |                    |                   |                     |               | ~           |          |             |                  |              |               |   |
| Output   |                    | Short action:     |                     | To bypass >   | -           |          |             |                  |              |               |   |
| Base     | E                  | 3ypass overload a | ction:              | Shutdown >    |             |          |             |                  |              |               |   |
| Advanced |                    |                   |                     |               |             |          |             |                  |              |               |   |
| Warranty |                    |                   |                     |               |             |          |             |                  |              |               |   |
|          |                    |                   |                     |               |             |          |             |                  |              |               |   |
|          |                    |                   |                     |               |             |          |             |                  |              |               |   |

Rys. 4-27 Interfejs parametrów zaawansowanych

| Tabela 4-26 O | pis interfejsu | parametrów | zaawansowan | ych |
|---------------|----------------|------------|-------------|-----|
|               | I J            | 1          |             | /   |

| Pozycja ustawień                       | Domyślnie            | Opcje                                                                                | Opis                                                                                                    |
|----------------------------------------|----------------------|--------------------------------------------------------------------------------------|----------------------------------------------------------------------------------------------------|
| Working mode (tryb<br>pracy)           | Normal<br>(normalny) | Normal/ECO/Self-load<br>/Converter<br>(normalny/ECO/autotest<br>obciążenia/falownik) | Wybierz odpowiedni tryb<br>pracy w zależności od<br>potrzeb użytkownika. Jest<br>to ogólnie normalny tryb<br>pracy.                      |
| LBS mode (tryb LBS)                    | None (brak)          | None/Master/Slave<br>(brak/główne/podporządkowane)                                   | W przypadku<br>konieczności<br>zastosowania systemu<br>podwójnej szyny<br>zbiorczej, można go<br>ustawić zgodnie z<br>aktualną sytuacją. |
| Parallel Number (liczba<br>równoległa) | 1                    | 1~4                                                                                  | Ustawiane zgodnie z<br>aktualnymi numerami<br>ramek systemu UPS<br>zainstalowanego przez<br>użytkownika.                                 |

| Pozycja ustawień                                               | Domyślnie               | Opcje                                    | Opis                                                                                                    |
|----------------------------------------------------------------|-------------------------|------------------------------------------|----------------------------------------------------------------------------------------------------|
| Altitude (wysokość<br>n.p.m.) (m)                              | 1000                    | 0 ~ 3000                                 | Ustawiane zgodnie z<br>aktualną sytuacją na<br>miejscu instalacji.<br>Pojemność wyjściowa jest<br>automatycznie obniżana<br>zgodnie z wartością<br>nastawy. Szczegółowe<br>informacje znajdują się w<br>opisie obniżania wartości<br>znamionowych w tabeli<br>"8 Parametry<br>techniczne".                                                                                                    |
| Cabinet master-slave<br>(urządzenie<br>główne/podporządkowane) | Główny                  | Master/Slave<br>(główne/podporządkowane) | To ustawienie nie musi<br>być wybierane.<br>Urządzenie zostaną<br>automatycznie<br>przydzielone przez system<br>równoległy.                                                                                                    |
| Charger hibernate<br>(uśpienie ładowarki)                      | Enable<br>(aktywne)     | Enable/ Disable<br>(aktywne/nieaktywne)  | Jeśli ustawiono, że ta<br>funkcja ma być włączona,<br>ładowarka wejdzie w tryb<br>uśpienia, gdy spełni<br>warunek uśpienia. Jeśli<br>ustawiono opcję<br>wyłączenia, ładowarka<br>nie wejdzie w tryb<br>zawieszenia.                                                                                                    |
| Charger hiber. time (czas<br>uśp. ład.)(d)                     | 28                      | 28 ~ 60                                  | Gdy funkcja <i>uśpienia</i><br><i>ladowarki</i> jest ustawiona<br>na aktywną, po przejściu<br>ładowarki w tryb<br>zawieszenia, wyjdzie ona<br>z niego, jeśli zostanie<br>osiągnięty ustawiony<br>czas.                                                                                                    |
| Paral. sys. hibernate (uśp.<br>sys. równ.)                     | Disable<br>(nieaktywne) | Disable/Enable<br>(aktywne/nieaktywne)   | Ustaw zawieszenie<br>systemu równoległego<br>zgodnie z konfiguracją<br>systemu i potrzebami<br>użytkownika, tak aby<br>system równoległy mógł<br>automatycznie określać<br>liczbę zasilaczy UPS lub<br>modułów, które mają być<br>uruchomione zgodnie z<br>aktualnym całkowitym<br>obciążeniem. Pod<br>warunkiem zapewnienia<br>zasilania rezerwowego,<br>zapasowy zasilacz UPS<br>może zostać odłączony i<br>doprowadzony do stanu<br>uśpienia w celu<br>zapewnienia bezpiecznej<br>pracy i oszczędności<br>energii. |

| Pozycja ustawień                                                      | Domyślnie                | Opcje                                    | Opis                                                                                                    |
|-----------------------------------------------------------------------|--------------------------|------------------------------------------|----------------------------------------------------------------------------------------------------|
| EOD restart (ponowne<br>uruchomienie EOD)                             | Enable<br>(aktywne)      | Enable/ Disable<br>(aktywne/nieaktywne)  | W trybie<br>nieprawidłowego<br>przełączania zasilania<br>sieciowego na zasilanie z<br>akumulatora, gdy zasilacz<br>UPS jest wyłączony z<br>powodu niskiej<br>pojemności akumulatora<br>(EOD), a całego systemu<br>nie można przełączyć na<br>zasilanie przez obejście i<br>wyłączenie zasilania,<br>system zostanie<br>automatycznie<br>uruchomiony ponownie,<br>jeśli to ustawienie<br>zostanie włączone po<br>przywróceniu zasilania<br>sieciowego; jeśli to<br>ustawienie jest<br>wyłączone, użytkownik<br>musi ręcznie włączyć<br>zasilacz UPS po usunięciu<br>usterki ręcznie lub<br>zmienić ustawienie<br>ponownego uruchomienia<br>po osiągnięciu punktu<br>EOD na aktywne. |
| EOD restart delay<br>(opóźnienie ponownego<br>uruchomienia EOD) (min) | 10                       | 1 ~ 1440                                 | Po aktywacji funkcji <i>EOD</i><br>restart po wyłączeniu<br>zasilania z powodu<br>osiągnięcia punktu EOD i<br>przywróceniu<br>zasilania,należy opóźnić<br>ustawiony czas, wówczas<br>system automatycznie<br>uruchomi tryb falownika.                                                                                                    |
| Forced bypass<br>(wymuszone obejście)                                 | Disabled<br>(nieaktywne) | Disabled/Enabled<br>(aktywne/nieaktywne) | Jeśli włączono tę funkcję,<br>gdy system UPS musi<br>przełączyć się na zasilanie<br>z obejścia, nawet jeśli<br>napięcie obejścia jest<br>nieprawidłowe, system<br>UPS nadal przełączy się<br>w tryb obejścia. Jeśli w<br>obejściu obecne jest<br>bardzo wysokie napięcia,<br>system UPS nie może<br>przełączyć się w tryb<br>obejścia w celu<br>zapewnienia zasilania.                                                                                                    |

| Pozycja ustawień                                               | Domyślnie                  | Opcje                                             | Opis                                                                                                    |
|----------------------------------------------------------------|----------------------------|---------------------------------------------------|----------------------------------------------------------------------------------------------------|
| Impact to bypass (udar do<br>obejścia)                         | Enabled<br>(aktywne)       | Enabled/ Disabled<br>(aktywne/nieaktywne)         | Jeśli ustawiono, że<br>funkcja ma być włączona,<br>system przełączy się w<br>tryb obejścia, aby<br>doprowadzać zasilanie<br>przez określony czas, gdy<br>obciążenie udarowe<br>powoduje szybki spadek<br>napięcia wyjściowego<br>systemu UPS.                                                |
| EPO function (funkcja<br>EPO)                                  | Enabled<br>(aktywne)       | Enabled/Disabled<br>(aktywne/nieaktywne)          | Wybierz, czy funkcja<br>EPO ma być włączona<br>zgodnie z rzeczywistymi<br>potrzebami<br>użytkowników.                                                                                                    |
| EPO action (działanie<br>EPO)                                  | To bypass<br>(do obejścia) | To bypass (do obejścia),<br>Shutdown (wyłączenie) | W zależności od<br>rzeczywistych potrzeb<br>użytkowników należy<br>ustawić odpowiednie<br>działanie systemu UPS,<br>które polega na<br>przełączeniu na obejście<br>lub odłączeniu wyjścia po<br>wyzwoleniu alarmu EPO.<br>Ogólnie zaleca się wybór<br>opcji <i>Shutdown</i><br>(wyłączenie). |
| Maint.conver plate<br>(pokrywa serwis.)                        | Enabled<br>(aktywne)       | Enabled/ Disabled<br>(aktywne/nieaktywne)         | Jeśli ustawiono, że<br>funkcja ma być włączona,<br>system sprawdzi stan<br>zamontowania pokrywy<br>serwisowej.                                                                                                    |
| Short action (działanie<br>zwarcie)                            | To bypass<br>(do obejścia) | To bypass (do obejścia),<br>Shutdown (wyłączenie) | Gdy w systemie UPS<br>wystąpi zwarcie na<br>wyjściu, system UPS<br>przełączy się na tryb<br>obejście lub odłączenia<br>wyjścia.                                                                                                    |
| Bypass overload action<br>(działanie przeciążenie<br>obejścia) | Shutdown<br>(wyłączenie)   | Shutdown (wyłączenie), None<br>(brak)             | W zależności od<br>rzeczywistych potrzeb<br>użytkowników, gdy<br>nadejdzie czas<br>przeciążenia obejścia,<br>system UPS będzie<br>kontynuował pracę z<br>obciążeniami w trybie<br>obejścia lub odłączy<br>wyjście.                                                                           |

## Ustawienia wygaśnięcia gwarancji

Schemat menu interfejsu ustawień wygaśnięcia gwarancji znajduje się na rys. 4-28, opis interfejsu znajduje się w tabeli 4-27.

|            | System      | Alarms      | Control        | Settings   | _ ( <sup>5</sup> |
|------------|-------------|-------------|----------------|------------|------------------|
| ^          | Battery     | warranty    |                |            |                  |
| Output     | Inst        | allation ti | ime:2018-01-01 | 08:00:00 > |                  |
| Base       | Warr        | anty time() | year):         | 3 >        |                  |
| Advanced   |             |             |                |            |                  |
| Warranty   | Expi        | re time:    | 2021-01-01     | 08:00:00   |                  |
|            |             |             |                |            |                  |
|            |             |             |                |            |                  |
| <b>*</b> , | ₩<br>System | Alarms      | X<br>Control   | Settings   | G                |
| ^          | UPS war     | ranty       |                |            |                  |
| Output     | Inst        | tallation t | ime:2018-01-01 | 08:00:00 > |                  |
| Base       |             |             |                | 、<br>、     |                  |
| Advanced   | Warı        | ranty time( | year):         | 3 >        |                  |
| Warranty   | Exp:        | ire time:   | 2021-01-01     | 08:00:00   |                  |
|            |             |             |                |            |                  |
|            |             |             |                |            |                  |
|            |             |             |                |            |                  |

Rys. 4-28 Interfejs ustawień wygaśnięcia gwarancji

| Pozycja ustawień                                                            | Domyślnie              | Opcje                   | Opis                                                                                                    |
|-----------------------------------------------------------------------------|------------------------|-------------------------|----------------------------------------------------------------------------------------------------|
| Battery Installation<br>time (czas instalacji<br>akumulatora)               | 2018-01-01<br>00:00:00 | Dowolna<br>wartość      | Kliknąć pole wyboru, aby potwierdzić aktualizację do<br>aktualnego czasu.                                                                                                    |
| Battery Warranty<br>time (czas trwania<br>gwarancji na<br>akumulator) (rok) | 3                      | 1 ~ 50                  | Ustawienie zgodnie z rzeczywistym czasem gwarancji<br>na akumulator dla użytkowników.                                                                                                    |
| Battery Expire time<br>(czas wygaśnięcia<br>akumulator)                     | 2021-01-01<br>00:00:00 | Nie<br>można<br>ustawić | Czas wygaśnięcia gwarancji jest automatycznie<br>generowany w zależności od czasu instalacji i czasu<br>gwarancji. Gdy czas systemu przekroczy okres<br>gwarancji, pasek stanu strony głównej wyświetli<br>informacje dotyczące gwarancji. |
| UPS Installation time<br>(czas instalacji<br>zasilacza UPS)                 | 2018-01-01<br>00:00:00 | Dowolna<br>wartość      | Kliknąć pole wyboru, aby potwierdzić aktualizację do<br>aktualnego czasu.                                                                                                    |
| UPS Warranty time<br>(czas trwania<br>gwarancji na zasilacz<br>UPS) (rok)   | 3                      | 1 ~ 50                  | Ustawienie zgodnie z rzeczywistym czasem gwarancji<br>na zasilacz UPS dla użytkowników.                                                                                                    |
| UPS expire time<br>(czas wygaśnięcia<br>zasil. UPS)                         | 2021-01-01<br>00:00:00 | Nie<br>można<br>ustawić | Czas wygaśnięcia gwarancji jest automatycznie<br>generowany w zależności od czasu instalacji i czasu<br>gwarancji. Gdy czas systemu przekroczy okres<br>gwarancji, pasek stanu strony głównej wyświetli<br>informacje dotyczące gwarancji. |

| T 1 1 1 0 7 0 | 、 ・  |            |          | ,           |           |
|---------------|------|------------|----------|-------------|-----------|
| Tabela 4-2/ C | )pis | interfejsu | ustawien | wygaśnięcia | gwarancji |

# 5 Obsługa

# 5.1 Obsługa pojedynczego systemu UPS

## 5.1.1 Włączanie zasilacza UPS

# OSTROZNIE Przed włączeniem zasilacza UPS należy sprawdzić, czy wszystkie śruby są dokręcone, a okablowanie prawidłowe. Odłączyć główny wyłącznik wejścia, wyłącznik wejścia obejścia, wyłącznik wyjścia i wyłącznik akumulatora. Zgodnie z wymaganiami dotyczącymi obciążenia przed uruchomieniem należy upewnić się, że w interfejsie ustawień poprawnie ustawiono napięcie wyjściowe (V) i częstotliwość wyjściową (Hz). W przypadku modelu długoterminowego zasilacza UPS przed uruchomieniem należy upewnić się, że w interfejsie parametrów akumulatora ustawiono typ akumulatora, pojemność akumulatora (Ah), liczbę ogniw i zespół akumulatorów. Upewnij się, że skonfigurowane parametry są dopasowane do podłączonego zespołu akumulatorów.

Procedura:

Krok 1: Zamknij zewnętrzny przełącznik napięcia wejściowego (wyłącznik wejścia zasilania sieciowego i wyłącznik wejścia obejścia), aby włączyć zasilanie systemu, wówczas system rozpocznie uruchamianie, na ekranie monitora wyświetli się pasek postępu i LOGO firmy. W takim przypadku system znajduje się w trybie gotowości do pracy.

**Krok 2:** Po normalnym uruchomieniu oprogramowania monitorującego, jeśli urządzenie jest włączane po raz pierwszy, odpowiednie parametry mogą być ustawiane za pomocą wskazówek dotyczących szybkich ustawień; po ponownym włączeniu zasilania system domyślnie ustawia się na poprzednie ustawienie. Jeśli parametry te są już ustawione, system ustawia domyślnie istniejące ustawienia. Informacje na temat konkretnego interfejsu operacyjnego znajdują się w rozdziale 4.2.1.

**Krok 3:** Jeśli na interfejsie wyświetlacza nie ma alarmu o nieprawidłowościach należy wykonać poniższe czynności; Jeśli na interfejsie wyświetlacza występuje alarm o nieprawidłowościach (w tym czasie, ponieważ akumulator nie został podłączony, normalnym alarmem jest komunikat "battery not connected" (akumulator nie podłączony), należy skasować wszystkie alarmy o nieprawidłowościach.

**Krok 4:** Włączenie falownika. Jeśli pole "*Control"* (sterowanie) jest szare i nie można go wybrać w menu głównym panelu kontrolnego, najpierw konieczne jest jego odblokowanie. Kliknij blokadę hasła w prawym górnym rogu ekranu, wówczas system otworzy okno odblokowywania i wprowadź hasło, jak pokazano na rys. 5-1.

| *  | ✓<br>System |          | A<br>Larms |   |                |              |        |
|----|-------------|----------|------------|---|----------------|--------------|--------|
|    | ~           | Input pa | ssword     |   |                |              |        |
| Ву | pass        | 1        | 2          | 3 | $(\mathbf{X})$ |              |        |
| ľ  | ~           | 4        | 5          | 6 | Esc            | -2           | 2      |
| L  | ine         | 7        | 8          | 9 | 01/            | Load<br>0.0% | 4<br>6 |
|    |             | -        | 0          |   | UK             |              |        |

Rys. 5-1 Okno odblokowywania

W menu głównym panelu kontrolnego wybierz opcję "*Control*" (sterowanie), kliknij "*Inv.On*" (falownik wł.) i zakończ uruchamianie falownika po wybraniu opcji "*OK*", jak pokazano na rys. 5-2.

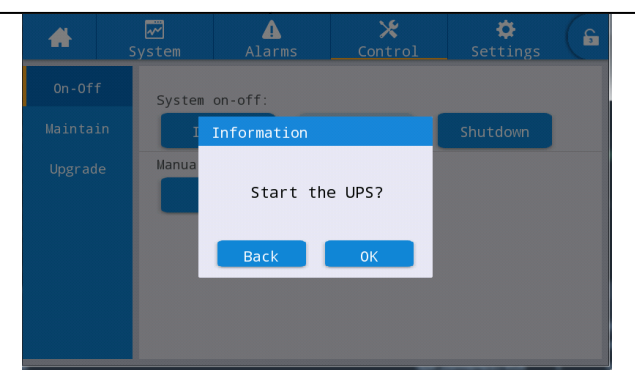

#### Rys. 5-2 Uruchamianie

**Krok 5:** Po uruchomieniu falownika zasilacz UPS przełącza się na zasilanie z falownika, a schemat stanu pracy systemu może zostać sprawdzony w celu potwierdzenia, czy system jest zasilany przez falownik główny. Podgląd i zatwierdzanie danych na interfejsie panelu kontrolnego

W czasie rzeczywistym dane w zakładce "*System*" (system) → "*Output*" (wyjście) w interfejsie wyświetlacza mogą być wykorzystane do potwierdzenia, czy napięcie wyjściowe trójfazowe i częstotliwość zasilacza UPS są prawidłowe, a multimetr może być wykorzystany do sprawdzenia, czy wartość skuteczna i częstotliwość napięcia wyjściowego trójfazowego są prawidłowe, jak pokazano na rys. 5-3.

| <b>*</b> | 9 | ₩<br>System | ⚠<br>Alarms | Cont  | ;<br>rol | 🔅<br>Settings |      |
|----------|---|-------------|-------------|-------|----------|---------------|------|
| Input    |   |             |             |       |          |               |      |
| Bypass   |   | Voltage     | e(V):       | 219.9 | 219.     | .9 220        | ).0  |
| Battery  |   | Current     | (A):        | 4.4   | 4.3      | 3 8           | .5   |
| Module   |   | Frequen     | cy(Hz):     | 49.98 | 49.9     | 98 49         | . 98 |
| Output   |   | Load ra     | tio(%):     | 7.2   | 7.2      | 2 14          | . 1  |
| Statisti |   |             |             |       |          |               |      |
| About    |   | Active      | power(kW):  | 0.9   | 0.9      | <b>∂</b> 1.   | .8   |

#### Rys. 5-3 Informacje dotyczące wyjścia

**Krok 6:** Sprawdź, czy rzeczywista liczba zespołów akumulatorów jest zgodna z liczbą pojedynczych akumulatorów ustawionych w interfejsie panelu kontrolnego; dokonaj pomiaru za pomocą multimetru i sprawdź, czy wartość bezwzględna dodatniego napięcia akumulatora i ujemnego napięcia akumulatora nie jest większa niż określona wartość (dla akumulatorów 12V, 11,4v × liczba akumulatorów), aby udowodnić prawidłowe podłączenie akumulatora. Po potwierdzeniu podłączenia zespołu akumulatorów zamknij wyłącznik wejścia zespołu akumulatorów (jeśli jest kilka akumulatorów, zamknij najpierw wyłącznik każdego zespołu akumulatorów, a następnie zamknij przełącznik główny pomiędzy zespołem akumulatorów a zasilaczem UPS). Przeprowadź autotest akumulatorów, aby sprawdzić, czy działają prawidłowo.

Krok 7: Zamknij zewnętrzny przełącznik napięcia wyjściowego, aby doprowadzić zasilanie do odbiornika.

#### 🛄 Uwaga

Jeśli zasilacz UPS został włączony lub znajduje się w trybie zasilania z obejścia i konieczne jest przejście do trybu zasilania z falownika, wystarczy potwierdzić, że obecnie nie występuje żaden alarm o nieprawidłowościach, a następnie wykonaj krok 4; jeśli zasilacz UPS jest całkowicie wyłączony, wykonaj wszystkie powyższe kroki.

## 5.1.2 Wyłączanie zasilacza UPS

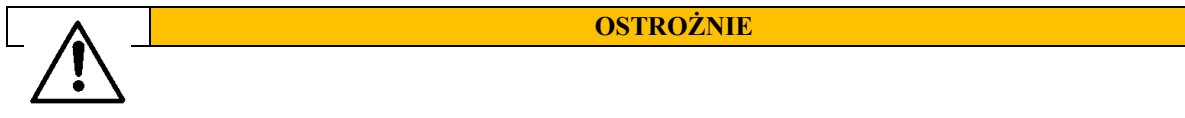

| • | Po wybraniu opcji "Shut to bypass" (przełącz na zasilanie z obejścia), jeśli układ  |
|---|-------------------------------------------------------------------------------------|
|   | obejścia działa prawidłowo, po wyłączeniu falownika zasilacza UPS, system przejdzie |
|   | w tryb zasilania z obejścia; jeśli układ obejścia działa nieprawidłowo, falownik    |
|   | zostanie wyłączony, a system przejdzie w tryb bez wyjścia.                          |
| • | Po wybraniu opcji "Shutdown" (wyłączenie) system przechodzi bezpośrednio w tryb     |
|   | bez wyjścia po wyłączeniu falownika i zamknięciu wyjścia systemowego.               |
| • | Przed wyłączeniem należy sprawdzić, czy urządzenia użytkownika (tzn. odbiornik      |
|   | zasilacza UPS) zostały wyłączone i czy są w stanie wytrzymać awarię zasilania w     |
|   | dowolnym momencie.                                                                  |

#### Procedura:

Krok 1: Wyłącz falownik.

Jeśli pole "*Control*" (sterowanie) jest szare i nie można go wybrać w menu głównym panelu kontrolnego, najpierw konieczne jest jego odblokowanie. Kliknij blokadę hasła w prawym górnym rogu ekranu, wówczas system otworzy okno odblokowywania i wprowadź hasło, jak pokazano na rys. 5-1. W menu głównym wyświetlacza wybierz "*Control*" (sterowanie), kliknij "*Shut to bypass*" (przełącz na zasilanie z obejścia) i po wybraniu i potwierdzeniu zakończ operację wyłączenia falownika, jak pokazano na rys. 5-4.

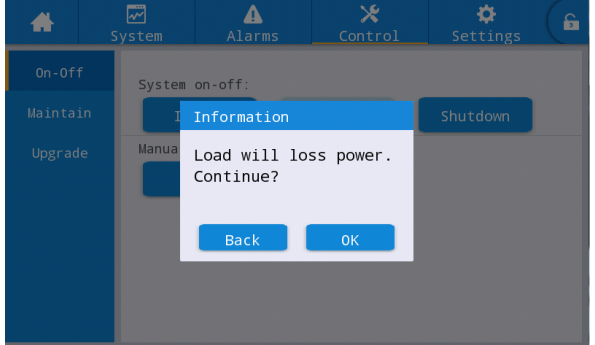

Rys. 5-4 Wyłączanie falownika

**Krok 2:** Po wyłączeniu falownika, jeśli obejście systemu działa prawidłowo, zasilacz UPS przechodzi w tryb zasilania z obejścia. Jeśli obejście systemu działa nieprawidłowo, zasilacz UPS wejdzie w tryb bez wyjścia po wyłączeniu falownika, co spowoduje odcięcie zasilania odbiornika.

**Krok 3:** Po wyłączeniu zasilania falownika należy odłączyć zasilanie zewnętrznego przełącznika napięcia wyjściowego.

**Krok 4:** Odłącz wyłącznik zespołu akumulatorów (jeśli jest wiele akumulatorów, najpierw odłącz główny przełącznik pomiędzy zespołami akumulatorów a zasilaczem UPS, a następnie odłącz wyłącznik każdego zespołu akumulatorów).

**Krok 5:** Odłącz zewnętrzny przełącznik wejściowego napięcia sieciowego i przełącznik napięcia wejściowego z obejścia.

## 🛄 Uwaga

Jeżeli wymagane jest jedynie wyłączenie zasilania falownika zasilacza UPS i doprowadzenie zasilania przez obejście, po potwierdzeniu, że w systemie UPS nie ma obecnie żadnego alarmu o nieprawidłowościach, wymagane jest wykonanie tylko kroku 1; jeżeli konieczne jest całkowite odłączenie zasilania UPS, należy wykonać wszystkie powyższe kroki.

## 5.1.3 Zimny start akumulator

Procedura:

Krok 1: Sprawdź, czy akumulator jest prawidłowo podłączony i zmierz za pomocą multimetru, czy wartość bezwzględna dodatniego i ujemnego napięcia akumulatora nie jest większa niż określona wartość (dla akumulatorów 12V, 11,4 V × liczba akumulatorów).

**Krok 2:** Odłącz wyłącznik wejścia zewnętrznego obwodu sieciowego i obejścia oraz zamknij wyłącznik akumulatora w przypadku braku zasilania z sieci i obejścia (jeśli jest wiele akumulatorów, najpierw zamknij wyłącznik każdego zespołu akumulatorów, a następnie zamknij główny przełącznik pomiędzy zespołem akumulatorów a zasilaczem UPS).

**Krok 3:** Za pomocą multimetru zmierz napięcie w zespołach akumulatorów o dodatnim i ujemnym napięciu podłączonych do zacisku wejściowego akumulatora zasilacza UPS. Jeżeli wartość bezwzględna dodatniego napięcia zespołu akumulatorów i ujemnego napięcia zespołu akumulatorów nie jest większa niż określona wartość (dla akumulatorów 12 V, 11,4 V × liczba akumulatorów), akumulator podłącza się

## normalnie.

**Krok 4:** Naciśnij przycisk zimnego startu akumulatora na urządzeniu na dłużej niż 3 sekundy. Położenie przycisku zimnego startu akumulatora pokazano na rys. 2-8 lub rys. 2-11. System automatycznie wejdzie w stan zimnego startu akumulatora, podczas gdy na panelu kontrolnym wyświetlane będzie zarówno LOGO firmy, jak i pasek inicjalizacji.

**Krok 5:** Po zakończeniu inicjalizacji panelu kontrolnego należy zapoznać się z punktami 3, 5 i 6 w rozdziale "**5.1.1 Włączanie zasilacza UPS**", aby włączyć falownik.

## 5.1.4 Ręczne przełączanie na tryb obejścia

#### **OSTROŻNIE**

 Przed ręczną zmianą na tryb obejścia należy sprawdzić, czy obejście działa prawidłowo. Jeśli obejścia nie działa prawidłowo, ręczna zmiana na na tryb obejścia będzie niemożliwa, a poprzedni tryb zostanie zachowany.

W trybie zasilania obejściowego, gdy napięcie wejściowe lub zakres częstotliwości przekracza wartość nastawy systemu, możliwe jest wywołanie stanu braku zasilania systemu i odcięcia zasilania odbiornika.

#### Procedura:

Jeśli pole "*Control"* (sterowanie) jest szare i nie można go wybrać w menu głównym panelu kontrolnego, najpierw konieczne jest jego odblokowanie. Kliknij blokadę hasła w prawym górnym rogu ekranu, wówczas system otworzy okno odblokowywania i wprowadź hasło, jak pokazano na rys. 5-1. W menu głównym panelu kontrolnego wybierz "*Control"* (sterowanie), kliknij "*Shut to bypass"* (przełącz na zasilanie z obejścia) i po wybraniu i potwierdzeniu zakończ operację ręcznego przełączania na tryb zasilania z obejścia, jak pokazano na rys. 5-5.

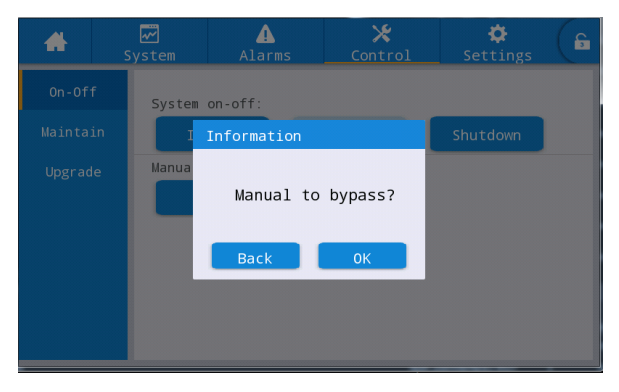

Rys. 5-5 Ręczne przełączanie na tryb obejścia

## 5.1.5 Przełączanie na tryb obejścia serwisowego

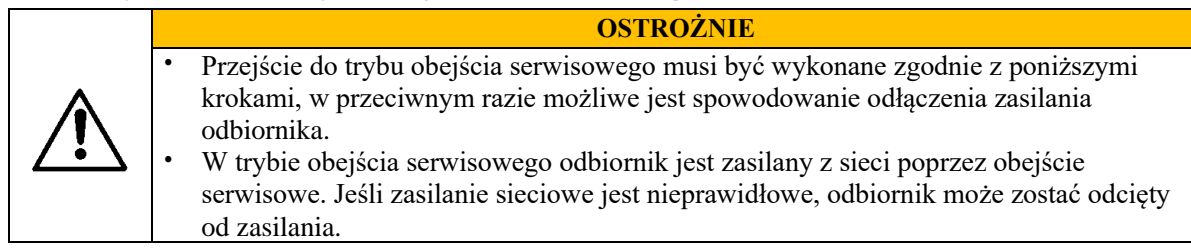

Krok 1: Patrz czynności opisane w punkcie 5.1.4, ręcznie przełącz zasilacz UPS do trybu zasilania obejściowego.

**Krok 2:** Najpierw należy usunąć elementy złączne wyłącznika obejścia, a następnie zamknąć wyłącznik obejścia. Ręcznie zamknij wyłącznik obejścia serwisowego zasilacza UPS. System UPS przełącza się w tryb obejścia serwisowego; wyłącznik obejścia serwisowego ustawiony jest domyślnie na "OFF" (wyłączony) i ręcznie przełączamy go w stan "ON" (włączony), w którym to czasie wyłącznik obejścia serwisowego jest zamknięty. Jednocześnie interfejs panelu kontrolnego wyświetla alarm "Maintenance bypass breaker connected" (wyłącznik obejścia serwisowego podłączony).

# 5.1.6 Przywracanie zasilania z trybu obejścia serwisowego do trybu falownika

OSTROŻNIE

Przed przywróceniem zasilania z obejścia serwisowego do trybu falownika należy sprawdzić, czy wejście i wyjście obejścia systemu działają prawidłowo.

#### Procedura:

**Krok 1:** Ręcznie przełącz wyłącznik obejścia serwisowego ze stanu "ON" (włączony) na stan "OFF" (wyłączony), gdy wyłącznik obejścia serwisowego jest odłączony i alarm "*Maintenance bypass breaker connected*" (wyłącznik obejścia serwisowego podłączony) znika z interfejsu alarmów. W tym czasie na interfejsie panelu kontrolnego można wyświetlić schemat stanu pracy systemu, aby sprawdzić, czy system znajduje się w trybie zasilania obejściowego.

**Krok 2:** Uruchom falownik systemu UPS, patrz krok 2 ~ krok 6 w rozdziale "**5.1.1 Włączanie zasilacza** UPS".

## 5.1.7 Awaryjne wyłączenie zasilania (EPO)

#### **OSTROŻNIE**

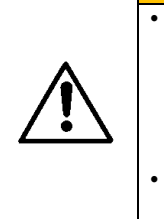

Domyślnie działanie funkcji EPO nie spowoduje wyłączenia zasilania wyjściowego systemu UPS i przełączenia systemu UPS na wyjście obejścia, aby zapobiec przypadkowemu odcięciu zasilania. Jeśli zasilacz UPS musi zostać bezpośrednio przełączony na tryb braku zasilania, ustaw opcję "*EPO action*" (działanie EPO) na "*Shutdown*" (wyłączenie).

Po naciśnięciu przycisku "*EPO*" może to spowodować stan braku zasilania dla zasilacza UPS i awarię zasilania odbiorników.

Procedura:

Odłącz przewód połączeniowy styków bezpotencjałowych od normalnie zamkniętego złącza końcowego EPO lub zamknij zewnętrzny przełącznik EPO podłączony do styków bezpotencjałowych. W tym czasie zasilacz UPS wejdzie w stan awaryjnego wyłączenia. W tym czasie na ekranie monitorującym wyświetlany jest alarm.

## 5.1.8 Przywracanie pracy po awaryjnym wyłączeniu zasilania (EPO)

Procedura:

**Krok 1:** Podłącz styk bezpotencjałowy do normalnie zamkniętego złącza EPO lub odłącz przełącznik EPO podłączony do styków bezpotencjałowych i potwierdź, że przełącznik EPO podłączony do styków bezpotencjałowych nie znajduje się w trybie awaryjnego wyłączenia.

Krok 2: Skasuj alarm EPO w systemie.

W menu głównym panelu kontrolnego wybierz "*Control*" (sterowanie)  $\rightarrow$  "*Maintenance*" (konserwacja)  $\rightarrow$  "*Clear fault*" (skasuj błąd) i wybierz "*OK*" w wyskakującym oknie dialogowym, aby skasować alarm EPO, jak pokazano na rysunku 5-6.

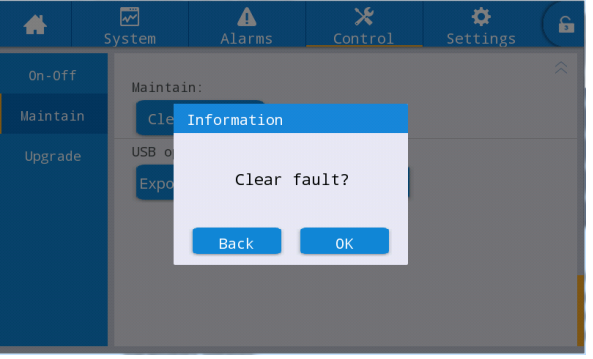

Rys. 5-6 Kasowanie błędu

**Krok 3**: sprawdź aktualny alarm i potwierdź, że alarm "*EPO*"" zniknął. Jeśli wejście obejścia systemu działa normalnie, zasilacz UPS przełączy się w tryb zasilania z obejścia. **Krok 4**: Włącz falownik, patrz "**5.1.1 Włączanie zasilacza UPS**".

## 5.1.9 Aktualizacja oprogramowania sprzętowego

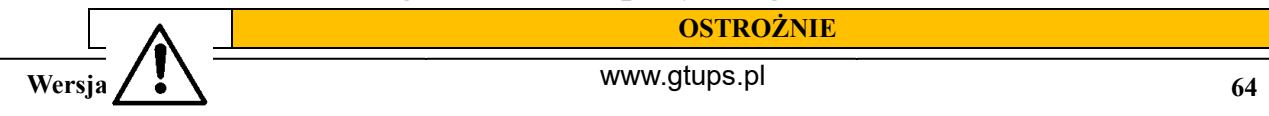

| • | Podczas aktualizacji oprogramowania sprzętowego, system może przełączyć się w tryb |
|---|------------------------------------------------------------------------------------|
|   | obejścia serwisowego w celu doprowadzenia zasilania. Może to spowodować odcięcie   |
|   | zasilania odbiornika, gdy zasilanie sieciowe jest nieprawidłowe.                   |
| • | Do przeprowadzenia operacji aktualizacji wymagany jest przenośny dysk USB i        |
|   | program do aktualizacji oprogramowania sprzętowego. Proszę przygotować je z        |
|   | wyprzedzeniem.                                                                     |

#### Aktualizacja oprogramowania monitorującego głównego oprogramowania sterującego Procedura:

**Krok 1:** Zapisz pakiet oprogramowania sprzętowego w stałej ścieżce na dysku przenośnym USB, np. U:\Update\EA900.img.

**Krok 2:** Przełącz urządzenie robocze na tryb obejścia serwisowego, patrz **punkt 5.1.5** lub przełącz na tryb gotowości do pracy, który nie wymaga zasilania.

**Krok 3:** Włóż dysk USB do złącza USB na panelu kontrolnym i poczekaj, aż ikona USB w prawym dolnym rogu strony głównej zostanie podświetlona.

Krok 4: Kliknij ikonę odblokowania i wprowadź hasło ustawień zaawansowanych.

**Krok 5:** Przejdź do interfejsu "*Control*" (sterowanie)  $\rightarrow$  "*Upgrade*", (aktualizuj), kliknij "*Import firmw*." (importuj oprogramowanie sprzętowe), wówczas jednostka oczekująca zostanie zaimportowana po potwierdzeniu.

**Krok 6:** Sprawdź, czy mikroukład, aktualna wersja i nowa wersja oprogramowania sprzętowego są właściwe.

**Krok 7:** Kliknij przycisk uaktualnienia po prawej stronie jednego z mikroukładów, aby uaktualnić odpowiedni moduł. Podczas aktualizacji po ponownym automatycznym uruchomieniu odpowiedniego mikroukładu i wyświetleniu go, a następnie kolejny mikroukład może zostać zaktualizowany. Zakończ aktualizację w odpowiedniej kolejności.

**Krok 8:** Po uaktualnieniu monitorującego oprogramowania sprzętowego monitor zostanie automatycznie ponownie uruchomiony. Konieczne jest ręczne opuszczenie strony aktualizacji oprogramowania sprzętowego, gdy wyświetlane są wszystkie informacje o oprogramowaniu sprzętowym.

**Krok 9:** Przywróć zasilanie z obejścia serwisowego do falownika i uruchom falownik zasilacza UPS, patrz punkt 2 ~ punkt 6 w rozdziale **"5.1.1 Włączanie zasilacza UPS"**.

#### Aktualizacja oprogramowania sprzętowego interfejsu HMI ekranu wyświetlacza Procedura:

**Krok 1:** Zapisz pakiet oprogramowania sprzętowego w stałej ścieżce na dysku przenośnym USB, np. U: \ITEPKG03.PKG.

**Krok 2:** Włóż dysk USB do złącza USB na panelu kontrolnym i poczekaj, aż ikona USB w prawym dolnym rogu strony głównej zostanie podświetlona.

Krok 3: Kliknij przycisk resetowania na tylnym panelu ekranu wyświetlacza, aby ponownie uruchomić ekran wyświetlacza.

**Krok 4:** Sprawdź, czy procentowy postęp nagrywania jest wyświetlany na ekranie wyświetlacza, a jeśli tak, poczekaj na zakończenie nagrywania. Jeśli nie, odczyt oprogramowania sprzętowego nie powiedzie się lub identyfikacja dysku przenośnego USB nie powiedzie się, sprawdź, czy oprogramowanie zostało prawidłowo zapisane na dysku USB lub wymień dysk na inny normalny przenośny dysk USB i spróbuj ponownie.

**Krok 5:** Po zakończeniu nagrywania wyświetlany jest komunikat "IMFO: Upgrade finished" (IMFO: Aktualizacja zakończona), wyciągnij przenośny dysk USB i kliknij przycisk resetowania na tylnym panelu ekranu wyświetlacza, aby ponownie uruchomić ekran wyświetlacza lub włączyć zasilanie. **Krok 6:** Aby sprawdzić, czy wersja interfejsu HMI została pomyślnie zaktualizowana, należy przejść na

stronie wyświetlacza do menu "*System*" (system)  $\rightarrow$  "About" (o programie).

# 5.2 Obsługa równoległego systemu UPS

## 5.2.1 Uruchomienie systemu równoległego

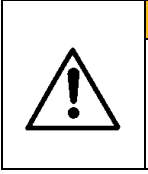

Ważne

Upewnij się, że wszystkie przełączniki zasilacza UPS są odłączone przed podłączeniem przewodów i instalacją.

Przed uruchomieniem należy sprawdzić, czy okablowanie układu równoległego jest prawidłowe i w pełni połączone, wszystkie śruby są dokręcone.

Procedura:

Krok 1: Budowa równoległego systemu UPS

W celu podłączenia kabli zasilających i sterujących zapoznaj się z informacjami na temat równoległego systemu UPS w rozdziale "**3.3 Instalacja równoległego systemu UPS**". Jeśli akumulatory działają niezależnie, można je podłączyć oddzielnie.

Krok 2: Potwierdzenie podłączenia przewodów

Należy użyć multimetru, aby upewnić się, że całe okablowanie jest podłączone poprawnie.

Krok 3: Uruchomienie pojedynczego urządzenia

Po sprawdzeniu prawidłowości podłączenia przewodów należy upewnić się, że wszystkie wyłączniki wejść zasilania sieciowego, wyłączniki wejść obejścia, wyłączniki wyjść i wyłączniki akumulatorowe wszystkich zasilaczy UPS są odłączone, a wyłącznik wyjścia systemu jest również odłączony, a następnie usunąć błędy pojedynczego urządzenia, które ma być połączone równolegle, potwierdzić, że pojedyncze urządzenie działa prawidłowo, zapisać jego napięcie wyjściowe, potwierdzić i wyłączyć zasilacz UPS, odłączyć wszystkie wyłączniki wejść, wyjść, akumulatorów i obejść pojedynczych urządzeń. Informacje na temat procesu usuwania błędów znajdują się w rozdziale "**5.1 Obsługa pojedynczego systemu UPS**".

Krok 4: Sprawdzenie napięcia wyjściowego każdego urządzenia

Po usunięciu błędów w każdym z modułów i potwierdzeniu ich parametrów, ponownym uruchomieniu i porównaniu napięcia wyjściowego każdego z zasilaczy UPS, należy potwierdzić, że efektywna różnica wartości napięcia fazowego odpowiadająca trzem fazom dowolnych dwóch zasilaczy UPS jest mniejsza niż 2 V, a następnie można je połączyć równolegle. Jeśli warunek nie jest spełniony, zasilacze UPS o dużym odchyleniu napięcia nie mogą być podłączone do systemu równoległego, konieczne jest dostrojenie ich napięcia wyjściowego. W przypadku zasilaczy UPS o dużym odchyleniu, próbkowanie i kalibracja powinny zostać przeprowadzone ponownie, aby zapewnić, że efektywna różnica wartości napięcia fazowego odpowiadająca trzem fazom innych zasilaczy UPS jest mniejsza niż 2V.

Krok 5: Potwierdzenie wersji oprogramowania sprzętowego

Upewnij się, że wszystkie wyłączniki obejść, wyłączniki wyjść i wyłączniki akumulatorów wszystkich zasilaczy UPS są odłączone, a następnie zamknij wyłączniki wejść wszystkich zasilaczy UPS i sprawdź wersję oprogramowania zasilacza UPS, który ma być połączony równolegle. Przejdź do interfejsu "*About*" (o programie) w menu systemu, sprawdź wersję interfejsu HMI, wersję MCU, wersję obejścia, wersję PFC1 i wersję falownika 1 i upewnij się, że wersja oprogramowania każdej części jest spójna.

| <b>#</b>   | ₩<br>System  | ♪<br>Alarms | X<br>Control | 🔅<br>Settings | G |
|------------|--------------|-------------|--------------|---------------|---|
| Input      |              |             |              |               | ~ |
| Bypass     | HMI version: |             | V005B001H001 |               |   |
| Battery    | MCU ver      | sion:       | V000B000H000 |               |   |
| Module     | Bypass       | version:    | V000B0       | оонооо        |   |
| Output     | PFC1 ve      | ersion:     | V000B000H    | 1000_V0000    |   |
| Statistics |              |             |              |               |   |
| About      | Inv.1 \      | /ersion:    | V000B000H    | 1000_V0000    | ≈ |

Rys. 5-7 Interfejs informacji o programie

Krok 6: Potwierdzenie parametrów

W przypadku pojedynczych zasilaczy UPS, które muszą być połączone równolegle, ich zaawansowane parametry, parametry wejścia, parametry wyjścia, parametry obejścia i parametry akumulatora (należy zachować spójność, gdy tryb pracy zespołu akumulatorów ustawiony jest na współdzielenie, a określone ustawienia wykonywane są zgodnie z konfiguracją akumulatora każdego z zasilaczy, gdy jest ustawiony jako oddzielny) w interfejsie ustawień należy zachować spójność. Informacje na temat ustawień parametrów znajdują się w rozdziale "4.2.6 Ustawienia".

**Krok 7:** Sprawdzenie sekwencji faz obejścia (wyłącznik wyjścia każdego zasilacza UPS jest odłączony i wyłącznik wyjścia systemu jest odłączony)

Włącz każde urządzenie i przełącz je w tryb obejścia, zamknij wyłącznik wyjścia zasilacza UPS 1# (upewnij się, że główny wyłącznik odbiorników jest odłączony, w przeciwnym razie zasilacz UPS 1# będzie doprowadzał zasilanie do odbiornika po zamknięciu wyłącznika wyjścia) i odłącz wyłączniki wyjść pozostałych zasilaczy UPS. Za pomocą multimetra wykonaj pomiar napięcia prądu zmiennego, przewód ochronno-neutralny podłączony do fazy A z przodu wyłącznika wyjścia zasilacza UPS 2#, a drugi przewód ochronno-neutralny podłączony do fazy A z tyłu wyłącznika wyjścia zasilacza UPS 2#, zmierz różnicę napięcia między przodem a tyłem wyłącznika wyjścia zasilacza UPS 2# oraz zmierz fazę B i C w ten sam sposób. Jeżeli sekwencja faz jest prawidłowa, różnica napięć każdej z faz jest mniejsza niż 5 V. Jeżeli sekwencja faz jest nieprawidłowa, co najmniej jedna różnica napięć fazowych jest większa niż 5 V. Użyj tej samej metody, aby sprawdzić, czy sekwencja faz obejścia każdego zasilacza UPS, który musi być podłączony równolegle, jest prawidłowa (podczas testowania sekwencji faz pozostałych zasilaczy UPS, nie ma potrzeby

ponownego uruchamiania wyłączników. Utrzymuj wyłącznik wyjścia zasilacza UPS 1# w stanie zamkniętym, podczas gdy wyłączniki wyjść pozostałych zasilaczy UPS mają być odłączone). Jeśli sekwencja faz obejścia wszystkich zasilaczy UPS jest poprawna, przejdź do następnego kroku. Jeśli sekwencja faz jest nieprawidłowa w przypadku któregokolwiek z zasilaczy UPS, należy wyłączyć system i sprawdzić, czy okablowanie wejścia/wyjścia obejścia każdego zasilacza UPS jest poprawne, czy też nie. Po potwierdzeniu należy wyłączyć każdy zasilacz UPS i odciać wyjście.

Krok 8: Ustawianie parametrów systemu równoległego (wszystkie zasilacze UPS są wyłączone i w stanie braku zasilania.

- W interfejsie "Settings" (ustawienia) → "Base" (podstawowe) → "Single/Parallel" (pojedynczy/równoległy) ustaw na "parallel" (równoległy).
- W interfejsie "Settings" (ustawienia) → "Base" (podstawowe)→ "Parallel ID" (identyfikator w systemie równoległym) ustawiamy kolejno na "1#", "2#", "3#", "4#". Obsługa maksymalnie 4 urządzeń równolegle.

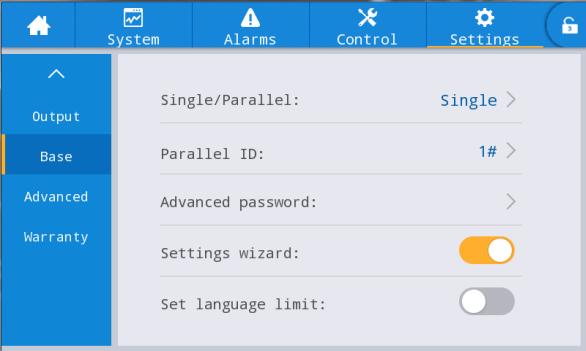

Rys. 5-8 Interfejs parametrów pracy w systemie równoległym

#### Krok 9: Potwierdzenie sygnału równoległego

Po ustawieniu jako na system równoległy, jeśli kabel komunikacyjny połączenia równoległego nie jest podłączony, urządzenie zgłosi usterkę "Parallel line abnormal" (nieprawidłowe działanie przewodu połączenia równoległego). Należy potwierdzić, że taka usterka nie występuje w każdym zasilaczu UPS w układzie równoległym. Jeśli błąd zostanie ponownie wyświetlony, należy sprawdzić, czy kable komunikacyjne połączenia równoległego są podłączone prawidłowo.

#### Krok 10: Uruchomienie systemu równoległego

Potwierdź, że system działa tylko w obwodzie głównym i obejściu, zamknij wyłączniki wyjściowe wszystkich zasilaczy UPS, a następnie kliknij bezpośrednio "Inv.On" (falownik wł.) Tryb uruchamiania jest taki samo jak tryb uruchamiania pojedynczego zasilacza UPS (wystarczy obsługiwać tylko jeden z zasilaczy UPS w systemie równoległym).

Krok 11: Dodawanie zespołów akumulatorów

Wyświetl monitorowanie i potwierdź, czy każde urządzenie UPS przełączyło się w tryb falownika. Po normalnym wyjściu systemu należy dodać zespoły akumulatorów i zamknąć wyłącznik akumulatora. Jeśli w systemie równoległym zasilaczy UPS stosowane są oddzielne zespoły akumulatorów, należy zamknąć wyłącznik akumulatora każdego zasilacza UPS oddzielnie. Komunikat "Battery disconnected" (akumulator rozłączony) każdego zasilacza UPS znika w ciągu 3 minut po zamknięciu. Upewnij się, że akumulatory są prawidłowo podłączone.

#### Krok 12: Test przełączania

Odłącz główny wyłącznik wejściowy i potwierdź, czy wszystkie zasilacze UPS przełączają się normalnie w tryb akumulatora, co można obserwować poprzez oprogramowanie monitorujące.

Zamknij wyłącznik wejścia, następnie ręcznie wyłącz zasilacz UPS, który ma być przełączony na obejście, a następnie sprawdź, czy wszystkie zasilacze UPS przełączają się normalnie w tryb obejścia, co można obserwować poprzez oprogramowanie monitorujące.

#### Krok 13: Zamknięcia wyłacznika wyjścia systemu

Po przełączeniu systemu na obejście zamknij wyłącznik wyjścia systemu, ustaw na zasilanie odbiorników z obejścia, a następnie włącz zasilacz UPS, który przełączy się normalnie w tryb falownika, tak aby cały proces równoległego uruchamiania systemu został zakończony.

## 5.2.2 Wyłączenie systemu równoległego

Procedura:

Krok 1: Wyłącz wszystkie odbiorniki

Krok 2: Wybierz dowolny zasilacz UPS, aby wykonać operację wyłączenia w interfejsie

włączanie/wyłączania poprzez oprogramowanie monitorujące. System automatycznie zsynchronizuje tę operację z całym systemem.

Krok 3: Po wykonaniu kroku 2 po około 5 minutach odłącz wyłącznik wyjścia systemu, wyłączniki wyjść

każdego zasilacza UPS, wyłączniki akumulatorów, wyłącznik wejścia obejścia i kolejno obwód wejściowy zasilania sieciowego, w ten sposób równoległe wyłączenie systemu zostało zakończone.

## 5.2.3 Awaryjne wyłączenie zasilania (EPO)

Funkcja EPO pojedynczego zasilacza UPS w systemie równoległym jest tymczasowo niedostępna. Tak długo, jak długo funkcja EPO jednego zasilacza UPS jest aktywna, system będzie automatycznie synchronizował się ze wszystkimi zasilaczami UPS w całym systemie.

## 5.2.4 Odłączenie pojedynczego zasilacza UPS od systemu równoległego

#### Procedura:

**Krok 1:** Po awarii pojedynczego zasilacza UPS jego wyjście zostanie automatycznie odcięte i zostanie odłączony z systemu równoległego. System będzie stale zasilany przez inne zasilacze UPS.

**Krok 2:** Odłącz wyłącznik wyjścia na szafce rozdzielczej zasilania wyjściowego uszkodzonego zasilacza UPS lub zewnętrznego wyłącznika wyjścia.

**Krok 3:** Odłącz wyłącznik akumulatora uszkodzonego zasilacza UPS (jeśli jest wiele ciągów akumulatorów, najpierw odłącz główny przełącznik pomiędzy zespołami akumulatorów a zasilaczem UPS, a następnie odłącz każdy wyłącznik akumulatora) lub przedni przełącznik napięcia.

**Krok 4:** Odłącz wejścia zasilania sieciowego i wyłączniki wejść obejść na skrzynce rozdzielczej uszkodzonego zasilacza UPS lub przedniego przełącznika napięcia.

**Krok 5:** Niepoprawnie działający zasilacz UPS jest izolowany od systemu i można na nim wykonywać inne czynności serwisowe.

## 5.2.5 Dodawanie pojedynczego zasilacza UPS do systemu równoległego

#### Procedura:

**Krok 1:** Po zakończeniu konserwacji pojedynczego zasilacza UPS należy odłączyć kable połączenia równoległego przed włączeniem zasilania. Opcja "Single/Parallel" w interfejsie ustawień parametrów podstawowych ustawiona jest jako "Single" (pojedynczy).

**Krok 2:** Włącz zasilanie w celu dokonania korekcji próbkowania i ponownego uruchomienia pojedynczego urządzenia, upewnij się, że wyłącznik wyjściowy jest odłączony podczas tego procesu. Informacje na temat uruchamiania pojedynczego urządzenia znajdują się w rozdziale "5.1 Obsługa pojedynczego systemu UPS".

**Krok 3:** Potwierdź po kolei: sprawdź napięcie wyjściowe, wersję oprogramowania, parametry, sekwencję faz obejścia pojedynczego zasilacza UPS. Konkretne procedury są takie same, jak te określone w pkt 4-7 w **pkt 5.2.1**.

**Krok 4:** Podłącz ponownie kable połączenia równoległego, ustaw parametry systemu równoległego i potwierdź sygnał równoległy. Patrz punkt 9 i 10 w rozdziale **5.2.1**.

**Krok 5:** Przełącz system równoległy bez dodawania serwisowanego pojedynczego zasilacza UPS do trybu obejścia ręcznie, zamknij wszystkie przełączniki nowo dodanego zasilacza UPS, a następnie uruchom system.

# 6 Konserwacja

# 6.1 Konserwacja zasilacza UPS

## 6.1.1 Konserwacja comiesięczna

- Sprawdź warunki pracy urządzenia, w tym temperaturę otoczenia, wilgotność, napięcie wejściowe/wyjściowe, częstotliwość, typ obciążenia, szybkość ładowania, informacje o różnych alarmach, itp.
- Sprawdź, czy zasilacz UPS nie emituje nietypowych dźwięków. W przypadku wystąpienia jakichkolwiek nietypowych dźwięków należy kontynuować poszukiwania źródła nietypowych dźwięków, głównie wentylatora, transformatora wejściowego/wyjściowego (pomijać, jeśli nie jest skonfigurowany), modułu zasilania i modułu obejścia. Jeśli przyczyna nie została zidentyfikowana, należy natychmiast skontaktować się z dostawcą.
- Sprawdzić, czy zaciski wejściowe i wyjściowe urządzenia są stabilne, kable połączeniowe są nienaruszone, zużyte lub uszkodzone. W przypadku uszkodzenia należy przeanalizować przyczyny uszkodzenia i rozważyć deratyzację.
- Sprawdź panel kontrolny zasilacza UPS i potwierdź, czy wszystkie graficzne urządzenia wyświetlające na panelu kontrolnym znajdują się w normalnym stanie roboczym, a wszystkie parametry pracy zasilacza znajdują się w normalnym zakresie, a na wyświetlaczu nie ma informacji o awarii lub alarmie.
- W razie potrzeby odkurz i wyczyść sprzęt.
- Sprawdź, czy nastąpiła jakakolwiek zmiana obciążenia przenoszonego przez zasilacz UPS i okresowo sprawdzaj i rejestruj wzrost i spadek obciążenia.
- Sprawdź i zarejestruj temperaturę i wilgotność środowiska pracy zasilacza UPS.
- Sprawdź, czy konfiguracja parametrów zasilacza UPS jest prawidłowa.
- Wypełnij formularz raportu konserwacji zasilacza UPS, posortuj i podejmij odpowiednie środki w ramach nietypowej sytuacji i alarmu.
- Wyeksportuj i przeprowadź analizę informacji alarmowych z systemu oraz wyślij raport z analizy alarmów.

## 6.1.2 Konserwacja co trzy miesiące

Powtórz comiesięczną kontrolę.

- Przeprowadź gruntowne usuwanie kurzu i czyszczenie zasilacza UPS, zwracając szczególną uwagę na usuwanie pyłu gromadzącego się na wentylatorach oraz wlotach i wylotach.
- Sprawdź, czy kable i zaciski wejściowe/wyjściowe nie są zużyte, uszkodzone, przepalone i poluzowane oraz wzmocnić wszystkie zaciski wejściowe/wyjściowe.
- Jeżeli pozwalają na to warunki, konieczne jest sprawdzenie kluczowych podzespołów wewnętrznych zasilacza UPS, w tym głównie następujących podzespołów:
- Kondensator elektrolityczny: sprawdź szczelność, zagłębienie w górnej pokrywie i rozszerzalność.
- Transformatory i cewki indukcyjne: sprawdź pod kątem przegrzania, przebarwień i rozwarstwienia.
- Układ kabli i przewodów: sprawdź, czy powłoka kabla połączeniowego nie jest uszkodzona, pęknięta i
  obtarta, wzmocnij wszystkie zaciski przyłączeniowe kabli elektroenergetycznych oraz sprawdź, czy kable są
  mocno ułożone pomiędzy płytami.
- Bezpieczniki: sprawdź, czy wszystkie bezpieczniki są w dobrym stanie i są bezpiecznie zainstalowane.
- Płytka drukowana: sprawdź czystość płytki drukowanej i integralność obwodu, zwróć uwagę, aby sprawdzić, czy nie ma przegrzania, przebarwień oraz czy elementy płytki drukowanej są nienaruszone, bez uszkodzeń i korozji.
- W przypadku transformatora wejściowego/wyjściowego należy sprawdzić go pod kątem przegrzania, przebarwienia, rozwarstwienie i odpadania, zapobiec zwarciom międzyzwojowym oraz sprawdzić, czy zacisk przyłączeniowy jest stabilny, nie jest zardzewiały lub skorodowany.
- Sprawdź za pomocą multimetru i amperomierza zaciskowego, czy wejście, wyjście, akumulator, napięcie i prąd odbiornika są zgodne z wymaganiami systemu i wyświetlane na wyświetlaczu LCD.

## 6.1.3 Konserwacja coroczna

Powtórz wszystkie kwartalne czynności konserwacyjne i kontrole.

Aby zapobiec awariom systemu wynikającym ze zużycia roboczego podzespołów, zaleca się regularne sprawdzanie kluczowych podzespołów stosowanych w systemie UPS i ich wymianę w ramach przewidywanej żywotności. Parametry żywotności i zalecany czas wymiany kluczowych urządzeń przedstawiono w tabeli 6-1.

| Kluczowe podzespoły         | Zalecany okres wymiany | Zalecany okres kontroli |
|-----------------------------|------------------------|-------------------------|
| Kondensator elektrolityczny | 5 - 6 lat              | 1 rok                   |
| Wentylator                  | 5 - 6 lat              | 1 rok                   |
| Akumulator kwasowo-ołowiowy | 3 - 4 lat              | 6 miesięcy              |

| T 1 1 (1)  | 77 1      |      | •                | 1 1        | 1             | 1 /       |
|------------|-----------|------|------------------|------------|---------------|-----------|
| Labela 6-1 | Zalecany  | CZAS | wymiany          | / kliiczow | vch           | urzadzer  |
|            | Laiceuity | •Lub | <i>in y many</i> | Muelow     | <i>y</i> • 11 | ur ząuzer |

## 6.2 Konserwacja akumulatora

Poniższe informacje dotyczące konserwacji akumulatorów to tylko zalecenia dotyczące konserwacji akumulatorów ołowiowo-kwasowych. Szczegółowe informacje znajdują się w instrukcji konserwacji dostarczonej z akumulatorem.

|             | OSTROŻNIE                                                                                                    |  |  |  |  |
|-------------|----------------------------------------------------------------------------------------------------|--|--|--|--|
|             | • Wymiana i konserwacja akumulatora mogą być wykonywane wyłącznie przez personel posiadający odpowiednią wiedzę fachową.                                                                                                    |  |  |  |  |
|             | • Podczas konserwacji akumulatora należy najpierw zaizolować narzędzie (klucz itp.).                                                                                                    |  |  |  |  |
|             | • Przed podłączeniem lub odłączeniem zacisków należy odłączyć całe zasilanie.                                                                                                    |  |  |  |  |
|             | • Nie należy palić tytoniu ani nie używać otwartego ognia w pobliżu zespołu                                                                                                    |  |  |  |  |
|             | akumulatorów.                                                                                                    |  |  |  |  |
|             | • Całkowicie naładuj akumulator w ciągu 24 godzin po rozładowaniu, aby nie wpłynąć                                                                                                    |  |  |  |  |
| <u>∕•</u> ∖ | na żywotność akumulatora.                                                                                                    |  |  |  |  |
|             | • W przypadku dłuższej przerwy w zasilaniu w sieci energetycznej akumulator należy rozładowywać co 3 do 6 miesięcy, a następnie ponownie ładować w celu wydłużenia żywotności akumulatora.                                                 |  |  |  |  |
|             | <ul> <li>Regularnie mierzyć napięcie zespołu akumulatorów i każdego akumulatora, aby<br/>zapewnić równowagę napięciową każdego akumulatora. Jeśli napięcie w pojedynczym<br/>akumulatorze jest zbyt niskie, należy go wymienić.</li> </ul> |  |  |  |  |

# 7 Rozwiązywanie problemów

Poniższa tabela służy do rozwiązywania drobnych problemów związanych z instalacją i obsługą.

| Nr | Problemy                                                                             | Możliwa przyczyna                                                                                                    | Rozwiązanie                                                                                                    |
|----|--------------------------------------------------------------------------------------|----------------------------------------------------------------------------------------------------|----------------------------------------------------------------------------------------------------|
| 1  | Uruchomienie<br>prostownika nie<br>powiodło się                                      | Napięcie wejściowe prądu<br>przemiennego poza zakresem<br>standardowym                                                                                | Sprawdź, czy napięcie wejściowe w sieci dystrybucyjnej jest prawidłowe                                                           |
|    |                                                                                      | Nieprawidłowa sekwencja faz<br>wejścia trójfazowego zasilacza<br>UPS                                                                                  | Sprawdź, czy sekwencja faz wejścia<br>trójfazowego zasilacza UPS jest<br>prawidłowa.                                             |
|    |                                                                                      | Awaria jednostki zasilania                                                                                                    | Wymień jednostkę zasilania                                                                                                    |
| 2  | Awaria inwertera,<br>zmiana trybu zasilacza<br>UPS na tryb zasilania<br>obejściowego | Zabezpieczenie przed<br>przeciążeniem lub zwarciem na<br>wyjściu                                                                                      | Zmniejsz obciążenie lub usuń usterkę<br>spowodowaną zwarciem w obwodzie<br>odbiornika                                            |
|    |                                                                                      | Zabezpieczenie zasilacza UPS<br>przed przegrzaniem                                                                                                    | Zamontuj urządzenia klimatyzacyjne<br>lub wentylacyjne w maszynowni w<br>celu zapewnienia normalnej<br>temperatury w maszynowni. |
|    |                                                                                      | Awaria jednostki zasilania                                                                                                    | Wymień jednostkę zasilania                                                                                                    |
| 3  | System zasilania<br>prądem stałym działa                                             | Niedostateczne napięcie<br>akumulatora lub jego awaria                                                                                                | Wymień akumulator                                                                                                    |
|    | nieprawidłowo i<br>urządzenie nie działa<br>prawidłowo w trybie<br>akumulatora       | Podłączenie przewodu<br>akumulatora niezgodnie z<br>wymaganiami lub słaby kontakt<br>styków przewodów lub wyłącznik<br>akumulatora nie jest zamknięty | Wyeliminuj problemy z okablowaniem<br>akumulatora i upewnij się, czy<br>wyłącznik akumulatora jest zamknięty                     |
|    |                                                                                      | Awaria jednostki zasilania                                                                                                    | Wymień jednostkę zasilania                                                                                                    |
| 4  | System pracuje w trybie                                                              | Przełącz na tryb ECO.                                                                                                    | Ustaw prawidłowy tryb pracy                                                                                                    |
|    | obejścia i nie<br>przechodzi w tryb<br>falownika                                     | Liczba przełączeń na obejście<br>osiągnęła maksimum                                                                                                   | Ustaw odpowiednią liczbę przełączeń<br>na tryb obejścia w interfejsie ustawień<br>lub skasuj błąd w interfejsie<br>sterowania.   |
|    |                                                                                      | Awaria falownika                                                                                                    | Zob. powyżej nr 2                                                                                                    |
| 5  | Kontrolka jednostki<br>zasilającej świeci się na<br>czerwono                         | Nieprawidłowo działające wejście<br>prądu przemiennego i wejście<br>akumulatora                                                                       | Sprawdź, czy kable wejściowe i kable<br>nie są luźne, a dystrybucja jest<br>nieprawidłowa                                        |
|    |                                                                                      | Awaria jednostki zasilania                                                                                                    | Wymień jednostkę zasilania                                                                                                    |

#### 🛄 Uwaga

 Jeśli w celu rozwiązania powyższych problemów konieczna jest wymiana podzespołów i jest ona uwzględniona w wykazie alarmów w załączniku C, należy skonsultować się z dostawcą.
# **8 DANE TECHNICZNE**

| Model                                                 | 40 kVA                                                                                                    | 60 kVA                                                                             | 80 kVA                                                                       | 100 kVA                                                                                   | 120 kVA        |
|-------------------------------------------------------|----------------------------------------------------------------------------------------------------|------------------------------------------------------------------------------------|------------------------------------------------------------------------------|-------------------------------------------------------------------------------------------|----------------|
| Wydajność znamionowa                                  | 40 kVA/40 kW                                                                                                    | 60 kVA/60 kW                                                                       | 80 kVA/80 kW                                                                 | 100 kVA/100 kW                                                                            | 120 kVA/120 kW |
| Wejście                                               | •                                                                                                    |                                                                                    | •                                                                            |                                                                                           |                |
| Okablowanie wejściowe                                 | Trójfazowe, pięcio                                                                                                    | przewodowe (3 $\Phi$ +                                                             | - N + PE)                                                                    |                                                                                           |                |
| Napięcie znamionowe                                   | 380Vac/400Vac/41                                                                                                    | 5Vac (napięcie mię                                                                 | dzyprzewodowe)                                                               |                                                                                           |                |
| Zakres napięcia                                       | 304 Vac ~ 485 Vac<br>138 Vac ~ 304 Vac                                                                                                    | (bez spadku)<br>(spadek liniowy pr                                                 | zy 40% ~ 100% obc                                                            | ciążenia)                                                                                 |                |
| Zakres częstotliwości                                 | $40\sim 70~Hz$                                                                                                    |                                                                                    |                                                                              |                                                                                           |                |
| Współczynnik mocy                                     | $\geq 0,99@100\%$ obc                                                                                                    | iążenia rezystancyji                                                               | $nego, \ge 0.97@50\%$                                                        | obciążenia rezystancyjr                                                                   | iego           |
| Współczynnik<br>odkształcenia prądu (THDi)            | $\leq$ 3%@100% obcia                                                                                                    | ążenia rezystancyjn                                                                | ego, ≤ 5%@50% ob                                                             | ociążenia rezystancyjneg                                                                  | zo             |
| Zakres napięcia wejścia<br>obejścia                   | 380 Vac: -20% ~ +<br>400 Vac: -20% ~ +<br>415 Vac: -20% ~ +<br>(dolna granica -60%                                                                                                    | 15% (górna granica<br>15% (górna granica<br>10% (górna granica<br>%/-50%/-40%/-30% | n+10%/+15%/+20%<br>n+10%/+15%/+20%<br>n+10%/+15% możli<br>%/-20%/-10% możliw | 6/+25% możliwość usta<br>6 możliwość ustawienia<br>6 wość ustawienia)<br>wość ustawienia) | wienia)<br>)   |
| Zakres częstotliwości trybu obejścia                  | ±5 Hz (±1 Hz/±2 H                                                                                                    | Hz/±3 Hz/±4 Hz/±5                                                                  | Hz/±6 Hz możliwoś                                                            | ść ustawienia)                                                                            |                |
| Zakres napięcia trybu ECO                             | ±10% (±5%/±6%/=                                                                                                    | ±7%/±8%/±9%/±10                                                                    | % możliwość ustaw                                                            | vienia)                                                                                   |                |
| Zakres częstotliwości trybu<br>ECO                    | ±2 Hz (±1 Hz/±2 Hz/±3 Hz możliwość ustawienia)                                                                                                    |                                                                                    |                                                                              |                                                                                           |                |
| Wyjście                                               |                                                                                                    |                                                                                    |                                                                              |                                                                                           |                |
| Okablowanie wyjściowe                                 | Trójfazowe, pięcio                                                                                                    | przewodowe (3 $\Phi$ +                                                             | - N + PE)                                                                    |                                                                                           |                |
| Napięcie znamionowe                                   | 380 Vac/400 Vac/415 Vac ±1% (napięcie międzyprzewodowe)                                                                                                    |                                                                                    |                                                                              |                                                                                           |                |
| Częstotliwość wyjściowa                               | Tryb zasilania sieciowego: śledzenie wejścia obejścia w stanie synchronicznym; Tryb akumulatora lub tryb konwersji częstotliwości lub poza zakresem śledzenia częstotliwości: $50 \text{ Hz}/60 \text{ Hz} \pm 0.1\%$                                                                                                    |                                                                                    |                                                                              |                                                                                           |                |
| Współczynnik mocy                                     | 1                                                                                                    |                                                                                    |                                                                              |                                                                                           |                |
| Współczynnik<br>zniekształceń<br>harmonicznych (THDv) | ≤ 1%@100% obciążenia rezystancyjnego                                                                                                    |                                                                                    |                                                                              |                                                                                           |                |
| Dysproporcja napięcia<br>wyjściowego                  | ≤ 3%                                                                                                    |                                                                                    |                                                                              |                                                                                           |                |
| Odchylenie fazy dla<br>napięcia wyjściowego           | ≤ 1°                                                                                                    |                                                                                    |                                                                              |                                                                                           |                |
| Współczynnik szczytu                                  | 3:1                                                                                                    |                                                                                    |                                                                              |                                                                                           |                |
| Czas przełączania                                     | Tryb zasilania sieciowego - tryb akumulatora: 0 ms;<br>Tryb falownika - tryb obejścia (przełączanie synchroniczne): 0 ms;<br>Tryb falownika - tryb ECO (przełączanie synchroniczne): 0 ms;                                                                                                    |                                                                                    |                                                                              |                                                                                           |                |
| Obciążalność falownika                                | <ul> <li>105% &lt; obciążenie 110%, przejście na tryb obejścia w 60 minut;</li> <li>110% &lt; obciążenie 125%, przejście na tryb obejścia w 10 minut;</li> <li>125% &lt; obciążenie 150%, przełączenie na tryb obejścia w 1 minutę;</li> <li>Obciążenie &gt; 150%, przełączenie na tryb obejścia w 0,2 sekundy</li> </ul> |                                                                                    |                                                                              |                                                                                           |                |
| Akumulator                                            |                                                                                                    |                                                                                    |                                                                              |                                                                                           |                |
| Typ akumulatora                                       | Akumulator kwaso                                                                                                    | owo-ołowiowy                                                                       |                                                                              |                                                                                           |                |
| Napięcie akumulatora                                  | 360 Vdc ~ 528 Vde                                                                                                    | c $(30 \sim 44 \text{ szt. do w})$                                                 | yboru, domyślnie 32                                                          | 2 szt.)                                                                                   |                |
| Napięcie ładowania<br>wyrównawczego                   | 2.31 V/ogniwo (możliwość ustawienia 2,30 ~ 2,40 V/ogniwo)                                                                                                    |                                                                                    |                                                                              |                                                                                           |                |
| Napięcie ładowania<br>podtrzymującego                 | 2,25 V/ogniwo (mo                                                                                                    | ożliwość ustawienia                                                                | a 2,23 ~ 2,27 V/ogni                                                         | wo)                                                                                       |                |
| Maksymalny prąd<br>ładowania                          | 12 A                                                                                                    | 24 A                                                                               | 24 A                                                                         | 36 A                                                                                      | 36 A           |

#### **8 DANE TECHNICZNE**

| Model                                 | 40 kVA                                                                                                    | 60 kVA                                                                                                    | 80 kVA               | 100 kVA                | 120 kVA             |  |
|---------------------------------------|----------------------------------------------------------------------------------------------------|----------------------------------------------------------------------------------------------------|----------------------|------------------------|---------------------|--|
| Kompensacja temperatury<br>ładowania  | -3 mV/°C for T $\ge$ 25°C ( -1 ~ -8 mV /°C możliwość ustawienia), 0 mV per°C for T < 25 °C                                                                                                    |                                                                                                    |                      |                        |                     |  |
| System                                |                                                                                                    |                                                                                                    |                      |                        |                     |  |
| Wyświetlacz                           | Kolorowy ekran do                                                                                                    | otykowy o przekątn                                                                                                    | ej 5.0 cali          |                        |                     |  |
| Zabezpieczenia                        | Zabezpieczenie prz<br>zabezpieczenie prz<br>zabezpieczenie prz                                                                                                    | Zabezpieczenie przed zwarciem na wyjściu, zabezpieczenie przed przeciążeniem wyjścia,<br>zabezpieczenie przed przegrzaniem, zabezpieczenie przed niskim poziomem naładowania,<br>zabezpieczenie przepięciowe/podnapięciowe wyjścia, zabezpieczenie przed awaria wentylatora, itp. |                      |                        |                     |  |
| Maks. liczba połączeń<br>równoległych | 4                                                                                                    | 4                                                                                                    |                      |                        |                     |  |
| Warunki robocze                       |                                                                                                    |                                                                                                    |                      |                        |                     |  |
| Temperatura robocza                   | $0 \sim 40^{\circ} C$                                                                                                    | $0 \sim 40^{\circ} \text{C}$                                                                                                    |                      |                        |                     |  |
| Temperatura<br>przechowywania         | -25 ~ 55°C (bez akumulatora)                                                                                                    |                                                                                                    |                      |                        |                     |  |
| Wilgotność                            | $0 \sim 95\%$ (bez kond                                                                                                    | ensacji)                                                                                                    |                      |                        |                     |  |
| Wysokość n.p.m.                       | ≤ 1000 m; dla wys<br>możliwość ustawie                                                                                                    | okości powyżej 100<br>mia 0 ~ 5000 m                                                                                                    | 00 m, obniżenie o 19 | % na każde dodatkowe 1 | 00 m; Maks. 5000 m; |  |
| Klasa IP                              | IP 20                                                                                                    |                                                                                                    |                      |                        |                     |  |
| Hałas                                 | $\leq$ 65 dB (przy 1 m)                                                                                                    | )                                                                                                    |                      |                        |                     |  |
| Komunikacja                           |                                                                                                    |                                                                                                    |                      |                        |                     |  |
| Złącze komunikacyjne                  | Wyposażenie standardowe: złącze RS232, złącze RS485, złącze USB, złącze CAN, złącze NET, złącze EPO, złącze LBS, złącze równoległe, złącze wejścia/wyjścia styków bezpotencjałowych, podwójne gniazdo kart inteligentnych, 1-drożny złącze próbkowania temperatury akumulatora; Wyposażenie opcjonalne: slot karty SNMP, slot karty GPRS, slot karty Wi-Fi, złącze czujnika temperatury akumulatora, złącze kabla połączenia równoległego, itp. |                                                                                                    |                      |                        |                     |  |
| Parametry fizyczne                    |                                                                                                    |                                                                                                    |                      |                        |                     |  |
| Tryb okablowania                      | Dolne wejście kable                                                                                                    |                                                                                                    |                      |                        |                     |  |
| Wymiary (S x G x W) (mm)              | $360 \times 850 \times 950 \qquad 360 \times 850 \times 1200 \qquad 440 \times 850 \times 1200$                                                                                                    |                                                                                                    |                      |                        |                     |  |
| Ciężar netto (kg)                     | 93                                                                                                    | 122                                                                                                    | 157                  | 1                      | 92                  |  |

| Menu 1.       | Menu 2.          | Menu 3. poziomu                     | Menu 4. poziomu |
|---------------|------------------|-------------------------------------|-----------------|
| poziomu       | poziomu          |                                     |                 |
| Strona główna |                  |                                     |                 |
| System        | Input (wejście)  | Voltage (napięcie) (V)              |                 |
| (system)      |                  | Current (prąd) (A)                  |                 |
|               |                  | Frequency (częstotliwość) (Hz)      |                 |
|               | Bypass           | Voltage (napięcie) (V)              |                 |
|               | (obejście)       | Current (prąd) (A)                  |                 |
|               |                  | Frequency (częstotliwość) (Hz)      |                 |
|               | Battery          | Battery voltage (napięcie ak.) (V)  |                 |
|               | (akumulator)     | Battery Current (prąd ak.) (A)      |                 |
|               |                  | Battery status (stan ak.)           |                 |
|               |                  | Temperature (temperatura) (°C)      |                 |
|               |                  | SOH (%)                             |                 |
|               |                  | Remaining cap. (poz. poj.) (%)      |                 |
|               |                  | Backup time (czas podtrzym.) (min)  |                 |
|               | Module (moduł)   | Input volt. (nap. wej.) (V)         |                 |
|               | (nr)             | Input curr. (prad wej.) (A)         |                 |
|               |                  | Input freq. (czest. wei.) (Hz)      |                 |
|               |                  | In. act. pow. (poz. moc wei.) (kVA) |                 |
|               |                  | Out. appa. pow (poz. moc wyi.)      |                 |
|               |                  | (kVA)                               |                 |
|               |                  | Input pow. factor (współcz. moc     |                 |
|               |                  | wej.)                               |                 |
|               |                  | Output volt. (nap. wyj.) (V)        |                 |
|               |                  | Output curr. (prad wyj.) (A)        |                 |
|               |                  | Output freq. (częst. wyj.) (Hz)     |                 |
|               |                  | Out. act. pow. (czynna moc wyj.)    |                 |
|               |                  | ( kW)                               |                 |
|               |                  | Out. appa. pow (poz. moc wyj.)      |                 |
|               |                  | (kVA)                               |                 |
|               |                  | Out. reac. pow (bierna moc wyj.)    |                 |
|               |                  | (kVa)                               |                 |
|               |                  | Out. pow. factor (współcz. mocy     |                 |
|               |                  | wyj.)                               |                 |
|               |                  | PFC power supply mode (tryb zasil.  |                 |
|               |                  | PFC)                                |                 |
|               |                  | OUT power supply mode (tryb zasil.  |                 |
|               |                  | WY)                                 |                 |
|               |                  | Charge Voltage (napięcie ład.) (V)  |                 |
|               |                  | Charge Current (prąd ład.) (A)      |                 |
|               | Output (wyjście) | Voltage (napięcie) (V)              |                 |
|               |                  | Current (prąd) (A)                  |                 |
|               |                  | Frequency (częstotliwość) (Hz)      |                 |

# Załącznik 1 Menu wyświetlacza

| Menu 1.<br>poziomu | Menu 2.<br>poziomu         | Menu 3. poziomu                                                               | Menu 4.                    | poziomu      |
|--------------------|----------------------------|-------------------------------------------------------------------------------|----------------------------|--------------|
|                    | 1                          | Load ratio (współczynnik<br>obciążenia) (%)<br>Active power (moc czynna) (kW) |                            |              |
|                    |                            | Appa. pow. (moc poz.) (kVA)                                                   |                            |              |
|                    | Statistics<br>(statystyki) | Bypass runtime (czas pracy obejścia)<br>(min)                                 |                            |              |
|                    |                            | Inv. runtime (czas pracy falow.)                                              |                            |              |
|                    |                            | Last discharge (ostatnie                                                      |                            |              |
|                    |                            | rozładowanie)                                                                 |                            |              |
|                    |                            | Batt. expire time (czas wygaśnięcia                                           |                            |              |
|                    |                            | ak.)                                                                          |                            |              |
|                    |                            | UPS expire time (czas wygaśnięcia                                             |                            |              |
|                    |                            | zasil. UPS)                                                                   |                            |              |
|                    | About (o                   | S/N (N/S)                                                                     |                            |              |
|                    | programie)                 | Parallel ID (ident. równ.)                                                    |                            |              |
|                    |                            | TEL (tel.)                                                                    |                            |              |
|                    |                            | Manufacturer (producent)                                                      |                            |              |
|                    |                            | Website (strona internetowa)                                                  |                            |              |
|                    |                            | HMI version (wersja HMI)                                                      |                            |              |
|                    |                            | MCU version (wersja MCU)                                                      |                            |              |
|                    |                            | Bypass version (wersja obejścia)                                              |                            |              |
|                    |                            | PFC1 version (wersja PCI)                                                     |                            |              |
| Alarma             | A ativa alarm              | Inv. 1 version (wersja PCI)                                                   |                            |              |
| (alarmy)           | (aktywny alarm)            |                                                                               |                            |              |
| (uluility)         | Fault record               |                                                                               |                            |              |
|                    | (rejestr błędów)           |                                                                               |                            |              |
|                    | Status record              |                                                                               |                            |              |
|                    | (rejestr stanu)            |                                                                               |                            |              |
|                    | Operating record           |                                                                               |                            |              |
|                    | (rejestr                   |                                                                               |                            |              |
|                    | operacyjny)                |                                                                               |                            |              |
| Control            | On-Off                     | System on-off (włączanie/wyłączanie                                           | Inv. On (falownik          |              |
| (sterowanie)       | (włączanie/wyłąc           | systemu)                                                                      | wł.)                       |              |
|                    | zanie)                     |                                                                               | Shut to bypass             | Shutdown     |
|                    |                            |                                                                               | (przejscie do<br>obejścia) | (wyłączenie) |
|                    |                            | Manual to bypass (ręczne przejście                                            | On (wł.)                   | Off (wył.)   |
|                    |                            | do trybu obejścia)                                                            |                            |              |
|                    | Maintain                   | UPM on-off (UPM wł./wył.)                                                     | UPM1 on (UPM1              | UPM1 off     |
|                    | (konserwacja)              |                                                                               | wł.)                       | (UPM1 wył.)  |
|                    |                            |                                                                               | UPM2 on (UPM2              | UPM2 off     |
|                    |                            |                                                                               | wł.)                       | (UPM2 wył.)  |

Załącznik 1 Menu wyświetlacza

| Menu 1.      | Menu 2.                    | Menu 3. poziomu                     | Menu 4.             | poziomu           |
|--------------|----------------------------|-------------------------------------|---------------------|-------------------|
| poziolitu    | pozioina                   |                                     | UPM3 on (UPM3       | UPM3 off          |
|              |                            |                                     | wł.)                | (UPM3 wył.)       |
|              |                            |                                     | UPM4 on (UPM4       | UPM4 off          |
|              |                            |                                     | wł.)                | (UPM4 wył.)       |
|              |                            | Charger On-off (ładowarka wł./wył.) | Chg.1 on (ład.1     | Chg.1 off (ład.1  |
|              |                            |                                     | wł.)                | wył.)             |
|              |                            |                                     | Chg.2 on (ład.2     | Chg.2 off (ład.2  |
|              |                            |                                     | wł.)                | wył.)             |
|              |                            |                                     | Chg.3 on (ład.3     | Chg.3 off (ład.3  |
|              |                            |                                     | wł.)                | wył.)             |
|              |                            |                                     | Chg.4 on (ład.4     | Chg.4 off (ład.4  |
|              |                            |                                     | wł.)                | wył.)             |
|              |                            | Equalized-float charging (ladowanie | Forced equ.         | Forced float      |
|              |                            | wyrównawcze/podtrzymujące)          | (wymuszone          | (wymuszone        |
|              |                            |                                     | wyrów.)             | podtrzym.)        |
|              |                            |                                     | Cancel equ. flo.    |                   |
|              |                            |                                     | (anuluj wyrow.      |                   |
|              |                            | Salf about (outstagt)               | podurzym.)          | Dry yelta ea (yya |
|              |                            | Self-check (autolest)               | By time (wg         | By voltage (wg    |
|              |                            |                                     | SOH calibrate       | Gancel check      |
|              |                            |                                     | (kalibracia SOH)    | (anului kontrole) |
|              |                            | Maintain (konserwacia)              | Recover factory     | Mute              |
|              |                            | (Konser (Konser (Konser))           | (przywróć           | (wyciszenie)      |
|              |                            |                                     | ustawienia          |                   |
|              |                            |                                     | fabryczne)          |                   |
|              |                            |                                     | Clear record        | Clear faults      |
|              |                            |                                     | (skasuj rekord)     | (skasuj błędy)    |
|              |                            | USB operations (operacje USB)       | Export history      | Import logo (logo |
|              |                            |                                     | (historia eksportu) | importu)          |
|              | Upgrade<br>(uaktualnienie) | Import firmw. (import op. sprzęt.)  |                     |                   |
| Settings     | Common                     | Language (Język)                    |                     |                   |
| (ustawienia) | (ogólne)                   | YYYY-MM-DD (RRRR-MM-DD)             |                     |                   |
|              |                            | Time (godzina)                      |                     |                   |
|              |                            | Date format (format daty)           |                     |                   |
|              |                            | Brightness (jasność)                |                     |                   |
|              |                            | Auto-lock (automatyczna blokada)    |                     |                   |
|              |                            | User password (hasło użytkownika)   |                     |                   |
|              |                            | Remote control (zdalne sterowanie)  |                     |                   |
|              | Communication              | Serial port (port szeregowy)        | Protocol            | Baud rate         |
|              | (komunikacja)              |                                     | (protokół)          | (szybkość         |
|              |                            |                                     |                     | transmisji)       |
|              |                            |                                     | Address (adres)     | Parity            |
|              |                            |                                     |                     | (parzystość)      |

| Menu 1.<br>poziomu | Menu 2.<br>poziomu | Menu 3. poziomu                                 | Menu 4.               | poziomu           |
|--------------------|--------------------|-------------------------------------------------|-----------------------|-------------------|
|                    | -                  | Network (sieć)                                  | IP address allocation | on (przydzielanie |
|                    |                    |                                                 | adresu IP)            |                   |
|                    |                    |                                                 | IP address (adres II  | <b>P</b> )        |
|                    |                    |                                                 | Subnet mask           | Gateway (brama)   |
|                    |                    |                                                 | (maska podsieci)      |                   |
|                    | Dry contacts       |                                                 | DI_1                  | DI_2              |
|                    | (styki             | Input dry contacts (wejściowe styki             | DI_3                  | DI_4              |
|                    | bezpotencjałowe    | bezpotencjałowe)                                | DI_5                  | DI_6              |
|                    | )                  | Output dry contacts (wyjściowe styki            | DO_1                  | DO_2              |
|                    |                    | bezpotencjałowe)                                | DO_3                  | DO_4              |
|                    |                    |                                                 | DO_5                  | DO_6              |
|                    | Obejście           | ECO voltage range (zakres napięcia              |                       |                   |
|                    |                    | trybu ECO) (%)                                  |                       |                   |
|                    |                    | ECO freq. range (zakres częst. trybu            |                       |                   |
|                    |                    | ECO) (Hz)                                       |                       |                   |
|                    |                    | Max. bypass voltage (maksymalne                 |                       |                   |
|                    |                    | napięcie obejścia) (%)                          |                       |                   |
|                    |                    | Min. bypass voltage (min. napięcie              |                       |                   |
|                    |                    | obejścia) (%)                                   |                       |                   |
|                    |                    | Bypass freq. range (zakres częst.               |                       |                   |
|                    |                    | trybu obejścia) (Hz)                            |                       |                   |
|                    | Input (Wejście)    | Input adaptability (adaptacyjność<br>wejścia)   |                       |                   |
|                    |                    | Inter-rack pow. mdl. start. delay               |                       |                   |
|                    |                    | (opóź. uruch. śr. zasil. między                 |                       |                   |
|                    |                    | stojakami.) (s)                                 |                       |                   |
|                    |                    | PFC soft-startup time (czas płynnego            |                       |                   |
|                    |                    | rozruchu PFC) (s)                               |                       |                   |
|                    |                    | Input cur. limiting (ogr. prądu wejść.)         |                       |                   |
|                    |                    | Input cur. limiting ratio (ogr. prądu           |                       |                   |
|                    |                    | wej.) (%)                                       |                       |                   |
|                    | Battery            | Battery type (typ akumulatora)                  |                       |                   |
|                    | (akumulator)       | Battery capacity (pojemność                     |                       |                   |
|                    |                    | akumulatora) (Ah)                               |                       |                   |
|                    |                    | Number of cells (liczba ogniw)                  |                       |                   |
|                    |                    | Battery string (zespół akumulatorów)            |                       |                   |
|                    |                    | Battery string mode (tryb zespołu akumulatorów) |                       |                   |
|                    |                    | Battery auto self-check (autotest akumulatora)  |                       |                   |
|                    |                    | Start to auto self-check (rozpoczecie           |                       |                   |
|                    |                    | autotestu)                                      |                       |                   |
|                    |                    | Start to auto self-check (zakończenie           |                       |                   |
|                    |                    | autotestu)                                      |                       |                   |

| Menu 1. | Menu 2. | Menu 3. poziomu                                 | Menu 4. poziomu |
|---------|---------|-------------------------------------------------|-----------------|
| poziomu | poziomu |                                                 |                 |
|         |         | Auto self-check period (okres                   |                 |
|         |         | wykonywania autotestu) (d)                      |                 |
|         |         | Self-check time (czas autotestu) (h)            |                 |
|         |         | Self-check under volt. (autotest wg             |                 |
|         |         | napięcia) (V/ogniwo)                            |                 |
|         |         | Overtemp.alarm thresh. (wart. prog.             |                 |
|         |         | alarm przegrz.) (°C)                            |                 |
|         |         | Undertemp.alarm thresh. (wart. prog.            |                 |
|         |         | alarmu niskiej temp.) (°C)                      |                 |
|         |         | Backup time warning (ostrzeżenie o              |                 |
|         |         | czasie podtrzymania)                            |                 |
|         |         | Backup time warning thresh. (wart.              |                 |
|         |         | prog. ostrzeżenia o czasie                      |                 |
|         |         | podtrzymania) (min)                             |                 |
|         |         | Remain. cap. warning (ostrzeżenie o             |                 |
|         |         | pozost. poj.)                                   |                 |
|         |         | Remain. cap. warning thresh. (wart.             |                 |
|         |         | prog. ostrzeżenia o pozost. poj.) (%)           |                 |
|         |         | SOH (%)                                         |                 |
|         |         | Chg. cur. limiting coef. (wsp. ogr.             |                 |
|         |         | prąd ład.) (C10)                                |                 |
|         |         | Cell float voltage (nap. podtrzym.              |                 |
|         |         | ogniwa) (V/ogniwo)                              |                 |
|         |         | Cell equalized volt. (nap. wyrów.               |                 |
|         |         | ogniwa) (V/ogniwo)                              |                 |
|         |         | Cell EOD volt. warn. increment                  |                 |
|         |         | (zwiększ. ostrz. nap. EOD ogniwa)               |                 |
|         |         |                                                 |                 |
|         |         | Battery unlock time (czas odblok.               |                 |
|         |         | ak.) (min)                                      |                 |
|         |         | Max. batt. dis. Time (maks. czas.               |                 |
|         |         | $\frac{1}{1}$                                   |                 |
|         |         | Equ. cng. protect. Interval (zab.               |                 |
|         |         | (d)                                             |                 |
|         |         | (u)<br>Scheduled equ. and interval (nlan        |                 |
|         |         | odstep czas pomiedzy ład wyrów)                 |                 |
|         |         | (d)                                             |                 |
|         |         | Eloat volt, temp, comp, (komp, temp             |                 |
|         |         | nap. zm.)                                       |                 |
|         |         | Elo volt temp comp (komp                        |                 |
|         |         | temp. nap. zm.) (mV/°C-ogniwo)                  |                 |
|         |         | , 3 - /                                         |                 |
|         |         | Dis. cur. (prąd rozład.) 0,1C EOD<br>(V/ogniwo) |                 |

| Menu 1. | Menu 2.        | Menu 3. poziomu                         | Menu 4. poziomu |
|---------|----------------|-----------------------------------------|-----------------|
| poziomu | poziomu        |                                         |                 |
|         |                | Dis. cur. (prąd rozład.) 1,0C EOD       |                 |
|         |                | (V/ogniwo)                              |                 |
|         |                | Constant volt. equ. chg. time (czas     |                 |
|         |                | ład. wyrów. nap. stałe) (h)             |                 |
|         |                | Constant cur. equ. chg. time (czas      |                 |
|         |                | ład. wyrów. prąd stały) (h)             |                 |
|         | Wyjście        | Output freq. track rate (prędkość       |                 |
|         |                | śledz. częst. wyj.) (Hz/s)              |                 |
|         |                | Bypass transfer times (l. przeł. na     |                 |
|         |                | tryb obejścia)                          |                 |
|         |                | Output voltage (napięcie wyjściowe)     |                 |
|         |                | (V)                                     |                 |
|         |                | Output frequency (częstotliwość         |                 |
|         |                | wyjściowa) (Hz)                         |                 |
|         |                | Output volt. adjustment (regulacja      |                 |
|         |                | napięcia wyjściowego) (V)               |                 |
|         |                | Self-load output cur. ratio (współ.     |                 |
|         |                | prąd. wyj. autotest obciąż.) (%)        |                 |
|         | Base           | Single/Parallel                         |                 |
|         | (podstawowe)   | (pojedynczy/równoległy)                 |                 |
|         |                | Parallel ID (ident. równ.)              |                 |
|         |                | Advanced password (hasło ustawień       |                 |
|         |                | zaawansowanych)                         |                 |
|         |                | Settings wizard (kreator ustawień)      |                 |
|         |                | Set language limit (ustaw               |                 |
|         |                | ograniczenie języka)                    |                 |
|         | Advanced       | Working mode (tryb pracy)               |                 |
|         | (zaawansowane) | LBS mode (tryb LBS)                     |                 |
|         |                | Parallel Number (liczba równoległa)     |                 |
|         |                | Altitude (wysokość n.p.m.) (m)          |                 |
|         |                | Cabinet master-slave (urządzenie        |                 |
|         |                | główne/podporządkowane)                 |                 |
|         |                | Charger hibernate (uśpienie             |                 |
|         |                | ładowarki)                              |                 |
|         |                | Charger hiber. time (czas uśp.          |                 |
|         |                | ład.)(d)                                |                 |
|         |                | Paral. sys. hibernate (uśp. sys. równ.) |                 |
|         |                | EOD restart (ponowne uruchomienie       |                 |
|         |                | EOD)                                    |                 |
|         |                | EOD restart delay (opóźnienie           |                 |
|         |                | ponownego uruchomienia EOD)             |                 |
|         |                | (min)                                   |                 |
|         |                | Forced bypass (wymuszone obejście)      |                 |
|         |                | Impact to bypass (udar do obejścia)     |                 |
|         |                | EPO function (funkcia EPO)              |                 |

#### Załącznik 1 Menu wyświetlacza

| Menu 1. | Menu 2.     | Menu 3. poziomu                      | Menu 4. poziomu                    |
|---------|-------------|--------------------------------------|------------------------------------|
| poziomu | poziomu     |                                      |                                    |
|         |             | EPO action (działanie EPO)           |                                    |
|         |             | Maint.conver plate (pokrywa serwis.) |                                    |
|         |             | Short action (działanie zwarcie)     |                                    |
|         |             | Bypass overload action (działanie    |                                    |
|         |             | przeciążenie obejścia)               |                                    |
|         | Warranty    | Battery warranty (gwarancja          | Installation time (czas instalacji |
|         | (gwarancja) | akumulator)                          | zasilacza)                         |
|         |             |                                      | Warranty time (czas trwania        |
|         |             |                                      | gwarancji) (rok)                   |
|         |             |                                      | Expire time (czas                  |
|         |             |                                      | wygaśnięcia)                       |
|         |             | UPS warranty (gwarancja zasilacz     | Installation time (czas instalacji |
|         |             | UPS)                                 | zasilacza)                         |
|         |             |                                      | Warranty time (czas trwania        |
|         |             |                                      | gwarancji) (rok)                   |
|         |             |                                      | Expire time (czas                  |
|         |             |                                      | wygaśnięcia)                       |

| Kod alarmu | Opis alarmu                        | Przyczyna                       | Działania naprawcze                             |
|------------|------------------------------------|---------------------------------|-------------------------------------------------|
| 100-102    | Wzrost napięcia na                 | Zbyt wysokie napięcie na        | Sprawdź napięcie wejściowe zasilania            |
| 100 102    | wejściu                            | wejściu                         | sieciowego                                      |
| 103-104    | Spadek napięcia na<br>wejściu      | Zbyt niskie napięcie na wejściu | Sprawdź napięcie wejściowe zasilania sieciowego |
|            | Wzrost                             | Nieprawidłowa czestotliwość     | Sprawdź częstotliwość wejściowa                 |
| 106        | częstotliwości na                  | na weiściu                      | zasilania sieciowego                            |
|            | wejściu                            |                                 |                                                 |
| 107        | Spadek                             | Nieprawidłowa częstotliwość     | Sprawdź częstotliwość wejściową                 |
| 107        | wejściu                            | na wejściu                      | zasilania sieciowego                            |
| 108        | Sekwencja faz na                   | Sekwencja faz na wejściu        | Sprawdź kable wejściowe zasilania               |
|            | A symptotic manipolo               | odwrocona                       | Sieciowego                                      |
| 109        | na wejściu                         | Asymetria napięcia na wejściu   | sieciowego                                      |
| 110        | Asymetria prądowa                  | Asymetria prądowa na wejściu    | Wymień jednostkę zasilającą lub moduł           |
|            | Ila wejselu<br>Utrata fazy na      |                                 | Sprawdź napiecie wejściowe zasilania            |
| 124        | weiściu                            | Utrata fazy na wejściu          | sieciowego                                      |
| 105        | Wejściowy przewód                  | Wejściowy przewód zerowy nie    | Sprawdź, czy nie ma nadmiernego                 |
| 125        | neutralny odłączony                | jest podłączony                 | nierównomiernego obciążenia                     |
| 126        | Przeciążenie na                    | Przeciożenie na wejściu         | Sprawdź, czy nie ma nadmiernego                 |
| 120        | wejściu                            | Trzeciązenie na wejselu         | obciążenia                                      |
| 200        | Wzrost napięcia                    | Dodatnie napięcie na szynie     |                                                 |
| 200        | dodatniego na                      | zbiorczej przekraczające        | Jeśli napiecie wejściowe zasilania              |
|            | szynie zbiorczej                   | Wartosc nastawy przepięcia      | sieciowego lub obejścia jest zbyt wysokie,      |
|            | Wzrost napięcia                    | zbiorczej przekraczające        | po powrocie napięcia do normy należy            |
| 201        | ujemnego na szynie                 | wartość nastawy wzrostu         | wyeliminować awarię, a następnie                |
|            | zbiorczej                          | napięcia                        | uruchomić ponownie. Jeśli napięcie jest         |
|            | Wzrost popiosio po                 | Napięcie na szynie zbiorczej    | radal zbyt wysokie, należy wymienic             |
| 202        | szynie zbiorczej                   | przekraczające wartość nastawy  |                                                 |
|            |                                    | wzrostu napięcia                |                                                 |
| 202        | Spadek napięcia                    | Dodatnie napięcie szyny         | W/                                              |
| 203        | dodatniego na                      | zbiorczej ponizej wartości      | wymien jednostkę zasilającą lub moduł           |
|            | Spadek napiecia                    | Liemne nanjecje szyny           |                                                 |
| 204        | uiemnego na szvnie                 | zbiorczej poniżej wartości      | Wymień jednostke zasilająca lub moduł           |
|            | zbiorczej                          | nastawy spadku napięcia         | ··· ) )                                         |
|            | Nierównomierne                     | Różnica napięć pomiędzy         |                                                 |
| 206        | dodatnie i ujemne                  | dodatnim a ujemnym napięciem    | Wymień jednostke zasilającą lub moduł           |
| 200        | napięcie na szynie                 | szyny zbiorczej w stosunku do   | wymien jednostkę zasnającą ruo modul            |
|            | zbiorczej                          | wartości nastawy                |                                                 |
|            | Usterka szyny                      | Napięcie szyny zbiorczej        |                                                 |
| 207        | zolorczej w związku<br>ze wzrostem | przekraczające ustawioną        | Wymień jednostkę zasilającą lub moduł           |
|            | napiecia                           | wartość wzrostu napięcia        |                                                 |
|            | Przekroczenie                      | Wzrost napięcia na szynie       |                                                 |
| 210        | limitu napięcia na                 | zbiorczej przekraczający        | Wymień jednostkę zasilającą lub moduł           |
|            | szynie zbiorczej                   | wartość nastawy                 |                                                 |
|            | Okres eksploatacji                 | Mniej niż 1 rok okresu          |                                                 |
| 211        | szyny w związku z                  | eksploatacji kondensatora szvny | Wymień jednostke zasilajaca lub moduł           |
|            | kapacytacją poniżej                | zbiorczej                       |                                                 |
| 1          | 1 roku                             |                                 |                                                 |

# Załącznik 2 Lista alarmów

| Kod alarmu | Opis alarmu                                                      | Przyczyna                                                                                          | Działania naprawcze                                                                                                    |
|------------|------------------------------------------------------------------|----------------------------------------------------------------------------------------------------|----------------------------------------------------------------------------------------------------|
| 212        | Chwilowy spadek<br>napięcia dodatniego<br>na szynie zbiorczej    | Dodatnie napięcie szyny<br>zbiorczej poniżej wartości<br>nastawy spadku napięcia                   | Wymień jednostkę zasilającą lub moduł                                                                                                    |
| 213        | Chwilowy spadek<br>napięcia ujemnego<br>na szynie zbiorczej      | Ujemne napięcie poniżej<br>wartości nastawy spadku<br>napięcia                                     | Wymień jednostkę zasilającą lub moduł                                                                                                    |
| 218        | Zwarcie na szynie zbiorczej                                      | Zwarcie na szynie zbiorczej                                                                        | Sprawdź podłączenie szyny zbiorczej lub<br>wymień jednostkę zasilającą lub moduł                                                                                                    |
| 219        | Przekroczenie<br>limitu płynnych<br>rozruchów szyny<br>zbiorczej | Liczba płynnych rozruchów<br>szyny zbiorczej przekraczająca<br>wartość nastawy                     | Wymień jednostkę zasilającą lub moduł                                                                                                    |
| 300        | Zbyt wysoka<br>temperatura<br>akumulatora                        | Temperatura akumulatora<br>osiągająca punkt alarmowy zbyt<br>wysokiej temperatury<br>akumulatora   | Sprawdź, czy przewody akumulatora nie<br>są luźne Sprawdź, czy napięcie<br>akumulatora lub prąd są zgodne z<br>parametrami podanymi w instrukcji<br>obsługi akumulatora                  |
| 301        | Awaria podczas<br>autotestu<br>akumulatora                       | Autotest akumulatora nie<br>powiódł się                                                            | Sprawdź, czy ustawiony numer<br>akumulatora jest prawidłowy<br>Wymień jednostkę zasilającą lub moduł                                                                                     |
| 302        | Wzrost napięcia<br>akumulatora                                   | Napięcie akumulatora<br>zbliżające się do punktu<br>ochrony przed przepięciem<br>akumulatora       | Sprawdź, czy ustawiony numer<br>akumulatora jest prawidłowy<br>Wymień jednostkę zasilającą lub moduł                                                                                     |
| 303        | Spadek napięcia<br>akumulatora (DOD)                             | Alarm niskiego napięcia<br>akumulatora                                                             | Sprawdź, czy napięcie w obwodzie<br>głównym jest prawidłowe przez dłuższy<br>czas<br>Sprawdź, czy nie występuje przeciążenie                                                             |
| 304        | Spadek napięcia<br>akumulatora (EOD)                             | Napięcie akumulatora<br>zbliżające się do punktu EOD<br>przez ciągłe rozładowywanie<br>akumulatora | Sprawdź zasilanie sieciowe i naładuj<br>akumulator w odpowiednim czasie                                                                                                    |
| 305/309    | Przeładowanie<br>akumulatora                                     | Awaria ładowarki                                                                                   | Wymień jednostkę zasilającą lub moduł                                                                                                    |
| 322        | Wzrost prądu<br>ładowania<br>akumulatora                         | Awaria ładowarki                                                                                   | Sprawdź, czy ustawiona liczba<br>akumulatorów jest zgodna z rzeczywistą<br>liczbą akumulatorów, lub wymień<br>jednostkę zasilającą lub moduł                                             |
| 323        | Wzrost prądu<br>rozładowywania                                   | Wzrost prądu rozładowywania                                                                        | Sprawdź, czy duże odbiornik nie są<br>zasilane słabymi akumulatorami i<br>wyeliminuj awarię po zmniejszeniu<br>obciążenia. Jeśli to nie pomoże, wymień<br>jednostkę zasilającą lub moduł |
| 324        | Zanik napięcia<br>rozładowywania<br>akumulatora                  | Napięcie akumulatora<br>zbliżające się do punktu EOD<br>przez ciągłe rozładowywanie<br>akumulatora | Sprawdź zasilanie sieciowe i naładuj<br>akumulator w odpowiednim czasie                                                                                                    |
| 325        | Przekroczony czas<br>rozładowywania<br>akumulatora               | Czas ciągłego rozładowywania<br>akumulatora przekroczył czas<br>ochrony przed rozładowaniem        | Sprawdź zasilanie sieciowe i naładuj<br>akumulator w odpowiednim czasie                                                                                                    |
| 330        | Ostrzeżenie o czasie<br>podtrzymania                             | Czas gotowości do pracy<br>akumulatora nie osiąga<br>oczekiwanego czasu gotowości<br>do pracy      | Sprawdź zasilanie sieciowe i naładuj<br>akumulator w odpowiednim czasie<br>Sprawdź pojemność akumulatora                                                                                 |
| 331        | Ostrzeżenie o<br>pozostałej<br>pojemności                        | Pozostała pojemność nie osiąga<br>oczekiwanej wartości pozostałej<br>pojemności                    | Sprawdź zasilanie sieciowe i naładuj<br>akumulator w odpowiednim czasie<br>Sprawdź pojemność akumulatora                                                                                 |

| Kod alarmu | Opis alarmu                                                        | Przyczyna                                                                              | Działania naprawcze                                                                                                    |
|------------|--------------------------------------------------------------------|----------------------------------------------------------------------------------------|----------------------------------------------------------------------------------------------------|
| 332        | Przypomnienie o<br>konserwacji<br>akumulatora                      | Przekroczony okres<br>międzykonserwacyjny po<br>poprzedniej konserwacji<br>akumulatora | Sprawdź wskazówki dotyczące<br>konserwacji akumulatora po zakończeniu<br>konserwacji                                                                                                    |
| 336        | Usterka<br>bezpiecznika<br>akumulatora                             | Nieprawidłowe działanie<br>bezpiecznika akumulatora                                    | Sprawdź bezpiecznik akumulatora pod kątem uszkodzeń                                                                                                    |
| 338        |                                                                    | Odwrócenie akumulatora                                                                 | Sprawdź polaryzację akumulatora i ponownie go zainstaluj                                                                                                    |
| 339        | Nieprawidłowe<br>podłączenie<br>akumulatora                        | Akumulator niepodłączony                                                               | Sprawdź, czy napięcie portu akumulatora<br>jest normalne i czy akumulator jest<br>prawidłowo zainstalowany<br>Sprawdź, czy bezpiecznik akumulatora<br>działa prawidłowo                                                                                                    |
| 357        | Niska temperatura<br>akumulatora                                   | Zbyt niska temperatura<br>otoczenia w akumulatorni                                     | Zwiększ temperaturę otoczenia a akumulatorni                                                                                                    |
| 320        | Wzrost napięcia w<br>ładowarce                                     | Wzrost napięcia w ładowarce                                                            | Sprawdź, czy liczba akumulatorów jest<br>ustawiona prawidłowo i wyeliminuj                                                                                                    |
| 321        | Spadek napięcia w<br>ładowarce                                     | Spadek napięcia w ładowarce                                                            | awarię po sprawdzeniu. Jeśli awaria nie<br>zostanie usunięta, należy wymienić<br>jednostkę zasilająca lub moduł                                                                                                    |
| 322        | Wzrost prądu w<br>ładowarce                                        | Wzrost prądu w ładowarce                                                               | Wymień jednostkę zasilającą lub moduł                                                                                                    |
| 335        | Awaria płynnego<br>rozruchu ładowarki                              | Awaria płynnego rozruchu<br>ładowarki                                                  | Wymień jednostkę zasilającą lub moduł                                                                                                    |
| 346        | Zwarcie<br>przełącznika<br>ładowarki                               | Zwarty przełącznik ładowarki                                                           | Wymień jednostkę zasilającą lub moduł                                                                                                    |
| 347        | Otwarty obwód<br>wyłącznika<br>ładowarki                           | Wyłącznik ładowarki otwarty                                                            | Sprawdź, czy różnica między napięciem<br>ładowania a napięciem akumulatora<br>mieści się w zakresie błędu. Jeśli wartość<br>wykracza poza zakres błędu, należy<br>ponownie skalibrować napięcie ładowania<br>i napięcie akumulatora.<br>Wymień jednostkę zasilającą lub moduł |
| 348        | Zbyt wysoka<br>temperatura<br>ładowarki                            | Zbyt wysoka temperatura<br>ładowarki                                                   | Sprawdź wentylator i wyłącz ładowarkę                                                                                                    |
| 349-350    | Awaria sprzętowa<br>ładowarki<br>spowodowana<br>wzrostem napięcia  | Awaria sprzętowa ładowarki<br>spowodowana wzrostem<br>napięcia                         | Sprawdź, czy liczba akumulatorów jest<br>ustawiona prawidłowo i wyeliminuj                                                                                                    |
| 351-352    | Alarm płynnego<br>ograniczenia<br>prądowego<br>elementy ładowarki  | Alarm płynnego ograniczenia<br>prądowego elementów<br>ładowarki                        | zostanie usunięta, należy wymienić<br>jednostkę zasilającą lub moduł                                                                                                    |
| 353-354    | Awaria płynnego<br>ograniczenia<br>prądowego<br>elementy ładowarki | Awaria płynnego ograniczenia<br>prądowego elementów<br>ładowarki                       | Wymień jednostkę zasilającą lub moduł                                                                                                    |
| 400        | Awaria<br>oprogramowania<br>wejścia prądu<br>przemiennego          | Nieudany płynny rozruch<br>wejścia prądu stałego                                       | Wymień jednostkę zasilającą lub moduł                                                                                                    |
| 401        | Awaria płynnego<br>rozruchu obwodu<br>prądu stałego<br>akumulatora | Nieudany płynny rozruch<br>obwodu prądu stałego<br>akumulatora                         | Wymień jednostkę zasilającą lub moduł                                                                                                    |

| Kod alarmu | Opis alarmu                                                                       | Przyczyna                                                                  | Działania naprawcze                                                                                                    |
|------------|-----------------------------------------------------------------------------------|----------------------------------------------------------------------------|----------------------------------------------------------------------------------------------------|
| 402        | Nieudany płynny<br>rozruch szyny DC-<br>DC                                        | Niepowodzenie płynnego<br>rozruchu szyny DC-DC                             | Wymień jednostkę zasilającą lub moduł                                                                                                    |
| 403        | Awaria blokady<br>fazowej wejścia                                                 | Nieudana blokada fazowa<br>wejścia                                         | Wymień jednostkę zasilającą lub moduł                                                                                                    |
| 404        | Częste przełączanie<br>z zasilania<br>sieciowego na<br>zasilanie<br>akumulatorowe | Częste przełączanie pomiędzy<br>zasilaniem sieciowym a<br>akumulatorami    | Sprawdź jakość sieci lub wymień<br>jednostkę zasilającą lub moduł                                                                                                    |
| 405        | Przekroczenie<br>limitu płynnych<br>rozruchów PFC                                 | Liczba płynnych rozruchów<br>prostownika przekraczająca<br>wartość nastawy | Wymień jednostkę zasilającą lub moduł                                                                                                    |
| 406-411    | Alarm płynnego<br>ograniczenia<br>prądowego<br>elementy<br>prostownika            | Awaria płynnego ograniczenia<br>prądowego elementów<br>prostownika         | Sprawdź, czy nie ma nadmiernego<br>obciążenia lub obciążenia przejściowego                                                                                                    |
| 412-417    | Awaria sprzętowa<br>prostownika<br>spowodowana<br>wzrostem napięcia               | Awaria sprzętowa prostownika<br>spowodowana przetężeniem                   | Sprawdź, czy nie ma nadmiernego<br>obciążenia lub wymień jednostkę<br>zasilającą lub moduł                                                                                                  |
| 418-423    | Przeciążenie<br>prądowe<br>prostownika                                            | Przeciążenie prądowe<br>prostownika                                        | Wymień jednostkę zasilającą lub moduł                                                                                                    |
| 424-429    | Awaria płynnego<br>ograniczenia<br>prądowego<br>elementy<br>prostownika           | Alarm płynnego ograniczenia<br>prądowego elementów<br>ładowarki            | Sprawdź, czy nie ma nadmiernego<br>obciążenia lub wymień jednostkę<br>zasilającą lub moduł                                                                                                  |
| 430        | Awaria płynnego<br>rozruchu elementów<br>szyny zbiorczej                          | Nieudany płynny rozruch<br>elementów szyny zbiorczej                       | Wymień jednostkę zasilającą lub moduł                                                                                                    |
| 447        | Przeciążenie<br>prądowe<br>prostownika w<br>trybie akumulatora                    | Przeciążenie prądowe<br>prostownika - tryb akumulatora                     | Wymień jednostkę zasilającą lub moduł                                                                                                    |
| 448        | Przeciążenie<br>prądowe<br>prostownika w<br>trybie zasilania<br>sieciowego        | Przeciążenie prądowe<br>prostownika - tryb zasilania<br>sieciowego         | Wymień jednostkę zasilającą lub moduł                                                                                                    |
| 500-505    | Zbyt wysoka<br>temperatura PFC<br>modułu IGBT                                     | Przegrzanie prostownika<br>modułu IGBT                                     | Sprawdź, czy wentylator działa<br>prawidłowo lub czy temperatura<br>otoczenia nie jest zbyt wysoka lub czy<br>wentylator pracuje przez dłuższy czas<br>przy mocy powyżej pełnego obciążenia |
| 506        | Błąd odczytu/zapisu<br>E2PROM                                                     | Błąd odczytu-zapisu E2PROM                                                 | Wymień jednostkę zasilającą lub moduł                                                                                                    |
| 507        | Błąd komunikacji<br>pomiędzy DSP PFC<br>i jednostką<br>monitorującą               | Komunikacja pomiędzy<br>prostownikiem DCP a<br>monitorem nie powiodła się  | Sprawdź, czy kable komunikacyjne są<br>prawidłowo podłączone<br>Wymienić jednostkę zasilającą, moduł lub<br>jednostkę monitorującą                                                          |
| 508        | Błąd komunikacji<br>pomiędzy DSP PFC<br>i CPLD                                    | Komunikacja pomiędzy<br>prostownikiem DCP a CPLD<br>nie powiodła się       | Wymień jednostkę zasilającą lub moduł                                                                                                    |

| Kod alarmu | Opis alarmu                                                             | Przyczyna                                                                 | Działania naprawcze                                                                                                    |
|------------|-------------------------------------------------------------------------|---------------------------------------------------------------------------|----------------------------------------------------------------------------------------------------|
| 509-511    | Awaria wentylatora                                                      | Wentylator nie działa                                                     | Sprawdzić, czy wentylator nie jest<br>zablokowany Jeśli tak, to należy<br>przywrócić wentylator do normalnej<br>pracy. W przeciwnym razie należy<br>wymienić jednostkę zasilającą |
| 512        | Nieprawidłowe<br>działanie APS<br>prostownika                           | Nieprawidłowe działanie<br>zasilania pomocniczego<br>prostownika          | Wymień jednostkę zasilającą lub moduł                                                                                                    |
| 515        | Awaria stycznika<br>PFC                                                 | Stycznik prostownika nie działa                                           | Wymień jednostkę zasilającą lub moduł                                                                                                    |
| 516        | Wersja<br>oprogramowania<br>CPLD jest<br>niewłaściwa                    | Niewłaściwa wersja<br>oprogramowania CPLD                                 |                                                                                                    |
| 517        | Wersja<br>oprogramowania<br>DSP jest<br>niewłaściwa                     | Niewłaściwa wersja<br>oprogramowania DSP                                  | Wgraj oprogramowanie                                                                                                    |
| 518        | Wersja<br>oprogramowania<br>PFC nie jest<br>kompatybilna ze<br>sprzętem | Wersja oprogramowania<br>prostownika nie jest<br>kompatybilna ze sprzętem |                                                                                                    |
| 520        | Zatrzymanie<br>awaryjne PFC                                             | Awaryjne wyłączenie prostownika                                           | Sprawdź stan przycisku wyłączania<br>awaryjnego, wyeliminuj usterkę                                                                                                    |
| 525        | Błąd komunikacji<br>SPI pomiędzy<br>prostownikiem i<br>falownikiem      | Awaria komunikacji SPI<br>pomiędzy prostownikiem a<br>falownikiem         | Wymień jednostkę zasilającą lub moduł                                                                                                    |
| 600-602    | Wzrost napięcie w<br>obejściu                                           | Wzrost napięcie w obejściu                                                | Sprawdź napięcie wejściowe lub<br>okablowanie obejścia<br>Sprawdź, czy napięcie w systemie oraz<br>górna i dolna granica napięcia obejścia są<br>prawidłowe                       |
| 603-605    | Spadek napięcia w<br>obejściu                                           | Spadek napięcia w obejściu                                                | Sprawdź napięcie wejściowe lub<br>okablowanie obejścia<br>Sprawdź, czy napięcie w systemie oraz<br>górna i dolna granica napięcia obejścia są<br>prawidłowe                       |
| 607        | Wzrost<br>częstotliwości<br>obejścia                                    | Wzrost częstotliwości obejścia                                            | Sprawdź częstotliwość wejścia obejścia<br>Sprawdź, czy ustawienia częstotliwości<br>znamionowej i zakresu częstotliwości są<br>prawidłowe                                         |
| 608        | Spadek<br>częstotliwości<br>obejścia                                    | Spadek częstotliwości obejścia                                            | Sprawdź częstotliwość wejścia obejścia<br>Sprawdź, czy ustawienia częstotliwości<br>znamionowej i zakresu częstotliwości są<br>prawidłowe                                         |
| 617        | Odwrócona<br>sekwencja faz dla<br>obejścia                              | Odwrócona sekwencja faz dla<br>obejścia                                   | Sprawdź trójfazowe okablowanie wejścia<br>obejścia                                                                                                    |
| 619-621    | Awaria - otwarty<br>obwód obejścia                                      | SCR obejścia otwarty                                                      | Wymień jednostke zasilającą lub moduł                                                                                                    |
| 622-624    | Awaria - zwarcie<br>SCR obejścia                                        | SCR obejścia zwarty                                                       | n ymien jednostkę zasnającą tuo modu                                                                                                    |
| 625-626    | Awaria APS<br>obejścia                                                  | Awaria zasilania pomocniczego obejścia                                    | Ręcznie wyjąć / wymienić zespół obejścia                                                                                                    |
| 627        | Przeciążenie<br>obejścia (125%)                                         | Przeciążenie obejścia -<br>przekroczenie 125%                             | Sprawdź, czy obciążenie nie jest zbyt<br>duże                                                                                                    |

| Kod alarmu | Opis alarmu                              | Przyczyna                                | Działania naprawcze                        |
|------------|------------------------------------------|------------------------------------------|--------------------------------------------|
| 620        | Przeciążenie                             | Przeciążenie obejścia -                  | Sprawdź, czy moduł nie jest uszkodzony     |
| 029        | obejścia (150%)                          | przekroczenie 150%                       | z powodu awarii wentylatora                |
| 647        | Przeciążenie                             | Przeciążenie obejścia -                  | Jeśli nie, wymień jednostkę zasilającą lub |
| 047        | obejścia (200%)                          | przekroczenie 200%                       | moduł                                      |
| 655        | Alarm przeciążenia                       | Obejścia z alarmem                       | Automatycznie kasowany po                  |
| 055        | obejścia                                 | przeciążenia obejścia                    | zmniejszeniu obciążenia                    |
|            | Błąd komunikacji                         | Komunikacia nomiedzy DCP                 |                                            |
| 631        | pomiędzy DSP                             | obeiścia a monitorem nie                 | Wymień moduł obejścia lub moduł            |
|            | obejścia i jednostką                     | powiodła sie                             | monitorujący                               |
|            | monitorującą                             |                                          |                                            |
|            | Wersja .                                 |                                          |                                            |
| 633        | oprogramowania                           | Niewłaściwa wersja                       |                                            |
|            | DSP obejscia jest                        | oprogramowania DSP obejscia              |                                            |
|            | Niedenesowanie                           |                                          | Warai aprogramowanie                       |
|            | wersii                                   | Wersia oprogramowania                    | w graj oprogramowanie                      |
| 635        | oprogramowania                           | obeiścia nie jest kompatybilna           |                                            |
|            | obeiścia ze                              | ze sprzetem                              |                                            |
|            | sprzetem                                 | <u>F</u> <u>f</u>                        |                                            |
| (2)(       | Awaria pamieci                           | Niepowodzenie działania                  |                                            |
| 636        | E2PROM obejścia                          | pamięci E2PROM obejścia                  | Wymien moduł obejscia lub moduł            |
|            |                                          |                                          | Sprawdź, czy na wyjściu obejścia nie ma    |
|            |                                          |                                          | obciążenia prądowego Jeśli tak, zmniejsz   |
|            |                                          |                                          | obciążenie                                 |
|            | Zbyt wysoka                              |                                          | Sprawdź, czy kanał wentylatora nie jest    |
| 644-646    | temperatura                              | Zbyt wysoka temperatura                  | zablokowany. Jeśli tak, usuń przeszkodę    |
| 044-040    | obejścia                                 | obejścia                                 | Sprawdz, czy wentylator nie jest           |
|            |                                          |                                          | zablokowany. Jesli tak, to należy          |
|            |                                          |                                          | przywrocić wentylator do normalnej         |
|            |                                          |                                          | wymienić jednostke zasilająca              |
|            | Wzrost napięcia w<br>trybie ECO obejścia |                                          | Sprawdź napiecie wejściowe lub             |
|            |                                          |                                          | okablowanie obeiścia                       |
| 656-658    |                                          | Wzrost napięcia w trybie ECO<br>obejścia | Sprawdź, czy napiecie w systemie oraz      |
|            |                                          |                                          | górna i dolna granica napiecia obejścia są |
|            |                                          |                                          | prawidłowe                                 |
|            |                                          |                                          | Sprawdź napięcie wejściowe lub             |
|            | Spadek napięcia w<br>trybie ECO obejścia | Spadek napięcia w trybie ECO<br>obejścia | okablowanie obejścia                       |
| 659-661    |                                          |                                          | Sprawdź, czy napięcie w systemie oraz      |
|            |                                          |                                          | górna i dolna granica napięcia obejścia są |
|            |                                          |                                          | prawidłowe                                 |
|            | Wzrost                                   | W7 4 4 41° 7 ° 4 1°                      | Sprawdz częstotliwosc wejscia obejscia     |
| 662        | częstotliwości w                         | ECO obejścia                             | Sprawdz, czy ustawienia częstotliwości o   |
|            | trybie ECO obejścia                      |                                          | znamionowej i zakresu częsioniwości są     |
|            |                                          |                                          | Sprawdź częstotliwość weiścia obejścia     |
|            | Spadek                                   | Spadek czestotliwości w trybie           | Sprawdź czy ustawienia częstotliwości      |
| 663        | częstotliwości w                         | ECO obeiścia                             | znamionowej i zakresu częstotliwości sa    |
|            | trybie ECO obejścia                      |                                          | prawidłowe                                 |
|            | Przeciażenie                             | Przeciażenie wyiścia -                   |                                            |
| 707        | wyjścia 105%                             | przekroczenie 105%                       | Sprawdź, czy obciażenie nie jest zbyt      |
| 700        | Przeciażenie                             | Przeciażenie wyjścia -                   | duże                                       |
| 708        | wyjścia 110%                             | przekroczenie 105%                       | Sprawdź, czy moduł nie jest uszkodzony     |
| 700        | Przeciążenie                             | Przeciążenie wyjścia -                   | z powodu awarii wentylatora                |
| /09        | wyjścia 125%                             | przekroczenie 125%                       | Jeśli nie, wymień jednostkę zasilającą lub |
| 710        | Przeciążenie                             | Przeciążenie wyjścia -                   | moduł                                      |
| /10        | wyiścia 150%                             | przekroczenie 150%                       |                                            |

| Kod alarmu | Opis alarmu                                                    | Przyczyna                                                                 | Działania naprawcze                                                                                                    |
|------------|----------------------------------------------------------------|---------------------------------------------------------------------------|----------------------------------------------------------------------------------------------------|
| 721        | Alarm przeciążenia<br>wyjścia                                  | Alarm przeciążenia wyjścia                                                | Automatycznie kasowany po<br>zmniejszeniu obciążenia                                                                                                    |
| 800-802    | Wzrost napięcia w<br>falowniku                                 | Wzrost napięcia w falowniku                                               | Wymień jednostkę zasilającą lub moduł                                                                                                    |
| 803-804    | Spadek napięcia w<br>falowniku                                 | Spadek napięcia w falowniku                                               | Wymień jednostkę zasilającą lub moduł                                                                                                    |
| 806        | Asymetryczne<br>napięcia w<br>falowniku                        | Asymetria napięcia w<br>falowniku                                         | Wymień jednostkę zasilającą lub moduł                                                                                                    |
| 807-809    | Podzespoły zasilane<br>prądem stałym są<br>zbyt duże (RST)     | Nadwymiarowy komponent<br>zasilany prądem stałym (R S T )                 | Najpierw należy sprawdzić, czy odbiornik<br>jest odbiornikiem specjalnym (np. z<br>prostownikiem półfalowym). Jeśli<br>obciążenie jest normalne, należy<br>wymienić jednostkę zasilającą lub moduł                                                                                                    |
| 901        | Awaria blokady<br>fazowej falownika                            | Awaria blokady fazowej<br>falownika                                       | Wymień moduł obejścia lub moduł                                                                                                    |
| 902        | Częste przełączanie<br>z trybu obejścia na<br>tryb falownika   | Częste przełączanie z trybu<br>obejścia na tryb falownika                 | Sprawdź jakość systemu zasilania z<br>obejścia i usuń skasuj błędy<br>automatycznie lub wymień jednostkę<br>zasilającą lub moduł                                                                                                    |
| 903        | Przekroczenie<br>limitu płynnych<br>rozruchów<br>falownika     | Osiągnięto limit płynnych<br>rozruchów falownika                          | Wymień jednostkę zasilającą lub moduł                                                                                                    |
| 904        | Praca równoległa -<br>nieprawidłowy prąd<br>wyrównawczy        | Nieprawidłowy prąd<br>wyrównawczy podczas pracy w<br>systemie równoległym | Wymień jednostkę zasilającą lub moduł                                                                                                    |
| 905        | Awaria podczas<br>autotestu falownika                          | Autotest falownika nie powiódł się                                        | Wymień jednostkę zasilającą lub moduł                                                                                                    |
| 1000-1005  | Zbyt wysoka<br>temperatura<br>radiatora falownika              | Temperatura radiatora<br>falownika powyżej nastawy                        | Sprawdź, czy na wyjściu obejścia nie ma<br>obciążenia prądowego Jeśli tak, zmniejsz<br>obciążenie<br>Sprawdź, czy kanał wentylatora nie jest<br>zablokowany. Jeśli tak, usuń przeszkodę<br>Sprawdź, czy wentylator nie jest<br>zablokowany. Jeśli tak, to należy<br>przywrócić wentylator do normalnej<br>pracy. W przeciwnym razie należy<br>wymienić jednostkę zasilającą |
| 1006-1013  | Awaria sprzętowa<br>falownika<br>spowodowana<br>przetężeniem   | Awaria sprzętowa falownika<br>spowodowana przetężeniem                    | Sprawdzić, czy obciążenie nie jest zbyt<br>duże i czy duże obciążenie nieliniowe jest<br>przejściowe, jeśli obciążenie jest<br>normalne, należy wymienić jednostkę<br>zasilającą lub moduł                                                                                                    |
| 1022-1024  | Zwarcie wyjścia<br>falownika                                   | Zwarte wyjście falownik                                                   | Sprawdź, czy końcówka wyjścia nie jest<br>zwarta, jeśli tak, wymień jednostkę<br>zasilającą; jeśli nie, sprawdź kabel<br>odbiornika.                                                                                                    |
| 1026       | Nieprawidłowe<br>zasilanie falownika                           | Nieprawidłowe zasilanie<br>falownika                                      | Skasuj ręcznie<br>Wymień jednostkę zasilającą lub moduł                                                                                                    |
| 1027       | Awaria stycznika<br>falownika                                  | Stycznik falownika nie działa                                             | Wymień jednostkę zasilającą lub moduł                                                                                                    |
| 1028       | Wersja<br>oprogramowania<br>CPLD falownika<br>jest njewłaściwa | Komunikacja pomiędzy<br>falownikiem a monitorem nie<br>powiodła się       | Sprawdź, czy kabel komunikacyjny CCB<br>jest prawidłowo podłączona lub wymień<br>jednostkę zasilającą lub monitorującą                                                                                                    |

| Kod alarmu | Opis alarmu                                                                  | Przyczyna                                                                            | Działania naprawcze                                                                                                    |
|------------|------------------------------------------------------------------------------|--------------------------------------------------------------------------------------|----------------------------------------------------------------------------------------------------|
| 1029       | Wersja<br>oprogramowania<br>DSP falownika jest<br>niewłaściwa                | Komunikacja pomiędzy DSP<br>falownika a panelem<br>kontrolnym nie powiodła się       | Sprawdź, czy kabel komunikacyjny CCB<br>jest prawidłowo podłączona lub wymień<br>jednostkę zasilającą lub monitorującą                                                                     |
| 1030       | Wersja<br>oprogramowania<br>CPLD falownika<br>jest niewłaściwa               | Niewłaściwa wersja<br>oprogramowania CPLD<br>falownika                               |                                                                                                    |
| 1031       | Wersja<br>oprogramowania<br>DSP falownika jest<br>niewłaściwa                | Niewłaściwa wersja<br>oprogramowania DSP<br>falownika                                | Wgraj oprogramowanie                                                                                                    |
| 1032       | Niedopasowanie<br>wersji<br>oprogramowania<br>falownika ze<br>sprzętem       | Wersja oprogramowania<br>falownika nie jest kompatybilna<br>ze sprzętem              |                                                                                                    |
| 1033       | Awaria pamięci<br>E2PROM falownika                                           | Niepowodzenie działania<br>pamięci E2PROM falownika                                  | Wymień jednostkę zasilającą lub moduł                                                                                                    |
| 1034       | Błąd komunikacji<br>pomiędzy DSP<br>falownika i<br>jednostką<br>monitorującą | Komunikacja pomiędzy DSP<br>falownika a CPLD nie powiodła<br>się                     | Wymień jednostkę zasilającą lub moduł                                                                                                    |
| 1036-1038  | Awaria<br>bezpiecznika<br>falownika                                          | Nieprawidłowe działanie<br>bezpiecznika falownika                                    | Sprawdź bezpiecznik falownika pod<br>kątem uszkodzeń                                                                                                    |
| 1039       | Wyłącznik<br>awaryjny                                                        | Awaryjne wyłączenie falownika                                                        | Sprawdź stan przycisku wyłączania<br>awaryjnego, wyeliminuj usterkę                                                                                                    |
| 1014-1019  | Alarm płynnego<br>ograniczenia<br>prądowego<br>elementy falownika            | Awaria płynnego ograniczenia<br>prądowego falownika                                  | Sprawdzić, czy obciążenie nie jest zbyt<br>duże i czy duże obciążenie nieliniowe jest<br>przejściowe, jeśli obciążenie jest<br>normalne, należy wymienić jednostkę<br>zasilającą lub moduł |
| 1048-1053  | Alarm płynnego<br>ograniczenia<br>prądowego<br>elementy falownika            | Awaria płynnego ograniczenia<br>prądowego falownika                                  | Sprawdzić, czy obciążenie nie jest zbyt<br>duże i czy duże obciążenie nieliniowe jest<br>przejściowe, jeśli obciążenie jest<br>normalne, należy wymienić jednostkę<br>zasilającą lub moduł |
| 1056       | Przeciążenie<br>modułu falownika<br>(105%)                                   | Przeciążenie modułu falownika<br>- przekroczenie 105%                                |                                                                                                    |
| 1057       | Przeciążenie<br>modułu falownika<br>(110%)                                   | Przeciążenie modułu falownika<br>- przekroczenie 110%                                | Sprawdź, czy obciążenie nie jest zbyt<br>duże<br>Sprawdź, czy moduł nie jest uszkodzony                                                                                                    |
| 1058       | Przeciążenie<br>modułu falownika<br>(125%)                                   | Przeciążenie modułu falownika<br>- przekroczenie 125%                                | z powodu awarii wentylatora<br>Jeśli nie, wymień jednostkę zasilającą lub<br>moduł                                                                                                    |
| 1059       | Przeciążenie<br>modułu falownika<br>(150%)                                   | Przeciążenie modułu falownika<br>- przekroczenie 150%                                |                                                                                                    |
| 1072       | Alarm<br>nadnapięciowy<br>modułu falownika                                   | Alarm przekroczenia obciążenia<br>falownika ponad wartość<br>maksymalnego obciążenia | Automatycznie kasowany po<br>zmniejszeniu obciążenia                                                                                                    |
| 1068       | Metoda<br>zsynchronizowana<br>nieprawidłowa                                  | Nieprawidłowa synchroniczna<br>fala kwadratowa                                       | Sprawdzić, czy podłączenie linii sygnału<br>synchronicznej fali kwadratowej jest<br>prawidłowe<br>Wymienić jednostkę zasilającą lub moduł                                                  |

| Kod alarmu | Opis alarmu                                                                                            | Przyczyna                                                                                                | Działania naprawcze                                                                                                    |
|------------|----------------------------------------------------------------------------------------------------|----------------------------------------------------------------------------------------------------|----------------------------------------------------------------------------------------------------|
| 1069       | Awaria otwartego<br>obwodu stycznika<br>falownika                                                      | Awaria otwartego obwodu<br>przekaźnika falownika                                                         | Wymień jednostke zasilającą lub moduł                                                                                                    |
| 1070       | Awaria - zawarcie<br>stycznika falownika                                                               | Awaria spowodowana<br>zwarciem przekaźnika<br>falownika                                                  | wymien jednostkę zasnającą tuo modur                                                                                                    |
| 1080       | Prąd udarowy<br>obciążenia                                                                             | Prąd udarowy obciążenia                                                                                  | Sprawdź, czy duże obciążenie nieliniowe<br>jest przejściowe<br>Sprawdź obciążenie wyjściowe pod kątem<br>zwarcia<br>Jeśli obciążenie jest normalne, wymień<br>jednostkę zasilającą lub moduł |
| 1100       | Nieprawidłowa<br>komunikacja<br>pomiędzy panelem<br>kontrolnym a<br>magistralą CAN<br>modułu falownika | Nieprawidłowa komunikacja<br>pomiędzy panelem kontrolnym<br>systemu a magistralą CAN<br>modułu falownika | Sprawdź, czy połączenie przewodu<br>komunikacyjnego pomiędzy systemem a<br>modułem falownika jest prawidłowe                                                                                 |
| 1101       | Wiele adresów<br>falowników jest<br>identycznych                                                       | Ten sam adres wielu<br>falowników                                                                        | Sprawdź, czy nie ma konfliktu ustawień<br>adresu każdego modułu falownika                                                                                                    |
| 1109       | Awaria podczas<br>autotestu systemu                                                                    | Autotest systemu nie powiódł sie                                                                         | Wymień jednostkę zasilającą lub moduł                                                                                                    |
| 1111       | Prąd udarowy<br>obciążenia do<br>obejścia                                                              | Przełączanie obciążenia<br>udarowego na obejście                                                         | Sprawdź, czy duże obciążenie nieliniowe<br>jest przejściowe<br>Sprawdź obciążenie wyjściowe pod kątem<br>zwarcia<br>Jeśli obciążenie jest normalne, wymień<br>jednostkę zasilającą lub moduł |
| 1200       | Nieprawidłowa<br>komunikacja CAN<br>pomiędzy panelami<br>kontrolnymi                                   | Nieprawidłowa komunikacja<br>pomiędzy panelem kontrolnym<br>systemu a magistralą CAN                     | Sprawdź, czy połączenie przewodu<br>komunikacyjnego pomiędzy panelami<br>kontrolnymi jest prawidłowe                                                                                         |
| 1201       | Przeciążenie<br>systemu (105%)                                                                         | Przeciążenie systemu -<br>przekroczenie 105%                                                             | Sprawdź, czy obciążenie nie jest zbyt                                                                                                    |
| 1202       | systemu (110%)                                                                                         | przekroczenie 110%                                                                                       | duze<br>Sprawdź, czy moduł nie jest uszkodzony                                                                                                    |
| 1203       | Przeciążenie<br>systemu (125%)                                                                         | Przeciążenie systemu -<br>przekroczenie 125%                                                             | z powodu awarii wentylatora<br>Jeśli nie, wymień jednostkę zasilającą lub                                                                                                    |
| 1204       | Przeciążenie<br>systemu (150%)                                                                         | Przeciążenie systemu -<br>przekroczenie 125%                                                             | moduł                                                                                                    |
| 1205       | Alarm przeciążenia<br>systemu                                                                          | Obciążenie systemu powyżej<br>znamionowego maksymalnego<br>obciążenia systemu                            | Automatycznie kasowany po<br>zmniejszeniu obciążenia                                                                                                    |
| 1317       | Żądanie przejścia<br>do obejścia<br>sąsiednich urządzeń                                                | Sąsiadujące urządzenie żąda<br>zmiany trybu na obejście                                                  | Sprawdź sąsiednie urządzenie pod<br>względem przyczyny żądania                                                                                                    |
| 1329       | Wielokrotne<br>przejście do trybu<br>obejścia                                                          | Blokada obejścia spowodowana<br>powtarzającym się<br>przełączaniem                                       | Sprawdź, czy obciążenie przejściowe jest<br>często przykładane, zablokuj czas<br>opóźnienia do momentu automatycznego<br>skasowania                                                          |
| 1330       | Wielokrotne<br>przejście do trybu<br>falownika                                                         | Blokada falownika<br>spowodowana powtarzającym<br>się przełączaniem                                      | Sprawdź, czy obciążenie przejściowe jest<br>często przykładane, zablokuj czas<br>opóźnienia do momentu automatycznego<br>skasowania                                                          |

| Α                        |                                                   |  |  |  |
|--------------------------|---------------------------------------------------|--|--|--|
| AC                       | Prąd przemienny                                   |  |  |  |
| AWG                      | American Wire Gauge                               |  |  |  |
| С                        | 1                                                 |  |  |  |
| CAN                      | Controller Area Network                           |  |  |  |
| CE                       | Conformite Europeenne                             |  |  |  |
| D                        |                                                   |  |  |  |
| D.G.                     | Generator wysokoprężny                            |  |  |  |
| DC                       | Prąd stały                                        |  |  |  |
| DSP                      | Przetwarzanie sygnału cyfrowego                   |  |  |  |
| Ε                        |                                                   |  |  |  |
| ECM                      | Moduł kontroli energii                            |  |  |  |
| ECO                      | Economy Control Operation                         |  |  |  |
| EMC                      | Kompatybilność elektromagnetyczna                 |  |  |  |
| EOD                      | Napięcie odcięcia rozładowania                    |  |  |  |
| EPO                      | Wyłączanie awaryjne zasilania                     |  |  |  |
| Н                        |                                                   |  |  |  |
| HMI                      | Interfejs człowiek-maszyna                        |  |  |  |
| Ι                        |                                                   |  |  |  |
| IDC                      | Internetowe centrum danych                        |  |  |  |
| IEC                      | Międzynarodowa Komisja Elektrotechniczna          |  |  |  |
| IP                       | Protokół internetowy                              |  |  |  |
| L                        |                                                   |  |  |  |
| LBS                      | Load Bus Sync                                     |  |  |  |
| LCD                      | Wyświetlacz ciekłokrystaliczny                    |  |  |  |
| LED                      | Dioda elektroluminescencyjna                      |  |  |  |
| Р                        | P                                                 |  |  |  |
| PCB                      | Płytka obwodu drukowanego                         |  |  |  |
| PDC                      | Szafa elektryczna                                 |  |  |  |
| PE                       | Uziemienie ochronne                               |  |  |  |
| R                        |                                                   |  |  |  |
| RS232                    | Zalecany standard 232                             |  |  |  |
| RS485                    | Zalecany standard 485                             |  |  |  |
| S                        |                                                   |  |  |  |
| SNMP                     | Simple Network Management Protocol                |  |  |  |
| STS                      | Przełącznik statyczny STS                         |  |  |  |
| SN                       | Numer seryjny                                     |  |  |  |
| Т                        |                                                   |  |  |  |
| THDi                     | Współczynnik zniekształceń harmonicznych prądu    |  |  |  |
| THDv                     | Współczynnik zniekształceń harmonicznych napięcia |  |  |  |
| U                        |                                                   |  |  |  |
| Interfejs<br>użytkownika | Interfejs użytkownika                             |  |  |  |
| UPS                      | System zasilania bezprzerwowego                   |  |  |  |
| V                        |                                                   |  |  |  |
| VRLA                     | Akumulator kwasowo-ołowiowy z regulowanym zaworem |  |  |  |

# Załącznik 3 – Skróty